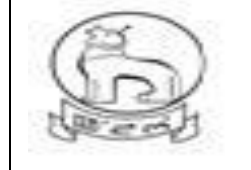

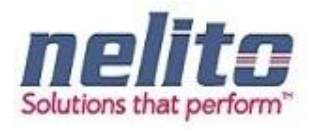

# e-District Manipur

# User Manual For On line e-District Applications

Submitted to: MSITS, Government of Manipur

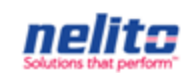

Submitted By: Nelito Systems Limited

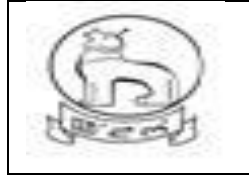

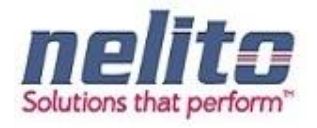

## USERGUIDE

| TABLE OF CONTENTS                                |
|--------------------------------------------------|
| PURPOSE                                          |
| INTRODUCTION                                     |
| AUDIENCE                                         |
| Home Page7                                       |
| Citizen Registration                             |
| Citizen Login                                    |
| acknowledgement receipt                          |
| Process flow of Issuance of Domicile Certificate |
| departmental login                               |
| SDO – Sub Divisional officer                     |
| SDc – Sub deputy collector (circle)              |
| SDO – Sub Divisional officer                     |
| ADC / DC for Approval                            |
| Approval and Certificate generation              |
| Steps for inserting DSC into Certificate :43     |
| csc operator46                                   |
| Status search and certificate generation65       |
| Password Reset/ Change by Department user67      |
| District Admin Roles and Responsibilities:       |

- 7.1 Create a User:
- 7.2 Update a user:

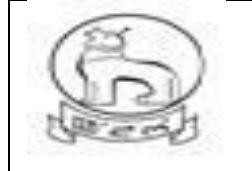

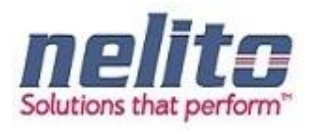

| 7.3  | Service-Role Revocation and Transfer services                                     | 44 |
|------|-----------------------------------------------------------------------------------|----|
| 7.4  | Deactivate a user:                                                                | 47 |
| 7.5  | Define Service workflow                                                           | 48 |
| 7.9  | How to reassign any application from one official to another(within same office)? | 59 |
| 7.10 | How to roll back any application?                                                 | 61 |
| 7.11 | How to install Java & Dongle Drivers?                                             | 64 |

#### PURPOSE

This guide is intended to show how to submit the Application electronically, how it is handled and process of its execution and procedure to check details and delivery of final output.

This guide will help:

- 1. Citizen To login and apply for a service.
- 2. Kiosk Operator To apply for the citizen.
- 3. Departmental Users To process the citizen application.

#### INTRODUCTION

e- District is a State Mission Mode Project under the National e-Governance Plan. The project aims to target high volume services which are to be undertaken through backend computerization to electronically enable the delivery of these services through Applicant/CSC Operator.

Government of Manipur envisions that e-district delivers some of the services through the state administration with use of Information and Communication Technology (ICT).

The e-District initiative of the Department of Information Technology (DIT), Ministry of Communication and Information Technology (MCIT), and Government of India (GOI) has been identified as one of the Mission critical Projects at the State level. The project aims at providing support to the basic administrative unit that is "State Administration" to enable content execution of services, which would

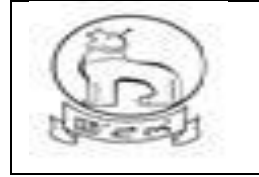

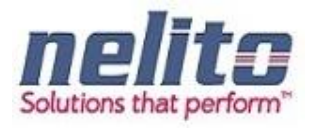

optimally leverage and utilize the three infrastructure pillars, the State Wide Area Network (SWAN) for connectivity, State Data Centre (SDC) for secure and fail safe data storage, and Common Service Centers/Kiosk/Department counters as the primary front-ends for service delivery to deliver services to the citizens at their doorstep.

### WHAT IS E-GOVERNANCE & NEGP?

National E-Governance Plan in India is taking initiatives to introduce E-Governance system across the country. This is the application of information and communication technology (ICT) for delivering government services, exchange of information, communication, transactions and integration of various stand-alone systems and services between Government-to-Citizens (G2C), as well as back office processes and interactions within the entire government frame work. Though government services will be made available to the citizens in a convenient, efficient and transparent manner, a large-scale digitization of records is going down to enable simple, reliable access over the internet. The main objective of this plan is to bring public services closer to the citizens. E-governance has the potential to get multi-dimensional changes and a fruitful effect which will be beneficial for everybody including industry and citizens.

#### AUDIENCE

User with Technical and Non-Technical background will find this guide helpful in using the application.

#### What is e-Service Portal ?

To fulfill the vision of providing an easy and convenient services to the citizens through remote access primarily through Common Service Centre (CSCs)/PFCs, Manipur e-District project is created under the National e-Governance Plan (NeGP). The main objective of developing State eservice Portal (SP) along with Manipur e-District is to provide all citizens with outlets where they can access the services under a single interface mechanism in the form of the Portal.

### **1.3** What are the functions of State eService Portal?

• Information Dissemination: The portal will provide information about Government departments, line ministries, and web links of these departments. It will provide information about Government structure in the state, service key notifications to the offerings and business and citizen community. Content

Architecture of the Portal shall be in accordance with State Portal Framework (SPF).

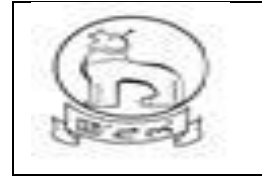

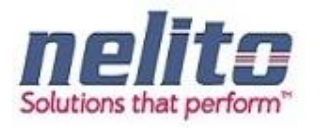

• Shall be accessible from a variety of channels: The portal can be accessed via a variety of established channels, including Common Service Centers, Government Service delivery counters, PFCs etc.

• Shall exchange information & services seamlessly across State Government departments. This exchange should be in accordance with SPF.

# FUNCTIONALITY OF ESERVICES PORTAL:

The functional requirements of the proposed Service are described below in terms of process. A process may be defined as a particular activity that an Actor can perform. An Actor is a user with a specific role. The following table gives a brief description of each process field in the process that follow:

1. The System will be able to identify user logging into the system as defined by the login component

2. The System will enable receiving of the application as per the Application Receipt component.

3. The System will display a message regarding successful or unsuccessful completion of any transaction.

4. The System will allow concerned officials to view the service request only on authenticated login as per login process.

5. System has facility to map Remarks with role, service, district and action taken.

6. The System will be able to save the application data and route it to the concerned Officer.

7. The System will be able to notify the concerned Officer about the new and pending applications through e-District application dashboard.

8. The System will allow concerned Officer to accept/reject/revert/send back any service request application.

9. The System will request the Officer to compulsorily provide comments in case of any action taken.

10. The officer must be able to download the application from the System.

11. The System will enable the officer to order verification as per the Verification component.

12. The System will allow the Officer to enter/select query parameters for the Report and then display the results for the query to Officer.

13. The System will allow the Officer to approve the application by using his digital signature.

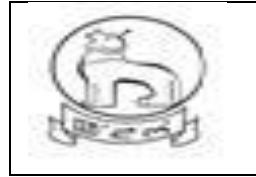

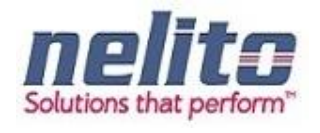

14. Certificate output security features barcode and QR code used in

15. Citizen can verify the authenticity of the certificate through the certificate verification module present in the login screen in eDistrict portal. If a valid certificate number is entered and submitted then the corresponding certificate pdf is fetched from the repository and displayed.

# Services which are part of the current scope and are offered to the citizen are listed below:

| Department Category | Service                                                                |
|---------------------|------------------------------------------------------------------------|
| Revenue             | Application for Domicile Certificate                                   |
|                     | Application for Income Certificate                                     |
|                     | Application for OBC/SC/ST Certificate                                  |
|                     | Application for Permanent Resident Certificate                         |
|                     | Application for Land Valuation Certificate                             |
|                     | Application for Land Mutation Certificate                              |
| Employment Exchange | Application for Registration in Employment Exchange                    |
|                     | Application for Renewal of Registration in Employment Exchange         |
|                     | Application for Updating Qualification or Experience or both in        |
|                     | Employment Exchange                                                    |
|                     | Application for Transfer of Registration to New Employment Exchange    |
|                     | Submission of Application against Vacancy                              |
| RTI and Grievance   | Application for Submission of Right To Information (RTI)               |
|                     | Application for Lodging of Grievance                                   |
| Social Welfare      | Application for Registration under Indira Gandhi National Old Age      |
|                     | Pension Scheme                                                         |
|                     | Application for Registration under Manipur Old Age Pension Scheme      |
|                     | Application for Registration for Unemployment Allowances assistance to |
|                     | person with disabilities.                                              |
|                     | National Family Benefit Scheme                                         |
|                     | Indira Gandhi National Disability Pension Scheme                       |
|                     | Indira Gandhi National Widow Pension Scheme                            |
| Electoral Services  | Application for Inclusion of name in Electoral Roll                    |
|                     | Application for correction of particulars                              |
|                     | Application for transposition of entry in Electoral roll               |
|                     | Application for inclusion of name by Overseas Electors -Form 3         |
|                     | Application for objecting inclusion or seeking deletion of name in     |
|                     | Electoral roll                                                         |

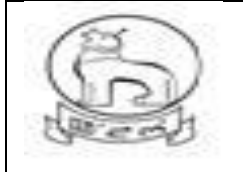

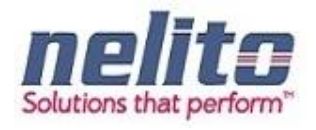

| Registration          | Non-Encumbrance Certificate                  |  |  |  |  |
|-----------------------|----------------------------------------------|--|--|--|--|
|                       | Application for Hindu Marriage Certificate   |  |  |  |  |
|                       | Application for Special Marriage Certificate |  |  |  |  |
| Department Category   | Service                                      |  |  |  |  |
| RD & PR               | Application for Birth Certificate            |  |  |  |  |
|                       | Application for Death Certificate            |  |  |  |  |
| Education             | Registration of Children with Special Need   |  |  |  |  |
| YAS ( Youth & Sports) | Incentive State Sports Awards                |  |  |  |  |
|                       | Registration in School Games Federation      |  |  |  |  |
|                       | Registration in RCC Program                  |  |  |  |  |

# HOME PAGE

# URL : https://eservicemanipur.gov.in/

**Step1:-** Upon Clicking the Manipur State eService Portal Link Home Page will be displayed to Applicant:

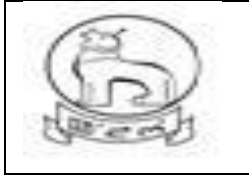

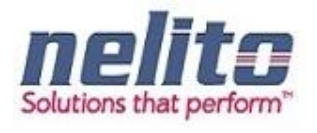

| eDistrict                                                                                                    | Manipur                                                                                                    | Digital Ind.<br>Power To Empower                                                                                                    | ia<br>er<br>Request ora                               |
|----------------------------------------------------------------------------------------------------|----------------------------------------------------------------------------------------------------|----------------------------------------------------------------------------------------------------|-------------------------------------------------------|
| Notifications                                                                                                    | e-Services                                                                                                    | Quick Links                                                                                                    | Login                                                 |
| Lorem ipsum dolor sit amet,<br>consectetur adipiscing elit.<br>Nullam in venenatis enim Read<br>more<br>Curabitur porttitor ante eget<br>hendrerit adipiscing. Maecenas<br>at magna accumsan, Read<br>more<br>rhoncus neque id, fringilla<br>dolor Nullam in venenatis<br>enim Read more<br>Curabitur pordipiscing | Revenue<br>RD and PR/ MAHUD/<br>Health<br>RTI<br>Social Welfare<br>Election<br>Education                                           | Government of Manipur<br>Exam Results<br>Elector Search by EPIC<br>NEDFI<br>MSPDCL<br>MPSC Online<br>CPIS (Formely MGEL)                                  | Csc / Citizen  Department Login                       |
| helps in improving governance                                                                                                    | Employment Exchange<br>Youth Affairs and Sports                                                                                    | Transaction                                                                                                    |                                                       |
| esk.edistrictmn@nic.in                                                                                                    |                                                                                                    |                                                                                                    |                                                       |
| About the Portal<br>Site Contents owned                                                                                                    | Hep Terms of use Refund and Cancellation P<br>and updated by concerned Departments a<br>For any query regarding this w<br>E-serviv | Volicy Accessibility Statement Disclaimer Link To<br>and co-ordinated by Department of Information<br>vebsite Please Contact Web Master.<br>ce visitors : | Us Copyright<br>Technology, Manipur.<br>Version 2.0.1 |

#### CITIZEN REGISTRATION

**Step 2:**-Once the Applicant is redirected to the Manipur State Portal Home Page, Applicant can register him/her self to State Portal to avail the available Services by Clicking on Register Link.

Upon Clicking on O CSC/Citizen Radio button, <u>Click here to Login With ePramaan</u> (Register Link), a Registration Page will be opened as below:

(FOR NEW CITIZEN REGISTRATION)

1) Click on "New User? Register Here

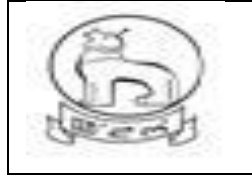

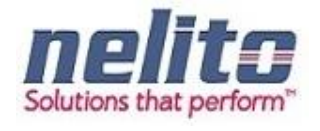

| Restrating rates<br>Ministry of Electronics & IT<br>Government of India                                        | र्द्ध प्रव<br>nation                                | RIOT CEPrar                                                    | maan                          |                                             |                                | ली<br>CE | डैक<br>AC |
|----------------------------------------------------------------------------------------------------|-----------------------------------------------------|----------------------------------------------------------------|-------------------------------|---------------------------------------------|--------------------------------|----------|-----------|
|                                                                                                    |                                                     | 4                                                              | Home                          | Downloads                                   | Unlock Your Account            | Register | Sign In   |
| Welcome to e-F<br>New User? Register                                                                           | Pramaan /<br><u>here</u>                            | Authenticatio                                                  | on Serv                       | vice                                        |                                |          |           |
| Usemame / A                                                                                                    | adhaar Number                                       |                                                                |                               |                                             |                                |          |           |
|                                                                                                    | Password                                            |                                                                |                               |                                             |                                |          |           |
|                                                                                                    | Capicha                                             |                                                                |                               |                                             |                                |          |           |
|                                                                                                    |                                                     | Captcha letters are case                                       | ev/t/ense                     |                                             |                                |          |           |
|                                                                                                    |                                                     | md o <b>j</b> a                                                | ue                            |                                             |                                |          |           |
|                                                                                                    |                                                     |                                                                | 0                             |                                             |                                |          |           |
|                                                                                                    |                                                     | Login                                                          |                               |                                             |                                |          |           |
|                                                                                                    |                                                     | Ebroot Password                                                |                               |                                             |                                |          |           |
| All information sent to this site is en<br>what may, e-Promaan will never<br>request. These may be phishing to | crypted and protected<br>eek Log-In, Password<br>ps | from third parties. Never pro<br>t or any personal information | ovide your pen<br>on on Phone | sonal information to<br>or e-mail. Do not r | anybody come<br>espond to such |          |           |
|                                                                                                    |                                                     |                                                                |                               | _                                           |                                | _        |           |

1) Choose proper option

| M              | सन्यमंत्र जयते<br>nistry of Electronics & IT<br>Government of India | SECURITY<br>SECURITY<br>SEC | e-Pramaar<br>Inentication Service |           |                     | सी<br>CE     | डैक<br>PAC     |
|----------------|---------------------------------------------------------------------|----------------------------------------------------------------------------------------------------|-----------------------------------|-----------|---------------------|--------------|----------------|
|                |                                                                     |                                                                                                    | Home                              | Downloads | Unlock Your Account | Register     | Sign In        |
|                |                                                                     | Citizen Registration                                                                                                    |                                   |           |                     |              |                |
|                |                                                                     | Kindly choose any one of the below option:                                                                                                    |                                   |           |                     |              |                |
|                |                                                                     | C Registration using Aadhaar Number                                                                                                    |                                   |           |                     |              |                |
|                |                                                                     | © Registration without identity verification (not recorr                                                                                                    | imended)                          |           |                     |              |                |
|                |                                                                     |                                                                                                    |                                   |           |                     |              |                |
|                |                                                                     |                                                                                                    |                                   |           |                     |              |                |
|                |                                                                     |                                                                                                    |                                   |           |                     |              |                |
| ली डेक<br>CDAC | प्रगत संगणन विकास केंद्र<br>CENTRE FOR DEVELOPMENT OF ADVANCE       | ED COMPUTING                                                                                                    |                                   |           |                     | 2016   All 1 | ights reserved |
| ती डैक<br>CDAC | प्रगत संगलन विकास केंद्र<br>CENTRE FOR DEVELOPMENT OF ADVANCE       | ED COMPUTING                                                                                                    |                                   |           |                     | 2016   All ( | ights reserved |

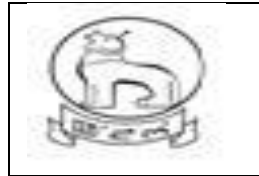

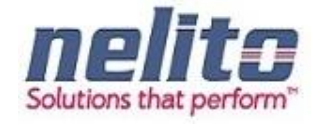

1) Applicable for registration with Aadhaar Only

|      |                                                                                                    |                                                                                                    | Home                                                                      | Downloads                                              | Unlock Your Account            | Register |
|------|----------------------------------------------------------------------------------------------------|----------------------------------------------------------------------------------------------------|---------------------------------------------------------------------------|--------------------------------------------------------|--------------------------------|----------|
| Citi | zen Registration                                                                                                    |                                                                                                    |                                                                           |                                                        |                                |          |
| к    | indly choose any one of the b                                                                                                    | elow option:                                                                                                    |                                                                           |                                                        |                                |          |
|      | Registration using Aadhaar Nu                                                                                                    | mber                                                                                                    |                                                                           |                                                        |                                |          |
|      | Aadhaar                                                                                                    |                                                                                                    |                                                                           |                                                        |                                |          |
|      | Choose OTP medium                                                                                                    | C Mobile C Email                                                                                                    |                                                                           |                                                        |                                |          |
|      |                                                                                                    | Consent for Aadhaar Au                                                                                                    | thentication                                                              |                                                        |                                |          |
|      | <ol> <li>the holder of above gi<br/>Aadhaar number. Name i<br/>identity information only fi<br/>biometrics other than to C</li> </ol> | ven Aadhaar number, hereby g<br>and Eingesprint / Iris for auther<br>or authentication and notification<br>IDR for the purpose of authentics | ive my consent to<br>relication with U/DA<br>na. e-Pramaan will<br>stion. | e-Pramaan to of<br>e-Pramaan will<br>not be store / sh | tain my<br>use the<br>are your |          |
|      | Captcha                                                                                                    |                                                                                                    |                                                                           |                                                        |                                |          |
|      |                                                                                                    | 9axyz2                                                                                                    | 2                                                                         |                                                        |                                |          |
|      |                                                                                                    |                                                                                                    | 0                                                                         |                                                        |                                |          |
|      |                                                                                                    | verry through e-kitc                                                                                                    |                                                                           |                                                        |                                |          |
| 0    | Registration without Identity ver                                                                                                    | ification (not recommended)                                                                                                    |                                                                           |                                                        |                                |          |

a) For Registration without Identity proof

| सनमंग ज्यत<br>Meisty of Electronics & IT<br>Generation of India |                                                                                   | e-Pramaar |           |                     | ली        | डैक<br>PAC      |
|-----------------------------------------------------------------|-----------------------------------------------------------------------------------|-----------|-----------|---------------------|-----------|-----------------|
|                                                                 |                                                                                   | Home      | Downloads | Unlock Your Account | Register  | Signin          |
|                                                                 | Citizen Registration                                                              |           |           |                     |           |                 |
|                                                                 | Kindly choose any one of the below option:                                        |           |           |                     |           |                 |
|                                                                 | C Registration using Aadhaar Number                                               |           |           |                     |           |                 |
|                                                                 | <ul> <li>Registration without identity verification (not recommission)</li> </ul> | ended)    |           |                     |           |                 |
|                                                                 | Continue                                                                          |           |           |                     |           |                 |
|                                                                 |                                                                                   |           |           |                     |           |                 |
|                                                                 |                                                                                   |           |           |                     |           |                 |
| सी डैक<br>ट्राजेट टागाम १७४ विश्वम केंद्र<br>ट्राजेट            | CED COMPUTING                                                                     |           |           |                     | 2016   AB | rights reserved |

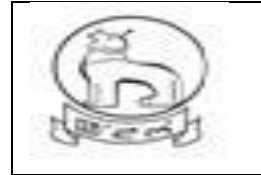

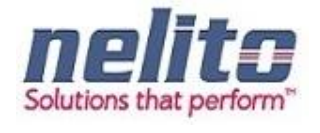

a) For Registration without any Identity Proof citizen need to fill up the following form.

| Personal Information                                                                                                    | Personal Information  Generation  Generati | Contractions<br>and the second |
|----------------------------------------------------------------------------------------------------|----------------------------------------------------------------------------------------------------|--------------------------------|
| Personal information          Line Line Line Line Line Line Line Line                                                                                                    | Personal Information                                                                                                    | Martin of cases.               |
| <form></form>                                                                                                    | Generi Manne *     Generi Manne *     Generi M      | New of same.                   |
| <form></form>                                                                                                    | Samptions * And the set of the set of the set o         | Num of same.<br>Far and        |
| <form></form>                                                                                                    | Patienten *     Control on the second on the second o      | Hinto of capper.<br>Fig. same  |
|                                                                                                    | Annual in a set of set of the of the set of set of the set of the set of      | anna a' anna.                  |
| Control functions:   Control functions:   Control functions: </td <td>Country Parapara 4* (mm (* Param) *) (vory )<br/>Date of Born * (mm (* Param) *) (vory )<br/>Berne Number 4<br/>Berne Number 4<br/>Berne Number 4</td> <td></td>                                                                                                    | Country Parapara 4* (mm (* Param) *) (vory )<br>Date of Born * (mm (* Param) *) (vory )<br>Berne Number 4<br>Berne Number 4<br>Berne Number 4                                                                                                    |                                |
|                                                                                                    | Dates of Bonts * Int [* Nearth - ] very ]<br>generate Houses in distant is in Nearthouse<br>Nearth Nearthouse<br>withing at<br>withing at<br>Another with react the mediate with<br>Another with react the mediate with<br>Another with react the mediate with                                                                                                    |                                |
|                                                                                                    | photose Voorsear or Staat is is seandatury)<br>Mittee Noorsea<br>Dinier 19<br>Dinier 19<br>Dinier 19                                                                                                    |                                |
| <pre>sense is sense if the sense of the sense of the sens</pre>                                                                                                    | Andreas Gamman                                                                                                    |                                |
| Statute     Statute                                                                                                    | Research and a second second s |                                |
|                                                                                                    | Research of America America America and the second static transmission of the second static american and the second static american american amer                                                                                                    |                                |
|                                                                                                    | Address of the Instances and and                                                                                                    |                                |
| Important of the second of the second of                                                                                                    | tearing menuality                                                                                                    |                                |
| Austinue  Austinue  Austin                                                                                                    | and the second second se                                                                                                    |                                |
| Auffaire<br>Product vers view van wennen eine view voorsenen<br>Product vers view voorsenen<br>Neuwer<br>Neuwer<br>Neuwe | direct data of to the even MAR state of kirth many database for secondari database of the                                                                                                    | / Address Progettions          |
| Control Address                                                                                                    | Name and Address of the Address of the Address of t |                                |
| Income relation to the second second                                                                                                    | Contact Address                                                                                                    |                                |
| <pre>kontense</pre>                                                                                                    | House Part Humbry                                                                                                    |                                |
| In the set of the set of the set                                                                                                    | 1 and the local sector of the local sector of  |                                |
| decarding and decarding and decarding a                                                                                                    |                                                                                                    |                                |
| La daty<br>City v Initiation<br>Since • Select -<br>Fre Citiene<br>Martinelle Contractione<br>Martinelle Contractione<br>Martinelle C                                                                                                    |                                                                                                    |                                |
| City ( started )                                                                                                    | Los ally                                                                                                    |                                |
| Since      Horizona      Marcine Grandings*      Extended Accession *      Formation determined to the second second secon                                                                                                    | Cay / Illumi                                                                                                    |                                |
| Additional Information  Additional Information  Additional Informatio  Additional Information  Additional Information  Additio                                                                                                    | Chister - Solect -                                                                                                    |                                |
| Additional Information                                                                                                    | Phil Coults.                                                                                                    |                                |
| Internet of Charleston *                                                                                                    | Additional Information                                                                                                    |                                |
| Bencardy Arcease <sup>1</sup> Protocole Message Transmission of the set of the set of t                                                                                                    | Annurty Constitute * Select                                                                                                    |                                |
| Persona delegante <sup>1</sup><br>Tenero de la constante de la production de la constante de la constante                                                                                                    | Decurity Access? 1                                                                                                    |                                |
| Countral Advances and the second and the second and                                                                                                    | Provide Manager 1                                                                                                    |                                |
| capital<br>oa3hs                                                                                                    | This Personal Diseases with the dependence of the dependence transport factor as the<br>shift of an advances with transport plan assess proceed a sessing agreement of<br>sessing agreement.                                                                                                    | Propagation and Pro-           |
| oa3hs g                                                                                                    | Case Inc.                                                                                                    |                                |
| oa3hs g                                                                                                    | Construction in the second second sec |                                |
| oa siis o                                                                                                    | oz3hs                                                                                                    |                                |
| 5                                                                                                    | Gastis                                                                                                    |                                |
|                                                                                                    | 5                                                                                                    |                                |

a) For Registration with Aadhaar citizen need to fill up the below form

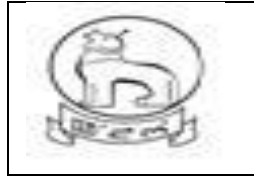

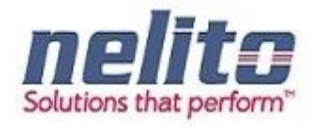

|                                                                                                    | 1                                                                                                    | lome Downloads                                                                | Unlock Your Account                         |
|----------------------------------------------------------------------------------------------------|----------------------------------------------------------------------------------------------------|-------------------------------------------------------------------------------|---------------------------------------------|
|                                                                                                    |                                                                                                    |                                                                               | Using e-Mail                                |
| Inzen Registration                                                                                                    |                                                                                                    |                                                                               | trang winter                                |
| Kindly choose any one of the b                                                                                                    | elow option:                                                                                                    |                                                                               |                                             |
| Registration using Aadhaar Nur                                                                                                    | mber                                                                                                    |                                                                               |                                             |
| Aadhaar                                                                                                    | 607098776325                                                                                                    |                                                                               |                                             |
| Choose OTP medium                                                                                                    | Mobile                                                                                                    |                                                                               |                                             |
|                                                                                                    | Consent for Aadhaar Authenti                                                                                                    | cation                                                                        |                                             |
| <ol> <li>the holder of above gis<br/>Aadhaar number, Name a<br/>identity information only to<br/>biometrics other than to Cl</li> </ol> | ven Aadhaar number, hereby give m<br>and Fingerprint / Ins for authenticatio<br>or authentication and notifications e-f<br>IDR for the purpose of authentication | r consent to e-Prameen 1<br>n with U/DAL e-Pramaan<br>Pramaan wit not be atow | o oblain my<br>will use the<br>I ahare your |
|                                                                                                    | I Agree C I Disagree                                                                                                    |                                                                               |                                             |
| Captelia                                                                                                    | 9axyz2                                                                                                    |                                                                               |                                             |
|                                                                                                    | 9axv72                                                                                                    |                                                                               |                                             |
|                                                                                                    | 04/19/22                                                                                                    | 0                                                                             |                                             |
|                                                                                                    | Verfy through e-KYC                                                                                                    |                                                                               |                                             |
|                                                                                                    |                                                                                                    |                                                                               |                                             |
| (7) Phone brothers without the other set                                                                                                | ification (not recommended)                                                                                                    |                                                                               |                                             |

a) eKYC OTP verification

| Reality of Electronics & IT                                         |                                                                                                    | maar                 | 22                               | /////RUN                                            | CI        | डेक             |
|---------------------------------------------------------------------|----------------------------------------------------------------------------------------------------|----------------------|----------------------------------|-----------------------------------------------------|-----------|-----------------|
| COVENERATE OF ITAM                                                  | Please enter the OTP sent by Aadhaar Authority (UIOAI e-KYC SMS/Email within 5 minute, kindly try again. | Home<br>) to ******0 | Rownloatis<br>400. If you have n | Unlock Your Account<br>Using e-Mail<br>Using Mobile | Register  | Sign In         |
|                                                                     | Aadhaar eKYC OTP Verification                                                                            | 1                    |                                  |                                                     |           |                 |
|                                                                     | Ri Autotit my moter and email of recen                                                                   | ved from Aac         | Inaar.                           |                                                     |           |                 |
| र्थी देखाः अन्य संगय विकास केंद्र<br>CENTER FOR DEVELOPMENT OF ADVA | INCID COMMUNIES                                                                                          |                      |                                  |                                                     | 2016   Ай | rights reserved |

a) Once verified the following form will display.

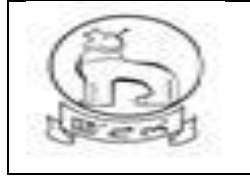

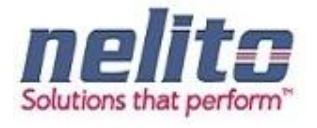

| advarar wunder has been pre-populated, kindly till ether details to proceed<br>Zen Registration Form<br>Personal information<br>Gruen filame *                                                                                                    | idhaar number has been su      |                                                                                                    |
|----------------------------------------------------------------------------------------------------|--------------------------------|----------------------------------------------------------------------------------------------------|
| ser Adahaar data has been pre-populated, kindy till other details to proceed  area consistent of the second of the second of the                                                                                                    |                                | ccessfully venified.                                                                                 |
| Personal Information                                                                                                    | ur Aadhaar data has been j     | pre-populated, kindly fill other details to proceed.                                                 |
| Personal Information         Given Italane *         Joername *         Description *         Passevort *         Description *         Description *         Date of Birth *         Date of Birth *         Date of Birth *         Date of Birth *         Date of Birth *         Date of Birth *         Date of Birth *         Date of Birth *         Date of Birth *         Date of Birth *         Date of Birth *         Date of Birth *         Birth *         Austhuar *         OUTDAR Adverset         Proceed * Adverset         Dist Of Birth *         Dist Of Birth *         Dist Of Birth *         Dist Of Birth *         OUTDAR Adverset         Proceed * Adverset         Dist Of District         State *         District District         State *         Personal Message *         Personal Message *         District Birth *         District Birth *         District Birth *         District Birth *         District Birth *         District Birth *                                                                                                    | zen Registratior               | Form                                                                                                 |
| Personal Information  Given Name *  Given Name *  Password *  Password *  Password *  Password *  Password *  Password *  Date of Birth *  Babalices  (Mobile Number or Email Id is mandatory)  Vented Mobile Number @  Email d  Rudy enter setil &-exert Nf / exergity 2777   Mentity Information  Additional Information  State  Personal Reference  Additional Information  State  Personal Reference  Captchs *  Personal Reference  Captchs *  Personal Reference  Captchs *  Captchs *  Personal Reference  Captchs *  Captchs *  Captchs                                                                                                    | 1977 A. 1977 A. 1978 - 4       | institut.ite                                                                                         |
| Green Hamile   Usermanne   Password*   Password*   Date of Birth *   Jate of Birth *   Jate of Dirth of Birth *   Jate of Dirth of Birth * <                                                                                                    | Personal Information           |                                                                                                    |
| Unermanne - Passeerd * Passeerd *                                                                                                    | Given hame*                    | Hrishikesh Clustrationty                                                                             |
| Australia from the set of where it is the set of the set of the s                                                                                                    | Username *                     |                                                                                                    |
|                                                                                                    | Password -                     | Passward must be of least E characters long and must be a combination of upper                       |
| Controm Passwort * Date of Birth * Date of Birth * Date of Date of Dat                                                                                                    |                                | care, howe care, numbers and non-olyhamumaric characters accluding quace<br>character.               |
| Date of Birth * 3   Venfied Mobile Number \$\$20019400   Email d \$\$20019400   Email d \$\$20019400   Email d \$\$20019400   Adthain \$\$200194775225`   Contact Address   House / Flat / Building \$\$272   Locality Basaree Ruler Kabarathan   Street Otadad Aner Khan Sarani   Locality Hatterpur   City / District State   YEST BENGAL ````````````````````````````````````                                                                                                    | Confirm Password *             |                                                                                                    |
| Wortfied Mobile Humber <pre></pre>                                                                                                    | Date of Birth *                | 3 May 1980                                                                                           |
| Verified Mobile Number                                                                                                    |                                | (Mobile Number or Email Id is mandatory)                                                             |
| Email d   Addmair   Addmair   Ortset Address     House / Flat / Building   J27C   Landmair   Basacrese Plator Kabarsther   Street   Oxtad Amerikan Serari   Locally   Basacrese Plator Kabarsther   Street   Oxtad Amerikan Serari   Locally   Basacrese Plator Kabarsther   Street   Oxtad Amerikan Serari   Locally   Basacrese Plator Kabarsther   Street   Oxtad Amerikan Serari   Locally   Basacrese Plator Kabarsther   Street   Oxtad Amerikan Serari   Locally   Basacrese Plator Kabarsther   Street   Oxtad Amerikan Serari   Locally   Basacrese Plator Kabarsther   Street   Oxtad Amerikan Serari   Copicity   Basacrese Plator Kabarster   Pin Code   Street   Security Question*   Security Ansaer*   Personal Message*   Tab Amoral Message will be diverse prever Nime you highe to a-Plantaget Atts. The strip diverse construction to only if the same preverse message given stabling registration to a street registration to any complexity of the same preverse message given stabling registration to any complexity of the same preverse message given stabling registration to any complexity of the same preverse message given stabling registration to any complexity of the same preverse message given stabling registration to any complexity of the same preverse message given stabling registration                                                                                                    | Verified Mobile Number         | 9163019400                                                                                           |
| Identity Information         Aadhaar       027098775325         Contact Address         House / Flat / Building       1272c         Landmark       Bausirese Pulur Kabarsthan         Street       Oxtad Amerikaan Sarani         Loc ally       Hardreipur:         City / District       Suint 24 Parganise         Stade       VEST BERGAL         Pin Code       100082         Additional Information       - Select -         Security Answer *                                                                                                    | Emailid                        | Rindfly onder varial Formali M (i.a. tandhwa 1771)                                                   |
| Mathiaar       60/0987/9325         Contact Address       Import Part / Building         House / Flat / Building       12/20         Landmark       Bassives Pukur Kabarathan         Street       Octad Aner Khan Serse         Locally       Hardeepur         City / Diethort       Street         Street       Octad Aner Khan Serse         Basic VEST BENGAL       Pin Code         Pin Code       70002         Additional Information       - Select -         Security Aussier *       Implement The insulapped werey filters provide to a -Paramage entry filter group ingent and the serse personal message grows starting registrations in the serse factorey if the serse personal message grows starting registrations in the serse factorey filters are clear sensitive         Captcha *       Captcha are         Captcha are       Implemented to strong if the analyse entry filters provide the starting registration is only if the sense personal message grows starting registration is only if the sense personal message grows starting registrations in the sense personal message grows starting registrations is only if the sense personal message grows starting registrations is only if the sense personal message grows starting registrations is only if the sense personal message grows starting registrations is only if the sense personal message grows starting registrations is only if the sense personal message grows starting registrations is only if the sense personal message grows starting registration is only if the sense personal message grows starting                                                                                                    |                                |                                                                                                    |
| Addhair       60/0987/6335         Contact Address       Import Park / Building         House / Flat / Building       12/20         Landmark       Basairee Fukur Kabarsthan         Street       Datad Aner Khan Saren         Locatly       Handenpur         City / District       Bauth 24 Funganes         State       WEST BENGAL         Pin Code       70082         Additional Information       - Select         Security Aussier*       -         Personal Message*       The Internot the disalpert were fitters provide to a Hermane entry fitter and the indulation of the indulation internotic alts only if the sense personal message grows thating registration is developed.         Captcha*       Captcha Captcha                                                                                                    | Identity Information           |                                                                                                    |
| Contact Address         House / Flat / Building       12/2c         Landmark       Beauree Pukur Kubanstean         Street       Oxtaal Aner Khan Saran         Locality       Hardseque         City / District       Bauth 24 Hargenee         State       WEST BENGAL         Pin Code       20082         Additional Information       - Select         Security Aussier *       -         Personal Message *       -         Captcha *       -         Captcha *       - <t< td=""><td>Aadhaar</td><td>807098776325</td></t<>                                                                                                    | Aadhaar                        | 807098776325                                                                                         |
| Contract Address         House / Flat / Building       12/2°c         Landmark       Basaarese Pukur Kabarathan         Street       Orand Anser Khan Sarani         Locality       Hainbergur         City / District       Bauth 24 Pargeoise         State       WEST BENGAL         Pin Code       20082         Additional Information                                                                                                    |                                |                                                                                                    |
| House / Flat / Building 1272c  Landmark Basaures Pukur Kabansthan Street Oxtad Amer Khan Sarani Localty Handeepur City / District Bauth 24 Parganes State WEST BENGAL Pin Code 200082  Additional Information Security Cluestion *Select Security Cluestion *Select Security Answer * Personal Message * Too Aversonal Message with the information in the information in                                                                                                    | Contact Address                |                                                                                                    |
| Landmark Beautree Putur Kabarathan Street Oxtad Amer Khan Saren Locatty Handeepur City / District Beath 24 Perganae State WEST BENGAL Pin Code 200082  Additional Information Security Question *Select Security Answer * Personal Message * This / encode 2010 // The same personal message given tituring registrations in the information Captrine * Captrine * Ca                                                                                                    | House / Flat / Building        | .12/7c                                                                                               |
| Street Oxfael Anne Khan Sarani Localty Hardsepur Citly / Disbrit Sauth 24 Parganaa Stale WEST BENGAL Pin Code 200082  Additional Information Security Question *Select Security Answer * Personal Message * This / encode Advances will the disadyed every time you right to advances attacts. The schedule attacts only if the same personal message given studing registrations is the time additional and the same personal message given studing registrations is Captithe 1 (data are (can semilities) Captithe 1 (data are (can semilities) Captithe 1 (data are for an are for a same personal message given studing registrations is Captithe 1 (data are for an are for an are f                                                                                                    | Landmark                       | Basuaree Pukur Kabarathan                                                                            |
| Locality Hainbeepur<br>City / District Sauth 24 Pergenas<br>State WEST BENGAL<br>Pin Code 200082<br>Additional Information<br>Security Guestion * - Select<br>Security Answer *<br>Personal Message *<br>Personal Message *<br>Captcha *<br>Captcha *<br>Captcha *<br>Captcha *                                                                                                    | Street                         | Ostad Amer Khun Sarani                                                                               |
| City / District South 24 Pergenese State WEST BENGAL Pin Code Pin Code Pin Code Meditional Information Security Guestion*Select Security Answer * Personal Message * Personal Message * Table Personal Message with the displayed every time you right to advantage attab. The state is an automatic table only if the same personal message given stalling registration is Captcha * Captcha * Captcha * Captcha are cleaned personal message given stalling registration is Captcha * Captcha * Captcha are cleaned personal message given stalling registration is Captcha * Captcha *                                                                                                    | Locality                       | Handevpur                                                                                            |
| State VEST BENGAL Pin Code 100082  Additional Information  Security Guestion*Select Security Answer* Personal Message*  The Answord Absorpt with the displayed every time you highly to advantage atts. The sing in a section of the only of the sense personal message gives stating registration in captions are consent to the only of the sense personal message gives stating registration in Captions*  Captions*  Cap                                                                                                    | City / District                | South 24 Parganas                                                                                    |
| Additional Information  Security Question* Security Answer* Security Answer* Personal Message* This framework Message are called for any provide the displayed every films you highly to a Hypersonal Message gives that for an activation of the displayed every films grow highly to a Hypersonal Message are called for any of the security American are called for any of the security are called for any of the security are called for any of                                                                                                    | State                          | WEST BENGAL                                                                                          |
| Additional Information  Security Question * Security Answer * Becurity Answer * Personal Message * This freewood Message and the developed every free you right to advect a security and the security and the security of the security and the security are case sentitive Captiche * Captiche * Captiche                                                                                                    | Pin Code                       | 200082                                                                                               |
| Additional Information  Security Question *                                                                                                    |                                |                                                                                                    |
| Security Guestion * Select<br>Security Answer *<br>Personal Message *<br>This /ventorial Message will be displayed every fitne you high to adventue in the only if the same personal message gives during registration in<br>displayed.<br>Captiona *<br>Captiona *<br>Cap | Additional Information         |                                                                                                    |
| Security Answer * Personal Message * This feational Message with the answer personal message given throng registration is<br>displayed. Captcha * Captcha * Ca                                                                                                    | Security Question *            | - Select -                                                                                           |
| Personal Message *  This Personal Message #  This Personal Message with the analysis of the same personal message gives studing registration is  displayed. Captcha* Captcha*                                                                                                    | Security Answer *              |                                                                                                    |
| Accept "Terms" and "Policies" of e-Pramaan.                                                                                                    | Personal Message *             | This Personal Message will be displayed overy time you high to e-Pressen etcs. To                    |
| Captcha*<br>Captifie Hours are case semilities<br>Incekro2                                                                                                    |                                | sith is an authoritic alto only if the same personal message given during registration<br>displayed. |
| Captrib Atters are case similities<br>mcekro2<br>Accept "Terms" and "Policies" of e-Pramaan.                                                                                                    | Captcha*                       |                                                                                                    |
| Accept "Terms" and "Policies" of e-Pramaan.                                                                                                    |                                | Coptrite follow are case semiltive.                                                                  |
| Accept "Terms" and "Policies" of e-Pramaan.                                                                                                    |                                | ncekro2                                                                                              |
| Accept "Terms" and "Policies" of e-Pramaan.                                                                                                    |                                | IIC CRIOZ                                                                                            |
| Accept Terms" and "Policies" of e-Pramaan.                                                                                                    |                                | Ø                                                                                                    |
|                                                                                                    | a Accept "Terms" and "Policies | or e-shamaan.                                                                                        |

a) Citizen need to fill up Username, Password, emailed &Additional Information.

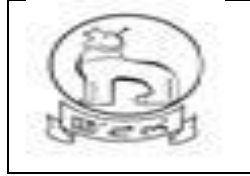

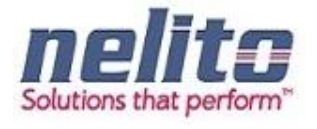

|                              | and a second second second second second second second second second second second second second second second                                                                                                    |
|------------------------------|----------------------------------------------------------------------------------------------------|
| adhaar number has been su    | ccessfully verified.                                                                                                    |
| our Aadhaar data has been j  | re-populated, kindly fill other details to proceed.                                                                                                    |
| izen Registration            | Form                                                                                                    |
|                              | and the second second s                                                                                                    |
| Personal Information         |                                                                                                    |
| Username *                   | herstenses unstable                                                                                                    |
| Password *                   | errannaju Coernanie avalaciji                                                                                                    |
|                              | Password must be at least 8 characters hing and must be a combination of upper<br>case, himer case, numbers and mon-alphenumeric characters excluding space                                                                                                    |
| Confirm Password *           | c/ber/schen:                                                                                                    |
| Date of Birth *              | 1 May 1980                                                                                                    |
| Date of birth                | (Mobile Number or Email Id is mandatory)                                                                                                    |
| Verified Mobile Number       | 9163019400                                                                                                    |
| Email Id                     | hchakraborty@gmail.com                                                                                                    |
|                              | Kindly anter valid E-mail bl (i.e.ssc@yyy.zzt)                                                                                                    |
| Identity Information         |                                                                                                    |
| Aadhaar                      | 607098776325                                                                                                    |
|                              |                                                                                                    |
| Contact Address              | Parallel 1                                                                                                    |
| mouse / man / outnamg        | 12/7E                                                                                                    |
| Carrounder                   | Added facility from Parami                                                                                                    |
| i or alte                    | Manag Anne Anan Saram                                                                                                    |
| City ( District              | South 36 Partness                                                                                                    |
| Gity / Disola                | Sound as Pargeness                                                                                                    |
| Dia Code                     | TVEST BERGAL                                                                                                    |
| Pin Goole                    | 700012                                                                                                    |
| Additional Information       |                                                                                                    |
| Security Question *          | What was the name of your elementary / primary school?                                                                                                    |
| Security Answer *            | Nava Nalanda                                                                                                    |
| Personal Message *           | Today is Mine                                                                                                    |
|                              | arite is an authentia alte only if the some personal mesage given during registrat<br>implayed.                                                                                                    |
| Captona *                    | ncekro2                                                                                                    |
|                              | Capitolie fathers are case semilities                                                                                                    |
|                              | ncekro2                                                                                                    |
|                              | a                                                                                                    |
| Accept "Terms" and "Policies | ot e-Pramaan.                                                                                                    |
|                              | (Constant of Constant of Const |

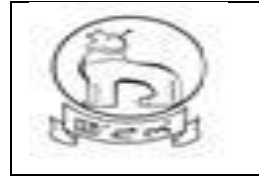

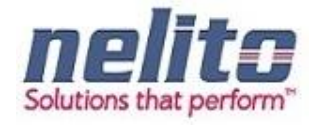

a) Once clicked on Signup the following page will display.

| r Profile               |                                                                          |
|-------------------------|--------------------------------------------------------------------------|
| Personal Information    |                                                                          |
| Given Name              | Hrishikesh Chakraborty                                                   |
| Date of Birth           | 03 May 1980                                                              |
| Verified Mobile Number  | 9163019400 🖌                                                             |
| Email Id                | hchakraborty@gmail.com 🗙 (not venified) <u>Send verification link</u>    |
| Identity Information    |                                                                          |
| PAN                     | No PAN provided.                                                         |
| Aadhaar                 | 607098776325 🗸 To synchronize profile data with Aadheer <u>Click her</u> |
| Contact Address         |                                                                          |
| House / Flat / Building | 12/7c                                                                    |
| Landmark                | Basusree Pulkur Kabarsthan                                               |
| Street                  | Ostad Amir Khan Sarani                                                   |
| Locality                | Haridevpur                                                               |
| City / District         | South 24 Parganas                                                        |
| State                   | WEST BENGAL                                                              |
| Pin Code                | 700082                                                                   |
| Additional Information  |                                                                          |
| Personal Message        | Today is Mine                                                            |
|                         | Edit User Profile                                                        |

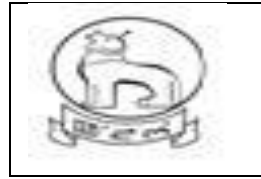

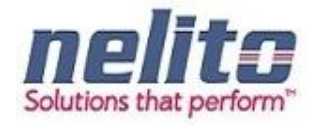

a) User can edit their profile after verifying themselves from below form.

| Government of India Aller Aller Alle |                     | national e-Authentication Service   | Downloads | Services | Manage Profile |
|----------------------------------------------------------------------------------------------------|---------------------|-------------------------------------|-----------|----------|----------------|
|                                                                                                    | Verify User         |                                     |           |          |                |
|                                                                                                    | Usemame             | hrishiraju                          |           |          |                |
|                                                                                                    | Password<br>Captcha |                                     |           |          |                |
|                                                                                                    |                     | Capitche letters are case sensitive |           |          |                |
|                                                                                                    |                     | dm <b>mm q</b> 2                    |           |          |                |
|                                                                                                    |                     | Submt                               |           |          |                |

a) Once complete the following page will display

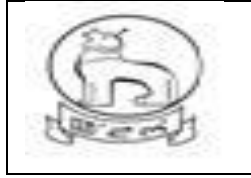

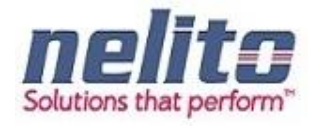

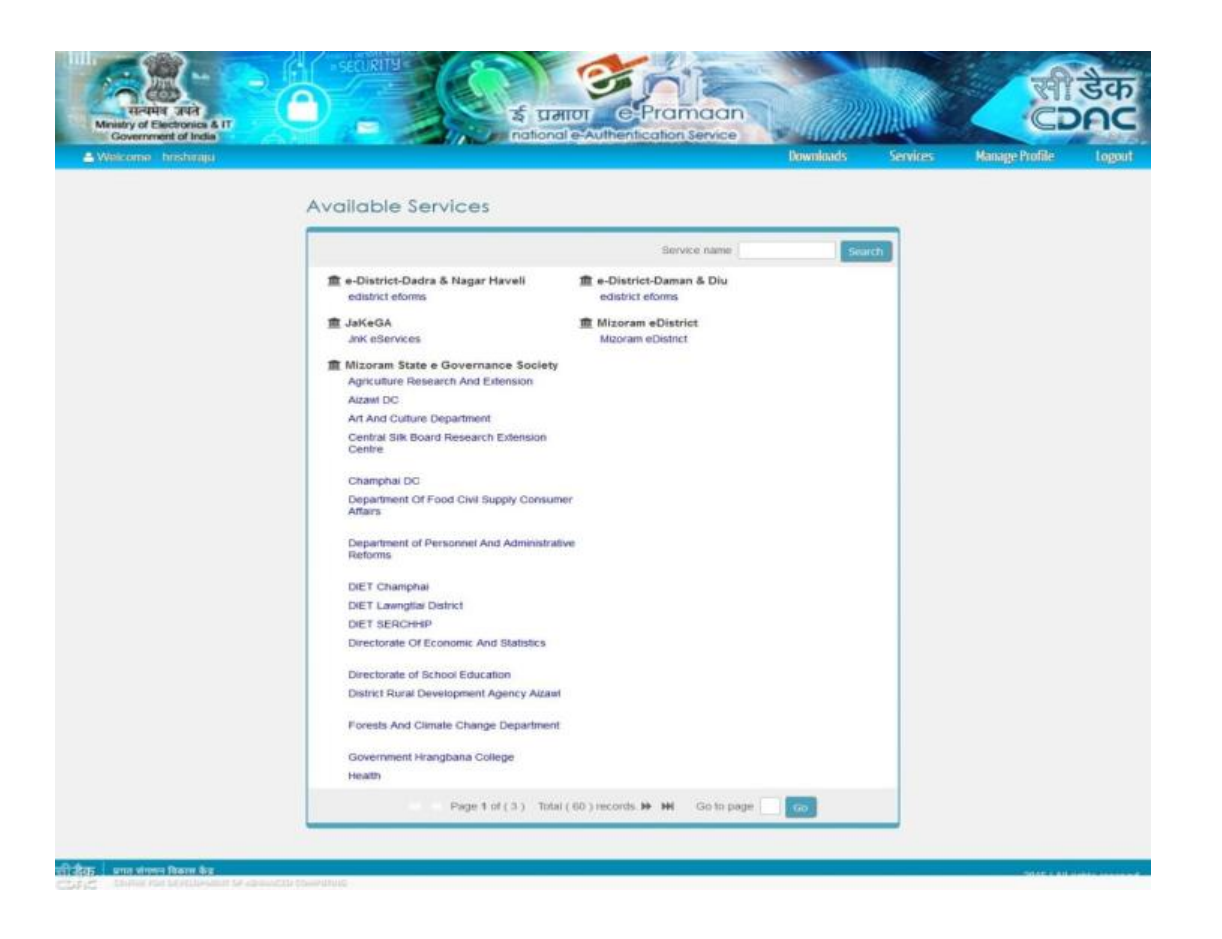

- a) Once appropriate state selected it will redirect to e-District page, which will fetch the following fields from e-Pramaan.
- b) Click to register.

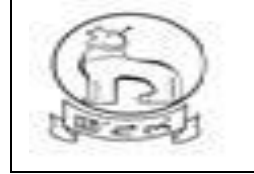

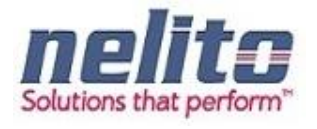

| DAMAN &                    | DIU                                                                                              | Digital India                                                                       |
|----------------------------|--------------------------------------------------------------------------------------------------|-------------------------------------------------------------------------------------|
|                            |                                                                                                  |                                                                                     |
| uzer-1044404649            | UID(Aadhaar)                                                                                     | 807098776325                                                                        |
|                            | Mobile Number*                                                                                   | 9163019400                                                                          |
| Damait and Diu +           | District *                                                                                       | Please Select                                                                       |
|                            |                                                                                                  |                                                                                     |
|                            | Middle Name                                                                                      |                                                                                     |
|                            |                                                                                                  |                                                                                     |
| ©Male ⊜Female ⊜Transgender | Status *                                                                                         | ⊘Married                                                                            |
| 03/05/1980                 | Occupation *                                                                                     |                                                                                     |
|                            |                                                                                                  | 17/7c Resume Policy Kabarathan                                                      |
|                            | Lawer-194454645<br>Lawer-194454645<br>Damas and Du +<br>Make © Female © Transgender<br>030501580 | t UID(Aadhaar) UID(Aadhaar) UID(Aadhaar) UID(Aadhaar) Mobile Number * Demais and Du |

### c) Provide OTP

| Trefit atd<br>Messy of Execution at T<br>Messy of Execution at T<br>Description at T<br>Description at T<br>Desc | सी डेक<br>CDAC                                                       |
|----------------------------------------------------------------------------------------------------|----------------------------------------------------------------------|
| Covernment of mode     Inone Downfords     Inone Downfords     Inone Downford     Inone Downfords     Inone Downfords     Inone Downfords                                                                                                    | Inlock Your Account Register Sign In<br>Ising e Hail<br>Ising Mobile |
| ក្ស៊ី និវាភ្ល<br>CDDC CENTRE Foil DivisionMinit of Advanced commuting                                                                                                    | 2016   A8 rights reserved                                            |

Upon Clicking on Submit Button, Applicant will be registered with State eservice Portal and can be able to Login into State Portal. Once verified and logged in User will be able to view the list of service, his inbox etc. in e-District.

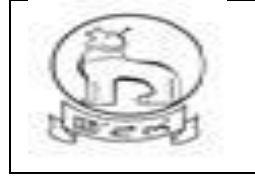

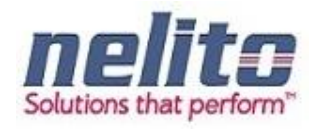

# HOW TO LOGIN IN STATE E SERVICES PORTAL?

The application allows only the authentic users to login to the system.

There are ADHAAR based authentication mechanisms implemented in the system:

User id and Password combination. User needs to enter the correct username and password.

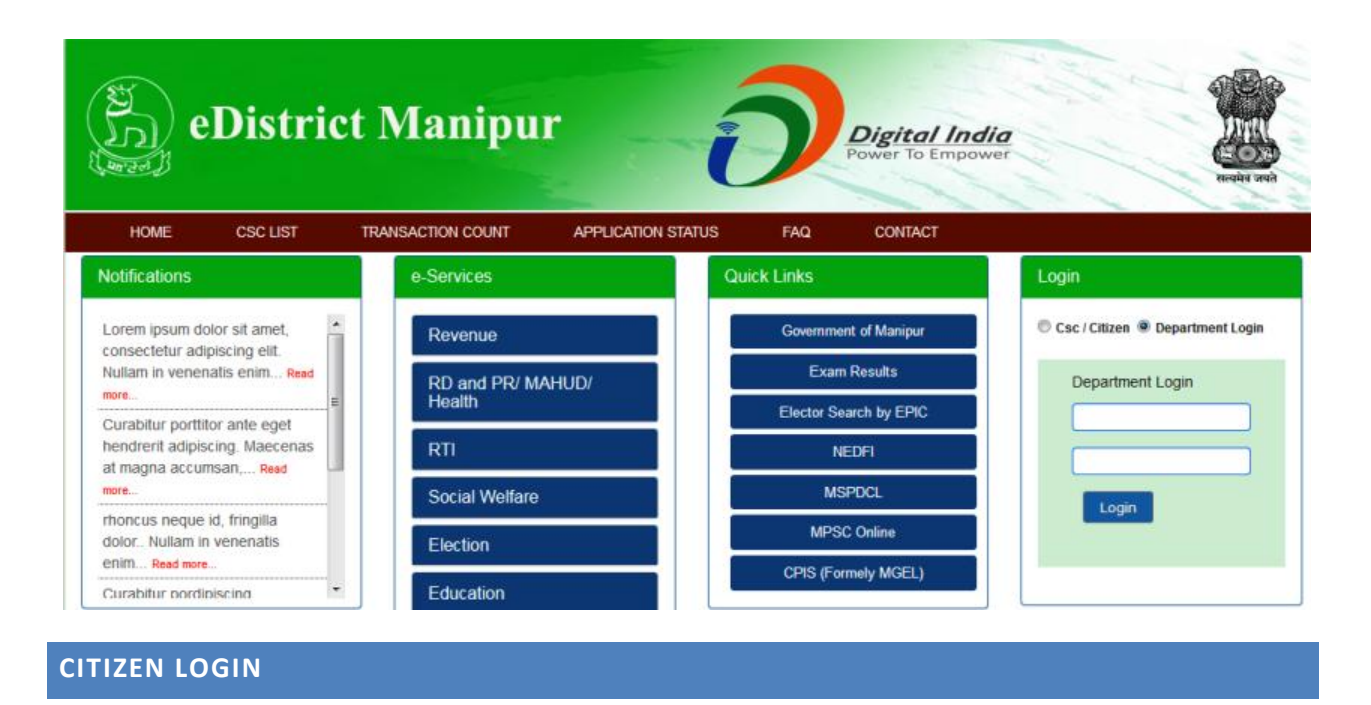

Step 3:- Applicant has to provide his Login Credentials like Login Id and Password to avail the Services:

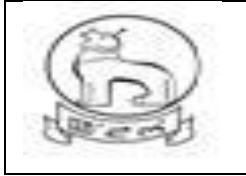

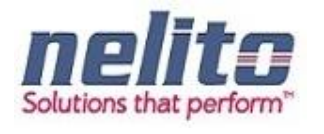

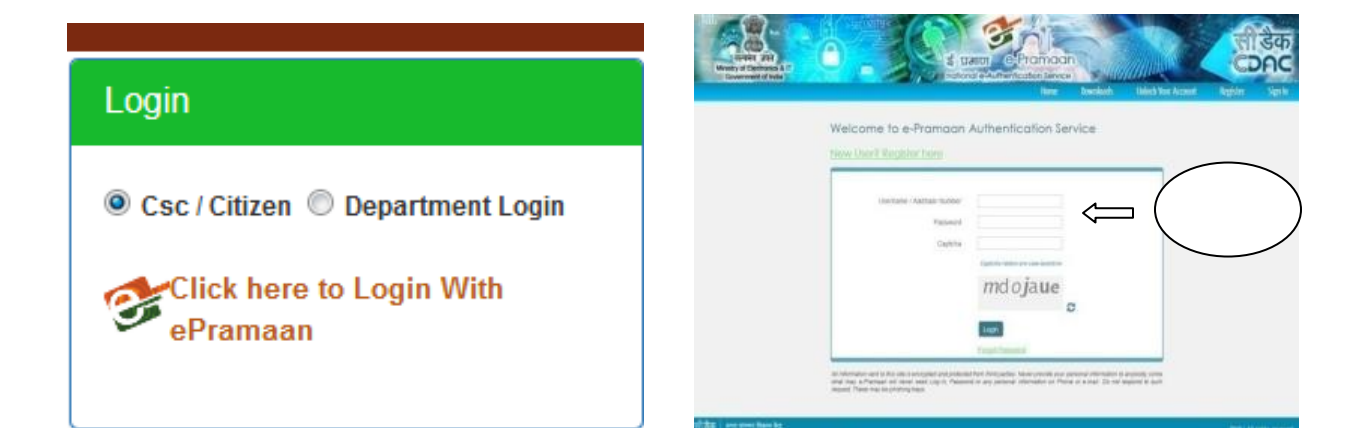

Enter the OTP and submit for verification : -

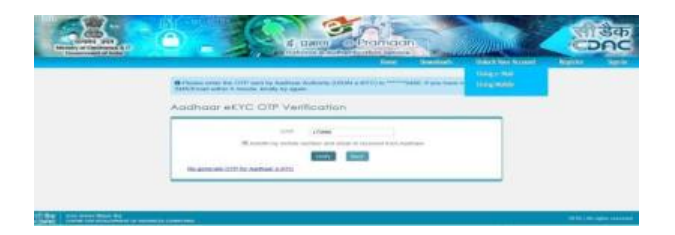

### Link: Imaging page after successful login

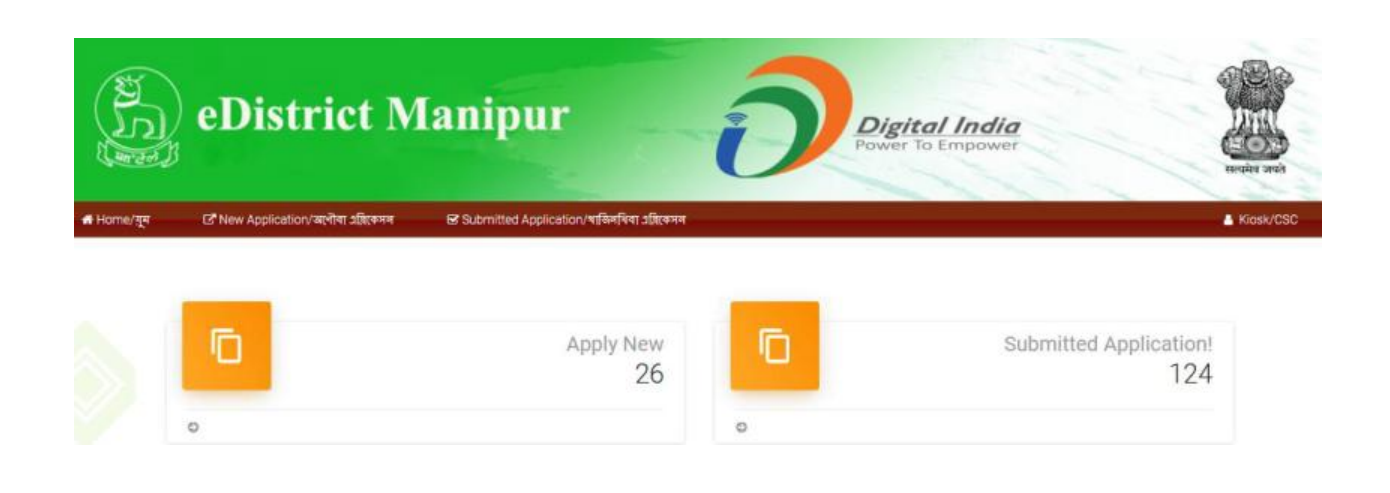

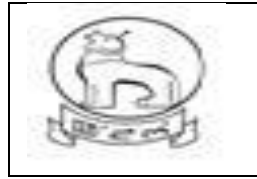

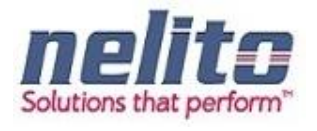

Once Applicant is successfully logged in, Applicant can access the list of Services by Clicking on Service :-

| vnload Offline form | Apply Online |
|---------------------|--------------|
| miload Offline form | Apply Online |
| $\mathbb{N}$        | 2            |
|                     |              |
|                     |              |
|                     |              |
|                     |              |
|                     |              |
|                     |              |

#### How to change Password?

<sup>2</sup> Click on "Change Password"

# If any Citizen forgot his/her password:

Citizen can recover / regenerate password from E-Pramaan Link through his/her ADHAAR no.

,Phone No. or E-mail Address.

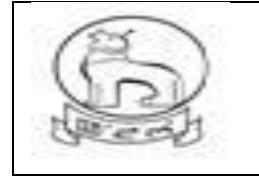

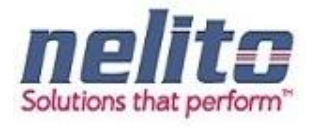

#### Click on the link "Forgot Password"

<sup>®</sup> A new window appears, enter username Or ADHAAR no. and Phone no. or valid Email-Id (Email ID should be registered in user's details), click on Submit button.

<sup>®</sup> OTP will be sent to phone for re-enter Password and to user's registered Phone No, Mail-ID, user has to login into his registered email account and get his password details.

Now Applicant/CSC Operator has to first choose the Department from list of Departments and corresponding Services will be displayed to Applicant/CSC Operator.

**Step :-** Upon choosing the Department, List of Services will be displayed to Applicant/CSC Operator. Now Applicant/CSC Operator has to click on Service Name as: **'Application for Domicile Certificate'**. Upon Clicking the Service Name Application Form will be displayed to Applicant/CSC Operator.

#### How and where to check new and pending applications?

There two scenarios for New and Pending Applications . i.e one from the Applicant perspective and the other from the department user perspective.

#### Citizen / CSC :

1) When Citizen / Applicant is filling a form for selected service and just saved but not submitted , then the new form will be available in saved application tab in user login dash board for future submission.

The saved application will be automatically moved to submitted application tab folder once it is submitted finally after filling complete form.

2) But if the form is submitted Once then it will be shown in Submitted application tab and its application status can searched by clicking on the appropriate No.

#### **Department User**

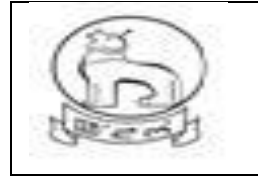

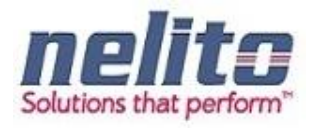

The application received from Citigen / CSC user for processing will be available and shown in logged in user **INBOX** as pending.

When one department official will forward the application form for further process to next level it will again reflect in the User **INBOX** for processing and need attention for action on it (like Reject, forward, Approve/Issue).

As per the Action taken the form will be moved to OUTBOX, or Rejected Application, Approved application and Signed Application Folder/Bin.

# **APPLICATION PROCESS FLOW /STAGES :**

Application will be processed as per the department work flow and Department User ID along with password is provided by the DIT System Admin . Applications functionality has been built in accordance with department process flow and for all departments same verification , forward and approval model have been adopted.

Services delivered and covered under each department having its own form and has differences in form only and In this User manual we will

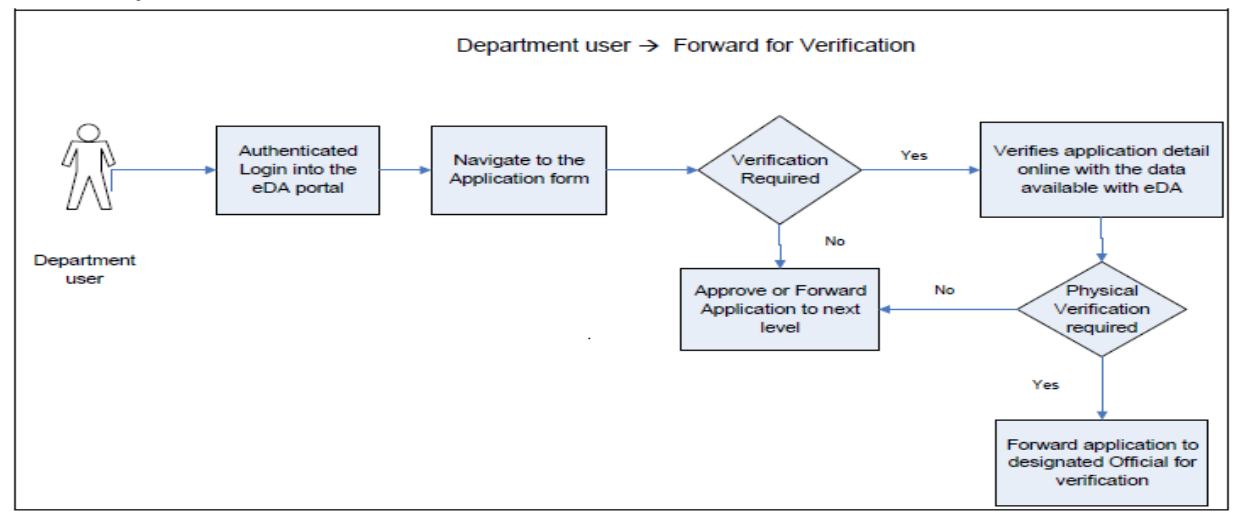

### DOMICILE/PERMANENT RESIDENT CERTIFICATE (PRC)/ ST/SC CERTIFICATE:

- 1. Citizens will apply online.
- 2. The online application will be routed to and received by the concerned SDO (i.e. the SDO of the Division in which the application resides/ applicable).

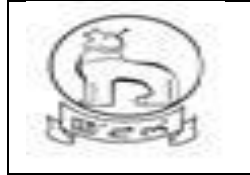

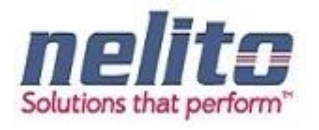

- 3. The SDO will forward the application to the concerned circle SDC for verification if required.
- 4. If the SDC is not connected online, the SDO may send the application for verification manually, otherwise the same process would be done in online mode.
- 5. The SDC will, after necessary verification, forward the application to the SDO, either manually (in case the SDC is not connected online) or in online mode.
- 6. If the SDO is empowered to approve and sign, he may issue the certificate with his Digital Signature.
- 7. If SDO is not empowered to approve and sign, he may forward the application with the reports received from circle SDC to the SDC Head Quarter (HQ)/ Branch Officer (BO) in the DC Office.
- 8. The SDC (HQ) /BO will forward the application to the ADC or DC for approval and issue of digitally signed certificate.
- 9. In case, SDC (HQ) is not available, the SDO may directly forward the application to ADC/DC
- 10. In case, the DC/ADC is not satisfied with the reports attached, he may send back the application to the concerned SDC/ SDO for re-examination. The SDO/SDC, after re-examination, may send back to the DC/ADC with the necessary information sought and issue of the certificate.

### **OBC Certificate:**

- 1. Citizens will apply online.
- 2. The online application will be routed to and received by the concerned SDO (i.e. the SDO of the Division in which the application resides/ applicable).
- 3. The SDO will forward the application to the concerned circle SDC for verification if required.
- 4. If the SDC is not connected online, the SDO may send the application for verification manually, otherwise the same process would be done in online mode.
- 5. The SDC will, after necessary verification, forward the application to the SDO, either manually (in case the SDC is not connected online) or in online mode.
- 6. SDO will then forward the application with the reports received from circle SDC to the SDC Head Quarter (HQ)/ Branch Officer (BO) in the DC Office.
- 7. The SDC (HQ) /BO will forward the application to the ADC or DC for approval and issue of digitally signed certificate.
- 8. In case, SDC (HQ) is not available, the SDO may directly forward the application to ADC/DC
- In case, the DC/ADC is not satisfied with the reports attached, he may send back the application to the concerned SDC/ SDO for re-examination. The SDO/SDC, after re-examination, may send back to the DC/ADC with the necessary information sought and issue of the certificate/document.

#### Income Certificate:

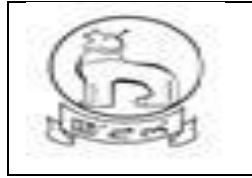

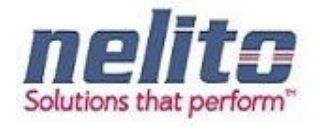

- 1. Citizens will apply online.
- 2. The online application will be routed to and received by the concerned SDO (i.e. the SDO of the Division in which the application resides/ applicable).
- 3. The SDO will forward the application to the concerned circle SDC for verification if required.
- 4. If the SDC is not connected online, the SDO may send the application for verification manually, otherwise the same process would be done in online mode.
- 5. The SDC will, after necessary verification, forward the application to the SDO, either manually (in case the SDC is not connected online) or in online mode for approval and signature.
- 6. If the SDO is empowered to issue the certificate, he may sign and issue the digitally signed certificate.

### RD&PR/MAHUD DEPARTMENT:

# APPLICATION FOR BIRTH CERTIFICATE :

- 1. Citizens will apply online.
- 2. The online application will be routed to the Dealing Assistant(DA) by eDA.
- 3. The DA verifies the application alongwith supporting documents.
- 1. The DA forwards the application alongwith remarks for approval and rejection, respectively to BDO /Registrar.
- 2. BDO /Registrar reviews the application details based on the remarks given by the DA and approves the application along with the Digital Signature and intimates CSC regarding approval of application.
- 3. If application is not correct with supporting documents BDO / MO rejects the application providing the reason for rejection in the comments tab.
- 4. The applicant receives a notification of approval/rejection with reason via SMS/e-mail.
- 5. The Applicant can Collect the Digitally Signed Birth Certificate from CSC Center in case of Approval

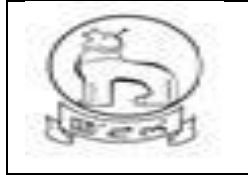

# e–District MMP Manipur User Manual

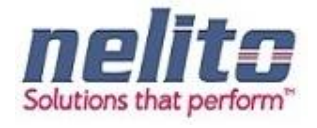

| Applicant Disation (C) Ploades Mandaley         Applicant Disation (C) Ploades Mandaley Ploates Time (P)       Applicant Mandale Manael/StepPol Retrict (R)         Applicant Disation (C) Ploates Mandaley Ploates Time (P)       Applicant Mandale Manael/StepPol Retrict (R)         Applicant Disation (C) Ploates Mandaley Ploates Time (P)       Ploates Mandaley Floates Mandaley Ploates Mandaley Floates Mandaley Floates Floates Mandaley Floates Mandaley Floates Mandaley Floates Mandaley Floates Mandaley Floates Mandaley Floates Floates Mandaley Floates Mandaley Floates Mandaley Floates Mandaley Floates Mandaley Floates Mandaley Floates Floates Mandaley Floates Mandaley Floates Mandaley Floates Mandaley Floates Mandaley Floates Mandaley Floates Floates Mandaley Floates Mandaley Floates Floates Mandaley Floates Mandaley Floates Mandaley Floates Mandaley Floates Mandaley Floates Mandaley Floates Floates Mandaley Floates Mandaley Floate                                                                                                    | rth Certificate/গোকগাগী সাটিফিকেট এ                                                                             | রকেশণ<br>শ্লকেশণ              | C subm        | IDEO APPIIC3BOU/4[INA[44] 3]2[434                        | 🌥 Kiosi        | VCSC Last Attemp |
|----------------------------------------------------------------------------------------------------|----------------------------------------------------------------------------------------------------|-------------------------------|---------------|----------------------------------------------------------|----------------|------------------|
| Applicant Distain afferti Tamord (Brech Tamord (Brech Tamord (B                                                                                                    | Note/মান্দউইবা: Symbol Asterisk (*) Indicates Mandato                                                           | ny.                           |               |                                                          |                |                  |
| Applicant Pice Name/StateStati areased Rev       Applicant Mode Name/StateStati Reve         Applicant Last Name/StateStati Reve       Father * Hasband         Father/Shaband's First Name/State       Father * Hasband         Father/Shaband's First Name/State       Father * Hasband         Father/Shaband's First Name/State       Securetifie         Data d'inter       Bioch/State         Pather/Shaband's Last Name/State       Securetifie         Data d'inter       Securetifie         Data d'inter       Securetifie         Data d'inter       Securetifie         Data d'inter       Securetifie         Data d'inter       Securetifie         Data d'inter       Securetifie         Data d'inter       Securetifie         Data d'inter       Securetifie         Data d'inter       Securetifie         Pather's First Name/StateState       Securetifie         Pather's First Name/StateState       Securetifie         Pather's StateState       Securetifie         Pather's First Name/StateStateState       Securetifie         Pather's First Name/StateStateStateStateStateStateStateSta                                                                                                    | pplicant Details/এমিকাণ্ট অকুশ্বা রাবোল                                                                         |                               |               |                                                          |                |                  |
| Applicant Last name / Life Yell starter Im       Father / Husband         Relationship with Applicant / Sine Yell minited       Father / Husband First Name/Pet Im         Applicant / List Name/Pet Im       Father / Husband First Name/Pet Im         Applicant / List Name/Pet Im       Block/OBP*         Datis of The Name/Pet Im       Block/OBP*         Datis of The Name/Pet Im       Block/OBP*         Datis of The Name/Pet Im       Block/OBP*         Datis of The Name/Pet Im       Block/OBP*         Datis of The Name/Pet Im       Block/OBP*         Datis of The Name/Pet Im       Block/OBP*         Datis of The Name/Pet Im       Block/OBP*         Datis of The Name/Pet Im       Block/OBP*         Date of Ish*       SeconvetIm         Date of Ish*       SeconvetIm         Date of Ish*       SeconvetIm         Name of Name/Pet Im       SeconvetIm         Pather's Last Name/Pet Im Refer       SeconvetIm         Pather's Last Name/Pet Im Refer       SeconvetIm         Pather Last Name/Pet Im Refer       SeconvetIm         Pather Last Name/Pet Im Refer       SeconvetIm         Pather Last Name/Pet Im Refer       SeconvetIm         Pather Last Name/Pet Im Refer       SeconvetIm         Pathor Last Name/Pet Im Refer       Seco                                                                                                    | Applicant First Name/এমিকান্টগী অহালবা মিং*                                                                     |                               |               | Applicant Middle Name/এয়িকান্টগী ময়াইগী মিং            |                |                  |
| Rotational state in a sequence of the sequence of the sequence                                                                                                    | Applicant Last name /এপ্লিকাণ্টলী অনোয়ব্য মিং                                                                  |                               |               |                                                          |                |                  |
| Fahraf Assanda Mada Mana Mada Mana Mada Mad                                                                                                    | Relationship with Applicant/এয়িকান্টগ মরী                                                                      | Father C Husband              |               |                                                          |                |                  |
| Arganeral satural part       Arganeral satural part         Arganeral satural part       Bock/CRP*       SecuretER       SecuretER         Datiset       Bock/CRP*       SecuretER       SecuretER                                                                                                    | Father's/Husband's First Name/ইপাণী                                                                             |                               |               | Father's/Husband's Middle Name/ইপাণী                     |                |                  |
| Angendra enseries faits of faits enseries faits of faits enseries faits of faits enseries enseries faits of faits enseries enseries faits of faits enseries enseries faits of faits enseries enseries enseries faits of faits enseries enseries faits of faits enseries enserie                                                                                                    | reguleeni অহালব।।ম<br>Father's/Husband's Last Name/ইপাণী                                                        |                               |               | vedfeterati aleteri lar                                  |                |                  |
| Datisct <sup>1</sup> Siskedweithin         Block/filter         Siskedweithin         Image: Signed Signed                                                                                                    | /ইণুরোইবসী অরোমবা মিং                                                                                           |                               |               |                                                          |                |                  |
| Pin Code/Rel (REP)       Enail Id (DMP JRK P)         Pin Code/Rel (REP)       proceed/Rel (REP)         Relationship/REP       Proceed/Relate/Case P         Charlow Law Relationship/REP       Gender*         State Code Id bith*       Gender*         Case of bith*       Gender*         Pace of bith*       Gender*         State Code Id bith*       Gender*         Case of bith*       Father's First Name/PerE are P         Pace of bith*       Mather's First Name/PerE are P         Pace of bith*       Select/PEE         Pace of bith*       Select/PEE         Select/CEE*       Select/PEE                                                                                                    | District *                                                                                                    | Select/গদনীনি                 | •             | Block/(和本                                                | Select/भगमीमि  | -                |
| Attache with the status of a light of the status of a light of the status of a light of the status of a light of the status of a light of the status of a light of the status of a light of a light                                                                                                    | Pin Code/শিন (কাড*                                                                                              |                               |               | Email Id/ব্যসণ আছ.ম                                      | [              |                  |
| العنديرافرالي         العنديرافرالي           Construction         Security           Date of binith*         Security           Date of binith*         Father's First Name/Ruffl activeling           Pather's Last Name/Ruffl activeling         Mother's First Name/Ruffl activeling           Pather's Last Name/Ruffl activeling         Mother's First Name/Ruffl activeling           Pather's Last Name/Ruffl activeling         Mother's First Name/Ruffl activeling           Pather's Last Name/Ruffl activeling         Mother's First Name/Ruffl activeling           Pather's Last Name/Ruffl activeling         Mother's First Name/Ruffl activeling           Pather's Last Name/Ruffl activeling         Mother's First Name/Ruffl activeling           Pather's Last Name/Ruffl activeling         Mother's First Name/Ruffl activeling           Pather's Last Name/Ruffl activeling         Mother's Last Name/Ruffl activeling           Pather's Last Name/Ruffl activeling         Distict *           Pather's Securedifie         Locality/Section/Ruffl (Barr           Descurveling         Distict *           Sate/Ruffl ruffl         Education/Ruffl ruffl ruffl           Pather's Socieveling         Distict *           Sate/Ruffl ruffl         Education/Ruffl ruffl ruffl ruffl           Pather's Cocupation Activeling         Education/Ruffl ruffl ruffl ruffl ruffl <tr< td=""><td>Polationshin/37</td><td></td><td></td><td>proceed?/করমবা (রাকডা এমিকেশণ চৎবগদ্যে ?*</td><td></td><td></td></tr<>                                                                                                    | Polationshin/37                                                                                                 |                               |               | proceed?/করমবা (রাকডা এমিকেশণ চৎবগদ্যে ?*                |                |                  |
| Schel Detension/Reif Rig est arcert         Seedored in third         Seedored in third         Seedore                                                                                                    | Relationship/Har                                                                                                | SelectAntally                 |               |                                                          |                |                  |
| Dete of hinh" 이 이 이 Active 전환 이 이 Active 전환 이 이 Active 전환 이 이 Active 전환 이 이 Active 전환 이 이 Active 전환 이 이 Active 전환 이 이 Active 전환 이 이 Active 전환 이 이 Active 전환 이 이 Active 전환 이 이 Active 전환 이 이 Active 전환 이 Active 전환 이 이 Active 전환 이 Active 전환 Active 전환 Active 전환 이 Active 전환 Active 전환 이 Active 전환 Active 전환 Active Active Title Active Active 전환 Active 전환 Active Active Title Acti                                                                                                    | hild Details/সঙাংশী সকুষ্ম রাবোল                                                                                |                               |               |                                                          |                |                  |
| Name of Newly Dom Child (if any)/대학대<br>Father's First Name/মিণ্য বিষয়েন্ব (মিং<br>Father's First Name/মিণ্য বিষয়েন্ব (মিং<br>Father's First Name/মিণ্য বিষয়েন্ব (মিং<br>Father's First Name/মিণ্য বিষয়েন্ব (মিং<br>Mother's Last Name/মিণ্য বিষয়েন্ব (মিং<br>Mother's Last Name/মিণ্য বিষয়েন্ব (মিং<br>Mother's Last Name/মিণ্য বিষয়েন্ব (মিং<br>Mother's Last Name/মিণ্য বিষয়েন্ব (মিং<br>Mother's Last Name/মিণ্য বিষয়েন্ব (মিং<br>Mother's Last Name/মিণ্য বিষয়েন্ব (মিং<br>Mother's Last Name/মিণ্য বিষয়েন্ব (মিং<br>Mother's Last Name/মিণ্য বিষয়েন্ব (মিং<br>Mother's Last Name/মিণ্য বিষয়েন্ব (মিং<br>Mother's Last Name/মিণ্য বিষয়েন্ব (মিং<br>Mother's Courter<br>Mother's Courter<br>Mother | Date of birth*                                                                                                  |                               |               | Gender*                                                  | Select/ধনবামি  | -                |
| पर पर प्रात के प्रात<br>हिंग के Last Name/रिषयी वड्याइया कि<br>Mother's Last Name/रिषयी वड्याइया कि<br>Mother's Last Name/रिषयी वड्याइया कि<br>Mother's Last Name/रिषयी वड्याइया कि<br>Place of Mather's First Name/रिषयी वड्याइया कि<br>Place of Mather's First Name/रिषयी वड्याइया कि<br>Place of Mather's First Name/रिषयी वड्याइया कि<br>Place of Mather's First Name/रिषयी वड्याइया कि<br>Place of Mather's First Name/रिषयी वड्याइया कि<br>Place of Mather's First Name/रिषयी वड्याइया कि<br>Place of Mather's First Name/रिषयी वड्याद्याद्या<br>Place of Mather's First Name/रिषयी वड्याइया कि<br>Place of Mather's First Name/रिषयी वड्याइया कि<br>Place of Mather's First Name/रिषयी वड्याइया कि<br>Place of Mather's First Name/रिषयी विज्ञाय<br>Place of Mather's First Name/रिषयी कि<br>Educational Status of Mather/रिषयी रिष्ठि<br>Educational Status of Father/रिषयी गरेणी भएक<br>Educational Status of Father/रिषयी गरेणी भएक<br>Educational Status of Father/रिषयी गरेणी भएक<br>Educational Status of Father/रिषयी गरेणी भएक<br>Educational Status of Father/रिषयी गरेणी भएक<br>Age of Mather's Lowers and Tables of Father/रिषयी गरेणी भएक<br>Educational Status of Father/रिषयी गरेणी भएक<br>Mather's Decupation (रिषयी गरेण<br>प्रकृत्य करण्य करण्य कार्था ठेपिर्टन्स कि कि<br>State/रिक्रेल<br>Ne of Children including this Child(रिक्रा<br>प्रकृत्य करण्य करण्य करण्य करण्य करण्य<br>District first कर्डन्स वार्था करण्य<br>State-table first कर्डन कर्डन्स<br>Mather's Decupation (रिष्ठायी गरेण्ड<br>प्रकृत्य करण्य करण्य करण्य करण्य<br>State-table first कर्डन करण्य करण्य करण्य करण्य<br>State-table कर्डा संडाल्य करण्य करण्य<br>District first करण्य<br>State-table first कर्डन करण्य करण्य करण्य करण्य<br>State-table कर्डा संडाल्य करण्य करण्य करण्य करण्य करण्य करण्य करण्य करण्य करण्य करण्य करण्य करण्य करण्य करण्य करण्य करण्य करण्य करण्य करण्य करण्य<br>State-table कर्ड संडाल्य करण्य करण्य करण्य करण्य करण्य करण्य करण्य करण्य करण्य करण्य करण्य करण्य करण्य करण्य करण्य करण्य करण्य करण्य करण्य करण्य करण्य करण्य करण्य करण्य करण्य करण्य करण्य करण्य करण्य करण्य करण्य करण्य करण्य करण्य करण्य करण्य करण्य करण्य करण्य करण्य करण्य करण्य करण्य करण्य करण्                                                                                                    | Name of Newly Born Child (if any)/বৌণা<br>প্ৰেক্ষয় অকা মটিচ                                                    |                               |               | Father's First Name/ইশাসী অব্যলযা মিং                    |                |                  |
| Mother's Last Name/ᠯয়য়ৗ য়য়য়য়য় ঢ়৸  Acce of BisthCristent asset  Place/TARE  Place/TARE  Place/TARE  Place/TARE  Place/TARE  Place/TARE  Place/TARE  Poole Station/য়ঀয়  Poole Station/য়ঀয়য়  Poole Station/য়য়য়  Poole Station/য়য়য়  Poole Station/য়য়য়  Poole Station/য়য়য়  Poole Station/য়য়য়য়  Poole Station/য়য়য়য়  Poole Station/য়য়য়য়  Poole Station/য়ঀয়  Poole Station/য়য়য়  Poole Station/য়য়য়  Poole Station Status  Poole Station Status  Poole Station Status  Poole Status As Anewer  Poole Status As Anewer  Poole Astatus As Anewer  Poole Status As Anewer  Poole                           | পোৰুপা অভাং মামং<br>Father's Last Name/ইপাণী অন্সেয়বা মিং                                                      |                               |               | Mother's First Name/ইমাণী অহানবা মিং *                   |                |                  |
| Accord Bithk(기타 후기 파우프 Place/대표부 **     Setect/PRE **     Setect/PRE **     Setect/PRE **     District *     Setect/PRE *     District *     Setect/PRE *     Setect/PRE *     Setect/PRE *     District *     Setect/PRE *     Setect/PRE *     District *     Setect/PRE *     Setect/PRE *                                                                                                    | Mother's Last Name/ইমাগী অরোমধা মিং                                                                             |                               |               |                                                          |                |                  |
| Pace/객육적 ' Select/VRER ' Select/VRER ' Sel                                                                                                    | tang of Distriction                                                                                             |                               |               |                                                          |                |                  |
| sectoreage     sectoreage                                                                                                    | Place/UCF                                                                                                    | (a. )                         |               |                                                          |                |                  |
| bareat's Permanent Address/대표한되지 및 Attreat Creat           House/Door No./몇만/ (पांस नवस           House/Door No./몇만/ (पांस नवस           Block/GIR*           Select/veeffer           Poil Celling/Section/ਇਸਾਇ/(पांस of Sar           Select/veeffer           Poil Celling/Section/ਇਸਾਇ/(पांस of Sar           Select/veeffer           Poil Celling/Section/ਇਸਾਇ/(पांस of Sar           Select/veeffer           Poil Celling/Section/ਇਸਾਇ/(पांस of Sar           Select/veeffer           Select/veeffer                                                                                                    | Flace/ Here                                                                                                    | Select/vitilit                | -             |                                                          |                |                  |
| House/Door No / 및 V (মান মৰ্বার District * District * District                                                                                                    | arent's Permanent Address/ইম্যাইশ্য গী অশেংবা                                                                   | रेनकम                         |               |                                                          |                |                  |
| Block/GRY B 실용c/VPRER Bok Converter A Police Station/비용지 (동재구 Bokc/VRR A Bokc/VRR A BOKC/VRR A BOKC/VRR A BO                                                                                                    | House/Door No./ব্রুম/ গোর লম্বর                                                                                 |                               |               | District *                                               | Select/भगनीमि  | •                |
| Post Office/(역품 상태과 용당 이 이 이 이 이 이 이 이 이 이 이 이 이 이 이 이 이 이                                                                                                    | Block/()                                                                                                    | Select/भगनीमि                 | -             | Police Station/পুশিস (ইসন"                               | Select/গন্দীনি | -                |
| Pin Code/현ন (কয়ন"  www.VMage of Residence of Mother/বিশ্বণি 13/34 শৱশ্য শ্বৰ State/(উট" Selectiveवीৰি District * Selectiveवीৰি Biger for the selective वीৰি Biger for the selective and the selective and the se                                                                                                    | Post Office/গোষ্ট ওফিস                                                                                          | Select/पत्रवीगि               | •             | Locality/Section/(লকাই/সেশ্সন                            |                |                  |
| own/Vilage of Residence of Mother/বিশ্বশি টাউন শত্রশ হবে<br>State/(টর্ট' রিভিনেশন নি<br>Religion/শব <sup>A</sup> রিভিনেশন নি<br>Educational Status of Father/বিশ্বশি মহৈশি শক<br>Educational Status of Father/বিশ্বশি মহৈশি শক<br>Father's Occupation /বিশ্বশি শক্ষেণ্ স্বিক্ষ<br>Age of Mother's Occupation /বিশ্বশি শক্ষেণ<br>স্বিদ্ধ বা স্বিক্ষ নি স্বাৰ্ণ স্বাৰ্ণ<br>No. of Children including this Child/শীন<br>(শাৰ্গম মন্তন্ম মন্যশি হবিশ<br>No. of Children including this Child/শীন<br>(শাৰগম মন্তন্ম মন্যশি হবিশ<br>No. of Children including this Child/শীন<br>(শাৰগম মন্তন্ম মন্যশি হবিশ<br>No. of Children including this Child/শীন<br>(শাৰগম মন্তন্ম মন্যশি হবিশ<br>No. of Children including this Child/শীন<br>(শাৰগম মন্তন্ম মন্যশি হবিশ<br>No. of Children including this Child/শীন<br>(শাৰগম মন্তন্ম মন্যশি হবিশ<br>No. of Children including this Child/শীন<br>(শাৰগম মন্তন্ম মন্যশি হবিশ<br>No. of Children including this Child/শীন<br>(শাৰগম মন্তন্ম মন্যশি হবিশ<br>No. of Children including this Child/শীন<br>(শাৰগম মন্তন্ম মন্যশি হবিশ<br>No. of Children including this Child/শীন<br>(শাৰগম মন্তন্ম মন্যশ্ব হবিশ<br>No. of Children including this Child/শীন<br>(শাৰগম মন্তন্ম মন্যশ্ব হবিশ<br>(শাৰগম মন্তন্ম মন্যশ্ব হবিশ<br>(শাৰগম মন্তন্ম মন্যশ্ব হবিশ<br>(শাৰগম মন্তন্ম মন্যশ্ব হবিদেন্দ্ব ক্ষা<br>স্বরন্দম মন্দশ<br>(শাৰগম মন্তন্ম মন্যশ্ব হবিদেন্দ্ব ক্ষা<br>(সে বিগি মাৰ্ণ, Salescivreন্দ্বি<br>(সে বিগি মাৰ্ণ, Salescivreন্দ্বি<br>(সে বিগি মাৰ্ণ, Salescivreন্দ্বি<br>(সে বিগি মাৰ্ণ, Salescivreন্দ্বি<br>(সে বিগি মাৰ্ণ, Salescivreন্দ্বি<br>(সে বিগি মাৰ্ণ, Salescivreন্দ্বি<br>(সে বিগি মাৰ্ণ, Salescivreন্দ্বি<br>(সে বিগি মাৰ্ণ, Salescivreন্দ্বি<br>(সে বিগি মাৰণ, Salescivreন্দ্বি<br>(সে বিগি মাৰণ, Salescivreন্দ্বি<br>(সে বিগি মাৰণ, Salescivreন্দ্বি<br>(সে বিগি মাৰণ, Salescivreন্দ্বি<br>(সে বিগি মাৰণ, Salescivreন্দ্বি<br>(সে বিগি মাৰণ, Salescivreন্দ্বি<br>(সে বিগি মাৰণ, Salescivreন্দ্বি<br>(সে বিগি মাৰণ, Salescivreন্দ্বৰ<br>(সে বিগি মাৰণ, Salescivreন্দ্বৰ<br>(সে বিগি মাৰণ, Salescivreন্দ্বৰ<br>(সে বিগি মাৰণ, Salescivreন্দ্বে<br>(সে বিগি মাৰণ, Salescivreন্দ্বে<br>(সে বিগি মাৰণ, Salescivreন্দ্বে<br>(সে বিগি মাৰণ, Salescivreন্দ্বৰ<br>(সে বিগি মাৰণ, Salescivreন্দ্বে<br>(সে বিগি মাৰণ,                                                                | Pin Code/পিন কোত্ৰ*                                                                                             |                               |               |                                                          |                |                  |
| State(전통*         Select/PREIR         District*         Select/PREIR           Religion/чи         Select/PREIR         Image: Comparison of the select/PREIR         Image: Comparison of the select/PREIR         Image: Compari                                                                                                    | own/Village of Residence of Mother/देवाभी টাউ                                                                   | ৰ ৰন্নগা খুৰ                  |               |                                                          |                |                  |
| মান্দ্র কার্বনির্বাগর্গনির্বাগর্গনির্বাগর্গনির্বাগর্গনির্বাগর্গনির্বাগর্গনির্বাগর্গনির্বাগর্গনের্বাগর্গনের্বাগরেশের্গনের্বাগরেশের্গনের্বাগরেশের্গনের্বাগরেশের্গনের্বাগরেশের্গনের্বাগরেশের্গনের্বাগরেশের্গনের্বাগরেশের্গনের্বাগরেশের্গনের্বাগরেশের্গনের্বাগরেশের্গনের্বাগরেশের্গনের্বাগরেশের্গনের্গনের্বাগরেশের্গনের্গনের্গনের্গনের্গনের্গনের্গনের্গন                                                                                                    | State/(85*                                                                                                    | Selectশনবীপি                  | •             | District *                                               | Select/খনবীপি  | •                |
| মেডান্তাগেশ ভালে বিদ্যালয় নিহায় গাঁহ নিগ্ৰ পি জ<br>Educational Status of Father/বিদ্যাদী মহৈগী খন্যক<br>Father's Occupation /বিদ্যাঘী মহেগী খন্যক<br>Age of Mother at the time of Mariage/পূহামন্য<br>Age of Mother at the time of Mariage/পূহামন্য<br>Age of Mother at the time of this Birth/নহয়<br>মন্ত্ৰমণন মন্যাঘী চহি<br>No. of Children including this Child(বীনা<br>'দাক্ষব্য মন্ত্ৰমণ্য মন্যাঘী চহি<br>'দাক্ষব্য মন্ত্ৰমণ্য মন্যাঘী চহি<br>'দাক্ষব্য মন্ত্ৰমণ্য মন্যাঘী চহি<br>'দাক্ষব্য মন্ত্ৰমণ্য মন্যাঘী চহি<br>'দাক্ষব্য মন্ত্ৰমণ্য মন্ত্ৰমণ্য মন্যাঘী চহি<br>'দাক্ষব্য মন্ত্ৰমণ্য মন্যাঘী চহি<br>'দাক্ষব্য মন্ত্ৰমণ্য মন্যাঘী চহি<br>'দাক্ষব্য মন্ত্ৰমণ্য মন্যাঘী চহি<br>'দাক্ষব্য মন্ত্ৰমণ্য মন্যাঘী চহি<br>'দাক্ষব্য মন্ত্ৰমণ্য মন্যাঘী চহি<br>'দাক্ষব্য মন্ত্ৰমণ্য মন্যাঘী চহি<br>'দাক্ষব্য মন্ত্ৰমণ্য মন্যাঘী চহি<br>'দাক্ষব্য মন্ত্ৰমণ্য মন্যাঘী চহি<br>'দাক্ষব্য মন্ত্ৰমণ্য মন্যাঘী চহি<br>'দাক্ষব্য মন্ত্ৰমণ্য মন্যাঘী চহি<br>'দাক্ষব্য মন্ত্ৰমণ্য মন্যাঘী চহি<br>'দাক্ষব্য মন্ত্ৰমণ্য মন্যাঘী চহি<br>'দাক্ষব্য মন্ত্ৰমণ্য মন্ত্ৰমণ্য মন্ত্ৰমণ্য মন্ত্ৰমণ্য মন্ত্ৰমণ্য মন্ত্ৰমণ্য মন্যাৰ্ঘটি<br>'দাক্ষব্য মন্ত্ৰমণ্য মন্ত্ৰমণ্য মন্তে মন্ত্ৰমণ্য মন্ত্ৰমণ্য                                                                                                    | n a the second and a second and a second and a second and a second and a second and a second and a second and a |                               |               | T ATH I Ballinstand                                      |                |                  |
| Eductational status of Paintin শিলা নৃষ্টা নৃষ্টে বিশ্ব স্ব<br>Father's Occupation শিলা নৃষ্টা শ্বক<br>Age of Mother at the time of Marriage/মুহামযা Age of Mother at the time of this Birth/অভয় (<br>স্বরুণ স্বরুণ স্বর্ণ বিরুণ স্বরুণ স্বর্ণ (বির্গায় বরুণ স্বরণ)<br>Mutachment Detais/sটাচন্দেউনী স্বহু হা রানেদেশ<br>Upload documents/উর্ণবা রাণ্দা (৫ চি/িম :<br>1. Scanned copy of the self-signed declaration form<br>2. Doctor's certificate regarding birth certificate                                                                                                    | Keegon/पम<br>Educational Status of Eather/विषयी प्रोडी शास                                                      | Select/খলমীপি                 |               | Educational Status of Mothor/Sunff with sta              |                |                  |
| Age of Mother at the time of Mariage/মুহামযা Age of Mother at the time of this Birth/ৰহম<br>মত্ৰমদা মন্নাৰ্থী চাই<br>No. of Children including this Child(শীনা<br>(পাৰণ্য মন্ত্ৰমদা মন্নাৰ্থী চাই<br>No. of Children including this Child(শীনা<br>(পাৰণ্য মন্ত্ৰমদা মন্থাণ)<br>Wethod of Delway/হিলিডৱানী (জীবাৰ্থী মঙ্গ<br>Selectiveৰ্মীয়ি<br>আৰম্ভিক সিংগ্ৰাম ক্ষিণ্ড                                                                                                    | Educational Status of Pathel/Repair (Repairs)                                                                   |                               |               | Mother's Occupation /32/51 1/35                          | •              |                  |
| মঙ্কমণা মন্নাৰ্থী চাই (শ্বৰণা মঙ্কমণা মন্নাৰ্থী চাই Children including this Children in the children including this Children in the children including this Children in the children including this Children in the children including this Children in the children including this Children including this Children including the set including the set including the                                                                                                    | Age of Mother at the time of Marriage/개매제                                                                       |                               |               | Age of Mother at the time of this Birth/3733             |                |                  |
| No. of Children including this Children<br>মোক্ষিয় অভাম কীম কয় স্তান্থনে স্থান কয় স্তানথনে স্থান কয় স্তানথনে স্থান কয় স্তানথন কয় কয় কয় কয় কয় কয় কয় কয় কয় কয়                                                                                                    | মত্তমদ্য মমাগী চহি                                                                                              |                               |               | (পাকপা মন্তমদা মমাগী চহি                                 |                |                  |
| Atternal and a sol and a sol and a                                                                                                    | No. of Children including this Child/(বীনা<br>গোর্কের সক্ষমি মার্ক্সা সময় সমি                                  |                               |               | Type of Attention at Delivery/ভিশিতনারী<br>গাঁৱসমূর মহলে | Select/भगगी/गि | •                |
| Duration of Pregnancy(in Weeks)/মিরোগবর্ধী<br>সভস(চেবোস)<br>Machment Details/उद्येग्रस्यकी मे अनुवा बार्सान<br>Upload documents/চউদবা রামবা চে চাংশি :<br>1. Scanned copy of the self-signed declaration form<br>2. Doctor's certificate regarding birth certificate                                                                                                    | Method of Delivery/ভিশিভররী (ভীবণী মঙং*                                                                         | Selectশনবীদি                  | *             | Birth Weight(in Kgs)/অন্তাংগী অক্রমবা (কে জি)            |                |                  |
| মতম(চহাপ)<br>Attachment Details/JBTE(মটনী) বন্ধুয়া বাহেদে<br>Upload documents/চউদবা মাদবা (চ চনশিম :<br>1. Scanned copy of the self-signed declaration form<br>2. Doctor's certificate regarding birth certificate                                                                                                    | Duration of Pregnancy(in Weeks)/मিরোলবগী                                                                        |                               |               |                                                          | ·              |                  |
| attachment Details/চটনহৰ্ষটনী অৰুস্থা বাবেল<br>Upload documents/চউপৰা রামনা চে চাংশিং :<br>1. Scanned copy of the self-signed declaration form<br>2. Doctor's certificate regarding birth certificate                                                                                                    | মন্তম(চযোগ)                                                                                                    |                               |               |                                                          |                |                  |
| Upload documents/চঙগৰা মাদশা (১ চানশিন :<br>1. Scanned copy of the self-signed declaration form<br>2. Doctor's certificate regarding birth certificate                                                                                                    | ttachment Details/उद्दारुरमनेनी अक्तुवा बारमान                                                                  |                               |               |                                                          |                |                  |
| 1. Scanned copy of the self-signed declaration form<br>2. Doctor's certificate regarding birth certificate                                                                                                    | Upload documents/চঙদৰা মাদৰা চে চাংশিং :                                                                        |                               |               |                                                          |                |                  |
| 2. Doctor's certificate regarding birth certificate                                                                                                    | 1. Scanned copy of the self-signed declaration                                                                  | ion form                      |               |                                                          |                |                  |
|                                                                                                    | 2. Doctor's certificate regarding birth certific                                                                | ate                           |               |                                                          |                |                  |
| 3. Permission or Order Letter issued by CMO or DR                                                                                                    | 3. Permission or Order Letter issued by CM                                                                      | O or DR                       |               |                                                          |                |                  |
| 4. Permission or Order Letter issued by 1st Class Magistrate of that Concern Area                                                                                                    | 4. Permission or Order Letter issued by 1st                                                                     | Class Magistrate of that Conc | ern Area      |                                                          |                |                  |
| Select Document* Select/vielfR                                                                                                    | Select Document*                                                                                                | Selectশগৰীপি                  | -             | + Add                                                    |                |                  |
| Accepted file types: pdf, jpeg, jpg, gif, png /अয়াবা ফালৈ মখল : pdf, jpeg, jpg, gif, png                                                                                                    | Accepted file types: pdf, jpeg, jpg, gif, pr                                                                    | g /অয়াৰা ফাইল মখল : pdf, jp  | eg. jpg. gif, | png                                                      |                |                  |
|                                                                                                    |                                                                                                    |                               |               |                                                          |                |                  |

pyright © 2014 Government of Manipur

User Manual for e-District applications

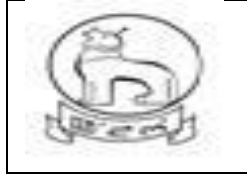

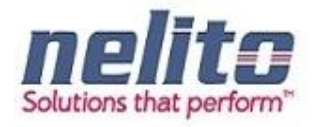

# APPLICATION FOR DEATH CERTIFICATE :

- 1. Citizens will apply online.
- 2. The online application will be routed to the Dealing Assistant(DA) by eDA.
- 3. The DA verifies the application alongwith supporting documents.
- 4. The DA forwards the application alongwith remarks for approval and rejection, respectively to BDO /Registrar / MO.
- 5. BDO / Municipality officer reviews the application details based on the remarks given by the DA and approves the application along with the Digital Signature and intimates CSC regarding approval of application.
- 6. If application is not correct with supporting documents BDO / MO rejects the application providing the reason for rejection in the comments tab.
- 7. The applicant receives a notification of approval/rejection with reason via SMS/e-mail.
- 8. The Applicant can Collect the Digitally Signed Birth Certificate from CSC Center in case of Approval

#### Processing of Service request- Department (In e-District Scope)

- After successful submission of Application, eDA will route the Application to Dealing Assistant (DA) for reviewing the Application details along with the supporting documents. Now DA can perform following actions:
- If Application details are correct then DA Approves the Application along with the remarks /recommendation and Forward the Application to BDO / Municipality Officer.
- BDO / MO receives the application in the inbox and reviews the applications with supporting document as per remark / recommendation given by DA. :
- If CONVINCED, BDO / MO APPROVES the Application along with the Digital Signature and intimates CSC regarding Approval of Application.
- If NOT CONVINCED, Employment Officer REJECTS the Application and updates the database providing the reason for rejection in the comments tab, Citizen receives a notification of Rejection with reason.
- The Applicant is notified of the final application status via SMS/e-mail.
- The Applicant can Collect the Digitally Signed Birth Certificate from CSC Center in case of Approval

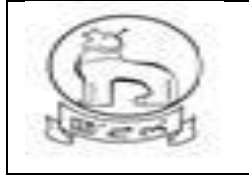

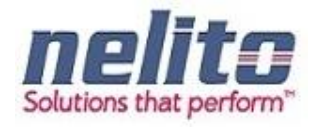

# RTI DEPARTMENT SERVICE DETAILS:

#### APPLICATION FOR SUBMISSION OF RIGHT TO INFORMATION (RTI)

1. Citizens will apply online.

2. The online application will be routed to the concerned First Appellate Authority, Assistant Public Information Officer (APIO) by eDA.

3. The APIO verifies the application alongwith supporting documents as per the rule.

4. APIO can approve / reject the application alongwith recommendation / remarks for approval and rejection, respectively.

5. APIO approves the application and will forward the application to PIO for further processing.

6. The PIO (Public Information Officer) reviews the application details based on the recommendation given by the APIO and along with supporting documents. Now PIO compiles the Requested Information and intimates Applicant once the Requested Information is ready to be delivered.

Now Applicant can collect the Requested Information as per of the Delivery Component.

#### APPLICATION FOR LODGING OF GRIEVANCE

- 1. Citizens will apply online.
- 2. The online application will be routed to the concerned First Appellate Authority, Assistant Public Information Officer (APIO) by eDA.
- 3. The APIO verifies the application alongwith supporting documents as per the rule.
- 4. APIO can approve / reject the application alongwith recommendation / remarks for approval and rejection, respectively.
- 5. APIO approves the application and will forward the application to PIO for further processing.
- 6. The PIO (Public Information Officer) reviews the application details based on the recommendation given by the APIO and along with supporting documents. Now PIO compiles the Requested Information and intimates Applicant once the Requested Information is ready to be delivered.

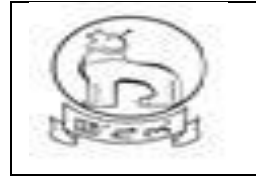

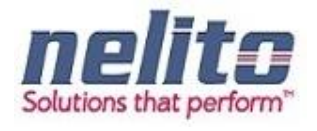

7. Now Applicant can collect the Requested Information as per of the Delivery Component

#### DASHBOARD USE:

- > After successful user login official dashboard will be showing.
- To access the particular application user needs to clicked on corresponding "Select"
- <sup>></sup> In this page there are three tabs : New Application, Saved Application, Submitted Application.
- <sup>></sup> To view and Apply new Application click on "New Application" option.
- > For Saved Application click on "New Application" option.
- > To view Saved application and final submition , click on Saved application and open for submit.
- To Know the status of application and view the Submitted application, click the Submitted application tab.
- > User can logout from his/her account by clicking on "Logout" link.

# REVENUE DEPARTMENT : DOMICILE/PERMANENT RESIDENT CERTIFICATE (PRC)/ ST/SC CERTIFICATE:

(SampleForm)

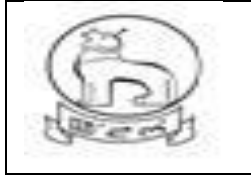

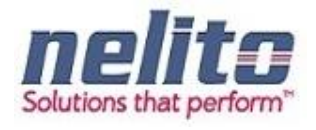

\_\_\_\_\_

|                                                                                           | rampur                                         | Power To Em                                  | India<br>npower |   |
|-------------------------------------------------------------------------------------------|------------------------------------------------|----------------------------------------------|-----------------|---|
| া 🕑 New Application/ৰেণৌবা এয়িকেষৰ<br>micile Certificate/ভোমিসাইল সাটিফি                 | 🗹 Submitted Applicationশ্বাই<br>কটকী এগ্নিকেশপ | জখিবা এরিকেসন                                |                 | - |
| Note/মরুওইবা: Symbol Asterisk (*) Indicates M<br>Applicant Details/এপ্লিক্যন্টণী মনী মথোং | landatory                                      |                                              |                 |   |
| Salutation /ইকাই খুমণবা*                                                                  | Selectশনবীসি                                   | Applicant Name/এপ্লিকান্টগী মিং*             |                 |   |
| Relationship with Applicant/এপ্লিকান্টগ মন্নী                                             | Father      Husband                            | Mother                                       |                 |   |
| Father's/Husband's First Name/ইপাগী                                                       |                                                | Father's/Husband's Middle Name/ইপাগী         |                 |   |
| /ইপুরোইবগী অহানবা মিং*                                                                    |                                                | /ইপুরোইবগী ময়াইগী মিং                       |                 |   |
| Father's/Husband's Last Name/ইপাগী<br>/ইপুরোইবগী অরেয়েবা মিং                             |                                                | Aadhar No./অধ্যর নশ্বর                       |                 |   |
| Gender *                                                                                  | Selectশনবীসি                                   | District *                                   | Select/খনবীসি   |   |
| Sub Division/সব ভিভিসন*                                                                   | Selectগৰ্বীসি 👻                                | Circle/সার্কল                                | Select/খনবীদি   |   |
| Pin Code/পিন কোড*                                                                         |                                                | Email Id/ইয়েন আই.দি                         |                 | _ |
| Mobile No //মাবাইল নম্বর                                                                  |                                                | Circle in which Application need to be       | Select/taalb    |   |
| 1199909 1993 (1997) - 1997                                                                |                                                | proceed/করমবা সার্কলদা এপ্লিকেসন মথা চংখগদাগ | Concon Addity   |   |
| Specify Issuing Authority                                                                 |                                                | Kiosk/CSC ld                                 |                 |   |
| Application Submitted Bu/9976934                                                          | Select/খনবীদি 🔻                                |                                              |                 |   |
| Application Submittee Dy appress                                                          | Enclose and Enclosed                           |                                              |                 |   |

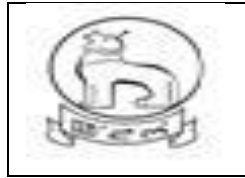

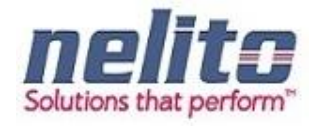

| s Domicile earlier issued to           | Select/খনবীসি           | •              |                                                                                                    |                  |  |
|----------------------------------------|-------------------------|----------------|----------------------------------------------------------------------------------------------------|------------------|--|
| Applicant?/এপ্লিকান্টতা ডোমিসাইন পিথিব | η                       |                |                                                                                                    |                  |  |
| লবরা ?*                                |                         |                |                                                                                                    |                  |  |
| Purpose of Domicile Certificate/       |                         |                | Type of Domicile Certificate/                                                                                                    | Select/থনবীসি 🔹  |  |
| ডামিসাইন সাটিফিকোজী মরম*               |                         |                | ডোমিসাইন সাটিফিকেট মথল*                                                                                                    |                  |  |
|                                        |                         |                |                                                                                                    |                  |  |
| irth Detail/পোকপাগী অকুম্বা ৱাবোল      |                         |                |                                                                                                    |                  |  |
| Date of Birth/পোকপা চহি*               |                         |                | Place of Birth/(পাকপা মফম*                                                                                                    | Select/থনবীসি ▼  |  |
|                                        |                         |                |                                                                                                    | )                |  |
| esidence Detail/লৈরিবাগী অকুপ্পা রাবে  | न                       |                |                                                                                                    |                  |  |
| The Date & the Year from which         |                         |                | Total Period of Stay in years/                                                                                                    |                  |  |
| Applicant is residing/এপ্লিকান্টণা     |                         |                | লৈয়রকপগী চহী মশিং                                                                                                    |                  |  |
| 'লরকগগী চহি অমসং তরিক*                 |                         |                |                                                                                                    |                  |  |
|                                        |                         |                |                                                                                                    |                  |  |
| ive Details by which you claim your    | self to a Domicile of N | Manipur/মণিপুব | ডোমিসাইলগী মকুপ্পা মবোল                                                                                                    |                  |  |
| Ownership of Immovable Property in     | n 🗆                     |                |                                                                                                    |                  |  |
| Manipur/মণিপুরদা (লংবা য়াদরবা লন      |                         |                |                                                                                                    |                  |  |
| Continuous Residence in Manipur        |                         |                |                                                                                                    |                  |  |
| or the last 10 years/মণিপুরদা চহি ১০   |                         |                |                                                                                                    |                  |  |
| নগী লৈরকপা                             |                         |                |                                                                                                    |                  |  |
| Education/এজুকেসন                      |                         |                |                                                                                                    |                  |  |
| ttachment Details/এটাচমেন্টগী অকুপ্পা  | ৱাৰোল                   |                |                                                                                                    |                  |  |
| Upload documents/চঙদবা যাদবা (চ চ      | দিশিং:                  |                |                                                                                                    |                  |  |
|                                        |                         |                |                                                                                                    |                  |  |
| 1. Voter ID of applicant or of paren   | its                     |                |                                                                                                    |                  |  |
| 2. Any identity proof of the applica   | nt                      |                |                                                                                                    |                  |  |
|                                        |                         |                |                                                                                                    |                  |  |
| Select Document*                       | Select/থনবীসি           | •              | ÷                                                                                                    |                  |  |
|                                        |                         |                | - Add                                                                                                    |                  |  |
| Accepted file types: pdf, jpeg, jpg    | l, gif, png /অয়াবা ফা  | ইল মথল : pdf,  |                                                                                                    |                  |  |
| peg, jpg, gif, png                     |                         |                |                                                                                                    |                  |  |
| Sr No (মৃথ: মলাও                       |                         | Docum          | ent Name/চে চাংগী মনিং                                                                                                    | Delete/মগংগা     |  |
| on non-negative                        |                         | Docum          | Service and the service service se | Dolo to - La vil |  |

**Step 5:-** Now Applicant/CSC Operator has to fill the Application Form with the Required Supporting Documents and Save the Application.

- ✓ Once the Application will be Saved Successfully, Applicant/CSC Operator can perform the Following Actions:
  - Applicant/CSC Operator can take the Print of Application by Clicking on Print eForm Button.

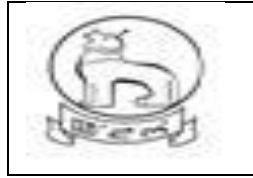

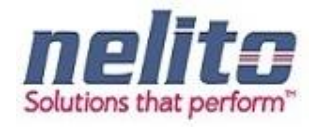

- Finally on clicking on Save button, application will take you to Payment option if fees required.
- Otherwise if Payment / Fees is not applicable , an Acknowledgement receipt will be generated,
   Which can be downloaded for application reference no. on clicking download button.
- Applicant/CSC Operator can proceed the Application by Clicking on Show Payment Button.
- Applicant/CSC Operator can return to the Home Page by Clicking on Cancel Button.

| Sele                | ect Document"                                                            | SELECT V Add                                     |        |  |
|---------------------|--------------------------------------------------------------------------|--------------------------------------------------|--------|--|
|                     | Serial No.                                                               | Doc Name                                         | Delete |  |
| 1                   |                                                                          | Scanned copy of the self-signed declaration form | ×      |  |
| 2 Birth Certificate |                                                                          |                                                  |        |  |
| 3 Voter Id X        |                                                                          |                                                  |        |  |
| 4                   | 4 Present Residential Proof (Electricity Bill/Water Bill/Telephone Bill) |                                                  |        |  |

# Acknowledgement receipt

- ✓ Once the Application is Successfully Submitted and Payment is done (If required) an Acknowledgement Receipt will be generated.
- ✓ Applicant/CSC Operator can take print of Acknowledgement Receipt by Clicking on Download Button.

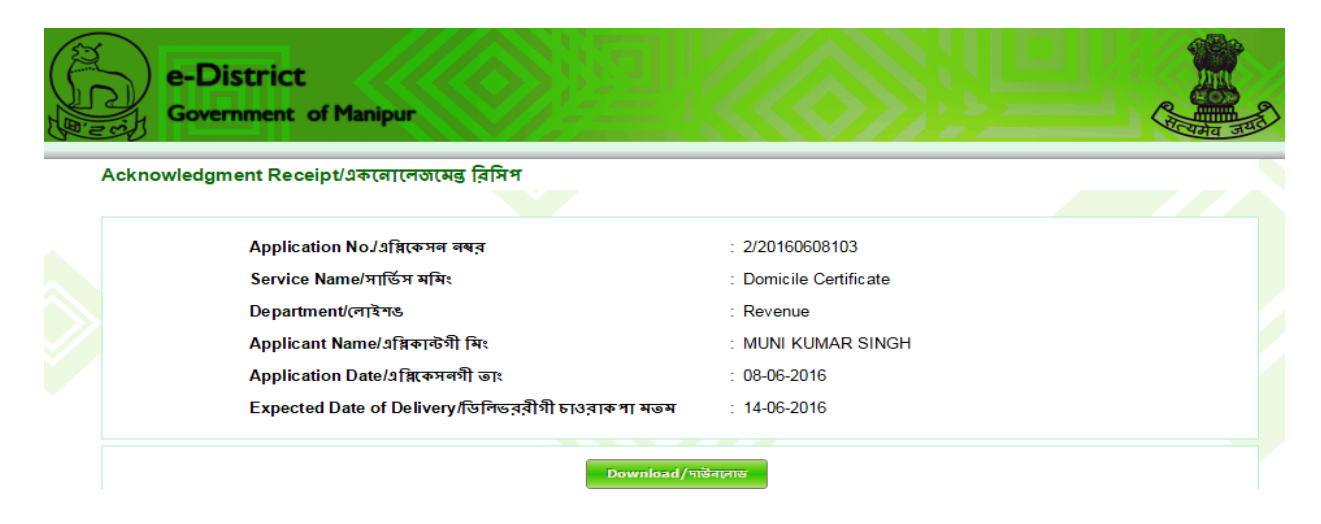

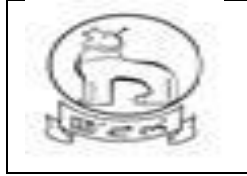

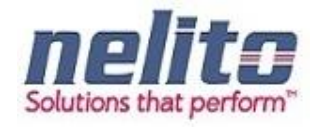

# PROCESS FLOW OF ISSUANCE OF DOMICILE CERTIFICATE

- 11. Citizens applied online for domicile certificate through CSC or from state web portal.
- 12. The online application will be routed to and received by the concerned **SDO** (i.e. the SDO of the Division in which the application resides/ applicable).
- 13. The SDO will forward the application to the concerned circle **SDC** for verification if required.
- 14. If the SDC is not connected online, the SDO may send the application for verification manually, otherwise the same process would be done in online mode.
- 15. The SDC will, after necessary verification, forward the application to the SDO, either manually (in case the SDC is not connected online) or in online mode.
- 16. If the **SDO** is empowered to approve and sign, he may issue the certificate with his Digital Signature.
- 17. If SDO is not empowered to approve and sign, he may forward the application with the reports received from circle SDC to the **SDC Head Quarter (HQ)**/ Branch Officer (BO) in the DC Office.
- 18. The SDC (HQ) /BO will forward the application to the ADC or DC for approval and issue of digitally signed certificate.
- 19. In case, SDC (HQ) is not available, the SDO may directly forward the application to ADC/DC
- 20. In case, the DC/ADC is not satisfied with the reports attached, he may send back the application to the concerned SDC/ SDO for re-examination. The SDO/SDC, after re-examination, may send back to the DC/ADC with the necessary information sought and issue of the certificate.

#### Documents to be uploaded by citizen at the time of online submission of Application

For Domicile/Permanent Residence Certificate/ ST/SC Certificate:

- i. Voter ID of applicant or of parents.
- ii. Any identity proof of the applicant.

#### DEPARTMENTAL LOGIN

Once the Application will be successfully submitted, Application will be routed to Concern Departmental Officer. Now concern Officer will Login into the e-District Manipur Portal by providing his Login Credentials and Verify the Application Details and can perform the necessary action.

The User Login interface / screen is same for all department (Viz. Revenue, Employment Exchg., Election, Registration, Social welfare etc.) and depending on the individual ID mapped to specific department, application will redirect and open the inbox of officials for application process.

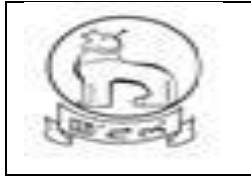

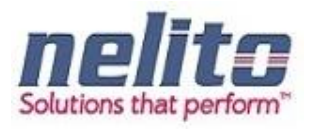

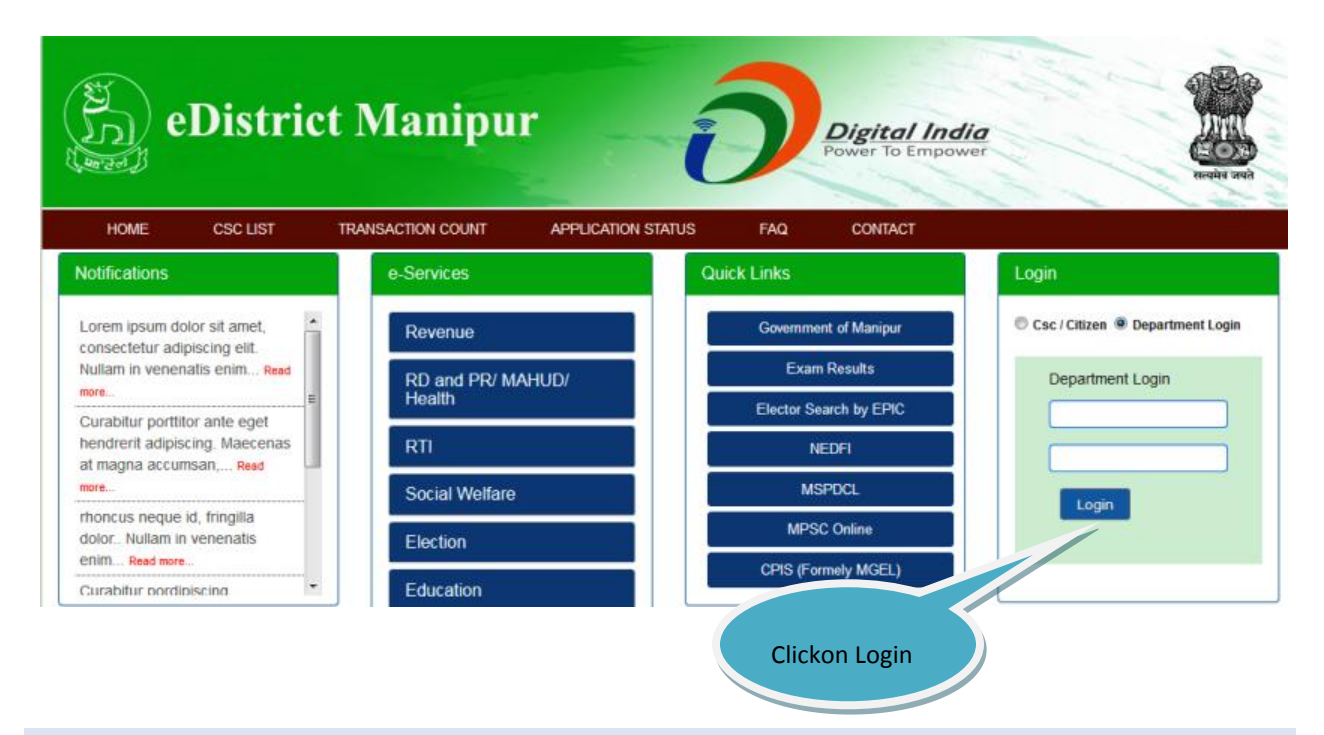

### **SDO – SUB DIVISIONAL OFFICER**

**Step 1:-** Once the Application will be successfully submitted, Application will be routed to **Revenue Department SDO**. Now **SDO** has to open the Manipur State Portal Link and has to choose Departmental Login, then Login Page will be displayed to **SDO**.

Step 2:- Now the SDO has to provide his Login Credentials and click on Login Button:

**Step 3:-** Upon submitting the correct Login Credentials **SDO** will be redirected to the Departmental Application.

- ✓ Now the **SDO** will be redirected to the List of Services.
- ✓ **SDO** can choose My Inbox / service name & list of Application will be available for review.

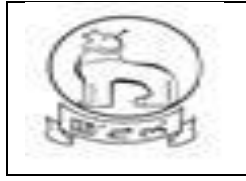

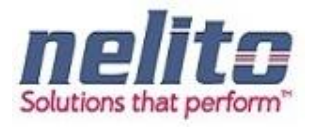

| e-District<br>Government of Mar | nipur                                                                                        |                                                          |
|---------------------------------|----------------------------------------------------------------------------------------------|----------------------------------------------------------|
| Home                            |                                                                                              | Reset Password Longout                                   |
| My Inbox                        | Inbox Outbox                                                                                 |                                                          |
| Approved Applications           | XXXX X X XXXX                                                                                |                                                          |
| Signed Applications             | Application No./এমিকেসন নম্বর Applicant Name/এমিকান্টগী মিং Initiator/ঘাউদোকনিবা Application | Date/এমিকেসলগী তাং Sender/খারিবা মি Stagename/ইসভেস মমিং |
| Rejected Applications           | Certificate total of service: 2                                                              |                                                          |
| Update Registration Employment  |                                                                                              |                                                          |
| Exchange                        | Ricome Certificate, total of service. 1                                                      |                                                          |
|                                 | Obc Certificate, total of service: 1                                                         |                                                          |

**Step 4:- SDO** can review the Application Details and can perform the following Actions:

- Reject
- Send for Physical Verification to SDC circle
- Send Forward to SDC HQ / BO
- Send forward ADC
- Send forward to DC

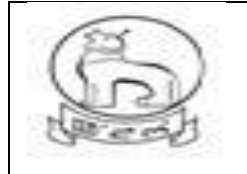

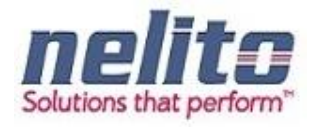

#### Domicile Certificate/ডোমিসাইন সাটিফিকেটকী এপ্লিকেশণ

| APPLICATION NO : 2/2017/0629131<br>Applicant Details/এমিকাউণী মরী মথোং<br>Salutation /ইকাই মুদশবা"<br>Relationship with Applicant/এমিকাউন মরী<br>Father's/Husband's First Name/ইগাগী/ইগুরোইবগী অহ্যানবা<br>মিং<br>Father's/Husband's Last Name/ইগাগী/ইগুরোইবগী অহ্যানবা<br>মিং<br>Sub Division/মব ডিভিসন<br>Pin Code/শিন কোড"<br>Mobile No./মোবাইল নশ্বর<br>Specify Issuing Authority<br>Application Submitted By/এম্নিকেদন গিশিন্দকশিবা"                            | Mr. V<br>W Father N Husband N Mother<br>LAISHRAM<br>I SNGH<br>Male V<br>Lemphel V<br>795004  | Applicant Name/এপ্লিক্লাটনী মিং*<br>Father's/Husband's Middle Name/ইপার্হী/ইপুরো<br>মিং<br>Aadhar No./রখ্যার নম্বর<br>District *<br>Circle/স্যার্কন<br>Email Id/ইয়েন আই দি | DAVID<br>বিবসী সন্তাইগী BOMCHA<br>mphal West –<br>SDC Imphal West/Cer – |
|----------------------------------------------------------------------------------------------------|----------------------------------------------------------------------------------------------|----------------------------------------------------------------------------------------------------|-------------------------------------------------------------------------|
| Applicant Details/ <b>এমিকাউশী শরী মধ্যেং</b><br>Salutation / ইকাই থুমুণবা'<br>Relationship with Applicant/এমিকাউস মন্ত্রী<br>Father's/Husband's First Name/ইপাসী/ইপুরোইবগী অব্যানবা<br>দিং<br>Father's/Husband's Last Name/ইপাসী/ইপুরোইবগী অরোমব<br>দিং<br>Gender *<br>Sub Division/মব ডিডিমন'<br>Pin Code/পিন কোড'<br>Mobile No./মোবাইল নম্বর<br>Specify Issuing Authority<br>Application Submitted By/এম্লিকেদন গিশিনলকলিবা'<br>Fermanent Address /অ্বাংখন দৈক্ষম | Mr. v<br>© Father © Husband © Mother<br>LAISHRAM<br>I SINGH<br>Male v<br>Lamphel v<br>795004 | Applicant Name/এপ্লিকাটনী মিং*<br>Father's/Husband's Middle Name/ইপাসী/ইপুরো<br>মিং<br>Aadhar No./অধ্যার নম্বর<br>District *<br>Circle/সার্কন<br>Email Id/ইয়েন আই.দি       | DAVD                                                                    |
| Salutation / ইকাই খুদ্ৰবা<br>Relationship with Applicant/এয়িকান্টন মন্সী<br>Father's/Husband's First Name/ইগাগী/ইগুরোইবগী অহানবা<br>মিং<br>Father's/Husband's Last Name/ইগাগী/ইগুরোইবগী অন্যোবন<br>মিং<br>Gender *<br>Sub Division/গব ডিভিসন*<br>Pin Code/পিন কোড*<br>Mobile No./মোবাইগ নম্বর<br>Specify Issuing Authority<br>Application Submitted By/এয়িকেসন গিশিনগকলিবা<br>*                                                                                    | Mr. v<br>© Father © Husband © Mother<br>LAISHRAM<br>I SINGH<br>Male v<br>Lamphel v<br>795004 | Applicant Name/এপ্লিক্লটগী মিং*<br>Father's/Husband's Middle Name/ইপাগী/ইপুরো<br>মিং<br>Aadhar No /অম্যার লম্বর<br>District *<br>Circle/সার্কল<br>Email Id/ইয়েল আই,দি      | DAVID                                                                   |
| Relationship with Applicant/এয়িকাউগ মন্নী<br>Father's/Husband's First Name/ইপাগী/ইপুরোইবগী অব্যানবা<br>মিং<br>Father's/Husband's Last Name/ইপাগী/ইপুরোইবগী অর্যায়ব<br>মি<br>Gender *<br>Sub Division/সব ডিভিসন*<br>Pin Code/পিন কোড*<br>Mobile No./মোবাইদ নম্বর<br>Specify Issuing Authority<br>Application Submitted By/এয়িকেসন গিশিনপকলিবা<br>*                                                                                                    | Father     Husband     Mother     LAISHRAM      SINGH      Lamphel       795004              | Father's/Husband's Middle Name/ইণ্যাসী/ইণ্যুরে<br>মিং<br>Aadhar No./অধ্যর লম্বর<br>District *<br>Circle/সার্কল<br>Email Id/ইয়েল আই.দি                                      | হিবগী শহাইগী BOMCHA Imphal West - SDC Imphal West/Cerl -                |
| Father's/Husband's First Name/ইপার্ট/ইপুরেইবর্টী অহানবা<br>মিং *<br>Father's/Husband's Last Name/ইপার্ট/ইপুরেইবর্টী অরেরেব<br>মিং<br>Gender *<br>Sub Division/মত্র ডিভিসন*<br>Pin Code/সিন কোড*<br>Mobile No./মোবাইন লম্বর<br>Specify Issuing Authority<br>Application Submitted By/এগ্লিকেসন গিশিনপক্ষিবা*<br><b>Permanent Address /অ্বদেশ্বা দৈক্ষম</b>                                                                                                    | LAISHRAM<br>SINGH<br>Mate<br>                                                                | Father's/Husband's Middle Name/ইশাসী/ইণ্যুর<br>মিং<br>Aadhar No /অখ্যার লম্বর<br>District *<br>Circle/সার্কল<br>Email Id/ইমেল আই.দি                                         | হিবসী মহাইসী BOMCHA  Imphal West  SDC Imphal West/Cen                   |
| াম-"<br>Father's/Husband's Last Name/বিগাগী/বৈগুরোটবগী অরোমন<br>মিং<br>Gender *<br>Sub Division/মব ডিভিসন"<br>Pin Code/পিন কোড"<br>Mobile No./মোবাইল নম্বর<br>Specify Issuing Authority<br>Application Submitted By/এয়িকেসন পিশিনলকপিবা"<br>Permanent Address /অশেখা দৈকষ্ম                                                                                                    | T SINGH<br>Male v<br>Lamphel v<br>795004                                                     | ামৎ<br>Aadhar No./অধ্যার লম্বর<br>District *<br>Circle/সার্কল<br>Email Id/ইমেল আই.দি                                                                                        | Imphal West                                                             |
| দিয়াজন বিটেয়নার হয়ের শেরনার প্রদান দুরা পেরা, বর্বা, ব<br>দিয়<br>Gender *<br>Sub Division/সব ডিভিসন<br>Pin Code/পিন কোড<br>Mobile No./মোবাইল নশ্বর<br>Specify Issuing Authority<br>Application Submitted By/এয়িকেসন পিশিনগঝনিবা<br>*<br>remanent Address /বশেষে বৈক্ষম                                                                                                    | Male v<br>Lamphel v<br>795004                                                                | District *<br>Circle/সার্কল<br>Email Id/ইমেল আই.দি                                                                                                    | Imphal West v                                                           |
| Gender *<br>Sub Division/মৰ ডিভিনন*<br>Pin Code/পিন কোড*<br>Mobile No./মোবাইল নশ্বর<br>Specify Issuing Authority<br>Application Submitted By/এ[রিকেসন গিশিনশকলিব]*<br><b>termanent Address /ম্বেশ্বে কৈষ্ম</b>                                                                                                    | Male v<br>Lamphel v<br>795004                                                                | District *<br>Circle∕সা≉ল<br>Email Id/ইয়েন আই দি                                                                                                    | Imphal West                                                             |
| Sub Division/মৰ ডিভিনৰ"<br>Pin Code/শিন কোড"<br>Mobile No./মোবাইল নম্বর<br>Specify Issuing Authority<br>Application Submitted By/এই্টিকেসন গিশিনপকশিবা"<br>Termanent Address /মণেখনা লৈক্ষম                                                                                                    | Lamphel         -           795004         -                                                 | Circle/সার্কল<br>Email Id/ইমেল আই.দি                                                                                                    | SDC Imphal West(Cen -                                                   |
| Pin Code/পিন কোডে<br>Mobile No./মোবাইশ নম্বর<br>Specify Issuing Authority<br>Application Submitted By/এই্টিকেসন গিশিনশকশিবা<br>*ermanent Address /অপেখনা লৈক্ষম                                                                                                    | 795004                                                                                       | Email Id/ইমেল আই.দি                                                                                                    |                                                                         |
| Mobile No./মোযাইদ নশ্বর<br>Specify Issuing Authority<br>Application Submitted By/এগ্লিকেসন গিশিনলকলিবা<br>Permanent Address /অপেখনা দৈকষ্ম                                                                                                    |                                                                                              |                                                                                                    |                                                                         |
| Specify Issuing Authority<br>Application Submitted By/এগ্লিকেমন গিশিনলকদিবা<br>Permanent Address /ব্ৰদেখন (লক্ষম                                                                                                    |                                                                                              | Circle in which Application need to be proce<br>মার্কলন গগিকমন মখ্য চংখ্যানগ*                                                                                               | ed/করমবা SDC Imphal West(Cen 👻                                          |
| Application Submitted By/এয়িকেসন পিশিনপকলিবা*<br>Yermanent Address /অশেংৰা লৈফম                                                                                                    |                                                                                              | Kiosk/CSC Id                                                                                                    |                                                                         |
| ²ermanent Address /অশেংব্য লৈফম                                                                                                    | Self 👻                                                                                       |                                                                                                    |                                                                         |
|                                                                                                    |                                                                                              |                                                                                                    |                                                                         |
| House/Door No / युग्र / (फात ज़बत                                                                                                    |                                                                                              | District *                                                                                                    | Imphal Mant                                                             |
| Sub Division/সব ডিডিসন                                                                                                    | Lamphel                                                                                      | Circle/সার্কল                                                                                                    | Select/খন্দ্যীসি 🗸                                                      |
| Post Uffice/গোষ্ঠ থাৰুস"                                                                                                    | Lamphelpat -                                                                                 | Police Station/গুলিস (উসল*                                                                                                    | MPHAL                                                                   |
| Assembly Constituency/এসেম্রা কঙ্গাটট্যযেঙ্গা                                                                                                    | Uripok                                                                                       | Locality/শূল/(লকাহ*                                                                                                    | LAMPHEL SANAKEITHEL                                                     |
| Pin Code/গিল কোড*                                                                                                    | 795004                                                                                       |                                                                                                    |                                                                         |
| resent Address/হৌজিক লৈফম                                                                                                    |                                                                                              |                                                                                                    |                                                                         |
| ls Permanent and Present Address is same?/(ইাজীক                                                                                                    | $\overline{\mathbb{V}}$                                                                      |                                                                                                    |                                                                         |
| লেরব। মন্ডমগা অশেংবা লেন্ডমগা মাল্লবরা ?<br>House/Door No./যম/ দোর নঙ্গব                                                                                                    |                                                                                              | District *                                                                                                    | Imphal West                                                             |
| Sub Division/সব ডিভিসন *                                                                                                    | l amphel                                                                                     | Circle/जार्कन                                                                                                    | Select/visility                                                         |
| Locality/শুল/লৈকাই                                                                                                    |                                                                                              | Pin Code/গিন কোড *                                                                                                    | 795004                                                                  |
|                                                                                                    |                                                                                              |                                                                                                    |                                                                         |
| Jomicile Details/ডোমিসাইলগী অকুপ্পা ৱাবোল                                                                                                    |                                                                                              |                                                                                                    |                                                                         |
| EPIC No. (if issued)                                                                                                    |                                                                                              | Serial Number in Electoral Roll                                                                                                    |                                                                         |
| ls Domicile earlier issued to Applicant?/এয়িকান্ডতা<br>ডোমিসাইন পিথিবা লৈবরা ?*                                                                                                    | Yes 👻                                                                                        |                                                                                                    |                                                                         |
| Purpose of Domicile Certificate/ডোমিসাইন সাটিফিকেটগী                                                                                                    | ADMISSION                                                                                    | Type of Domicile Certificate/ডোমিসাইল সাটিফি                                                                                                    | কেট মথল* Domicile By Birth 🚽                                            |
| মরম*                                                                                                    |                                                                                              |                                                                                                    |                                                                         |
| 3irth Detail/গোকগাগী অকুশ্বা ৱাবোল                                                                                                    |                                                                                              |                                                                                                    |                                                                         |
| Date of birth*                                                                                                    | 02/02/1994                                                                                   | Place of Birth/(পাকপা মফম*                                                                                                    | Manipur                                                                 |
| District *                                                                                                    | Imphal West                                                                                  |                                                                                                    |                                                                         |
| tesidence Detail/লৈবিবাগী অকুষ্মা ৱাবোল                                                                                                    |                                                                                              |                                                                                                    |                                                                         |
| The Date & the Year from which Applicant is                                                                                                    | 02/02/1994                                                                                   | Total Period of Stay in years/লৈয়রকপগী চহী মশিং                                                                                                    | 23                                                                      |
| tesiging/วาสตาษา) (กลต่าว) อาจจารุง อเลต                                                                                                    |                                                                                              |                                                                                                    |                                                                         |
| Sive Details by which you claim yourself to a Domicile of                                                                                                    | Manipur/মণিপুৰ ডোমিসাইলগী মকুপ্পা মৰোল                                                       |                                                                                                    |                                                                         |
| (नरवा ग्राफ़्रववा नन                                                                                                    |                                                                                              |                                                                                                    |                                                                         |
| Continuous Residence in Manipur for the last 10                                                                                                    | 1                                                                                            |                                                                                                    |                                                                         |
| years/মণিপুরদা চহি ১০ দগী লৈরকপা<br>Education/ণজকেমন                                                                                                    |                                                                                              |                                                                                                    |                                                                         |
| Noument Details fillerall are a more                                                                                                    |                                                                                              |                                                                                                    |                                                                         |
| rayment Details/াখাখৰণা অকুপ্না মৰোল<br>Gov. Faas                                                                                                    | 0.0                                                                                          | Senice Fees                                                                                                    | 0.0                                                                     |
| Oov. 1 663                                                                                                    | 0.0                                                                                          | Total Fees                                                                                                    | 0.0                                                                     |
| Postal Fees                                                                                                    |                                                                                              |                                                                                                    |                                                                         |
| Postal Fees<br>Ittachment Details/এট্যচন্দেউগী অকষ্য রাবোল                                                                                                    |                                                                                              |                                                                                                    |                                                                         |
| Postal Fees<br>Attachment Details/এটাচন্দেউণী অভুয়া বাংলাল<br>Lipinad documents/কেডলা সাচলা যে কেজি -                                                                                                    |                                                                                              |                                                                                                    |                                                                         |
| Postal Fees<br><b>ttachment Details/এটাচদেন্টণী অন্থয়া বাবোল</b><br>Upload documents/ডউদ্বা বাদবা চে চাংশিং :                                                                                                    |                                                                                              |                                                                                                    |                                                                         |
| Postal Fees<br><b>ttachment Details/এটাচনেকটণী অকুয়া বাবোল</b><br>Upload documents/ডঙণবা যাদবা (5 চমপিং :<br>1. Voter ID of applicant or of parents                                                                                                    |                                                                                              |                                                                                                    |                                                                         |
| Postal Fees<br>Attachment Details/১টাচমেণ্টণী অভুয়া বাংলেশ<br>Upload documents/১উপবা মাণবা (চ চমণিং :<br>1. Voter ID of applicant or of parents<br>2. Any identity proof of the applicant                                                                                                    |                                                                                              |                                                                                                    |                                                                         |
| Postal Fees<br>Attachment Details/এটাচদেন্টণী অতু দ্বা বাংবাল<br>Upload documents/ডডলবা মাদবা (চ ডাংশিং :<br>1. Voter ID of applicant or of parents<br>2. Any identity proof of the applicant<br>3. Other required Documents 1                                                                                                    |                                                                                              |                                                                                                    |                                                                         |
| Postal Fees<br>ttachment Details/১টাচদেন্টণী অভুয়া বাংগেশ<br>Upload documents/১ডগবা মাণবা (চ চ৮ণিং :<br>1. Voter ID of applicant or of parents<br>2. Any identity proof of the applicant<br>3. Other required Documents 1<br>4. Other required Documents 2                                                                                                    |                                                                                              |                                                                                                    |                                                                         |
| Postal Fees<br>Attachment Details/১টাচমেন্টণী অভুয়া বাবোন<br>Upload documents/১উগল্বা সান্দ্ৰা (চ চমেনিং :<br>1. Voter ID of applicant or of parents<br>2. Any identity proof of the applicant<br>3. Other required Documents 1<br>4. Other required Documents 2<br>5. Other required Documents 3<br>6. Descond tize Debracrost *                                                                                                    |                                                                                              |                                                                                                    |                                                                         |

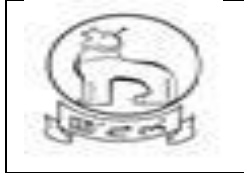

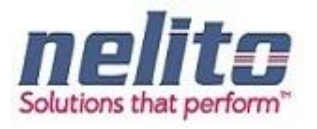

| residence permit der an andere                                                                                                    |                                             |                                                  |     |                           |
|----------------------------------------------------------------------------------------------------|---------------------------------------------|--------------------------------------------------|-----|---------------------------|
| The Date & the Year from which Applicant is residin<br>এগ্লিকাটণা দৈরকণগী চহি অমস্ৎ ডরিক*                                                                                                    | 9 <sup>/</sup> 30/03/1981                   | Total Period of Stay in years/লৈয়রকণমী চহী মণিং | 35  |                           |
| Give Details by which you claim yourself to a Domicil                                                                                                    | e of Manipur/মণিপুব ডোমিসাইলগী মকুশ্বা মবোল |                                                  |     |                           |
| Ownership of Immovable Property in Manipur/মণিপুর<br>(লংবা য়াদরবা লন                                                                                                    | দ্য 📃                                       |                                                  |     |                           |
| Continuous Residence in Manipur for the last 10 yea<br>মণিপুরদা চহি ১০ দগী লৈরকপা                                                                                                    | ars/ 🕜                                      |                                                  |     |                           |
| Education/এজুকেসন                                                                                                    |                                             |                                                  |     |                           |
| Payment Details/খিথিবগী অকুপ্পা মনোল                                                                                                    |                                             |                                                  |     |                           |
| Gov. Fees                                                                                                    | 0.0                                         | Service Fees                                     | 0.0 |                           |
| Postal Fees                                                                                                    | 0.0                                         | Total Fees                                       | 0.0 |                           |
| Attachment Details/এটाচমেন্টণী অকুপ্পা बाखान                                                                                                    |                                             |                                                  |     |                           |
| Mendatory Document :<br>1. Voter Id.<br>2. Birth Certificate.<br>3. Scanned copy of the self-signed declaration.<br>4. Present Residential Proof (Electricity Bill/Wa<br>5. Property Details (If Owner of Property).<br>6. Educational Certificate (If Educated).                                                           | ter Bill/Telephone Bill) document.          |                                                  |     |                           |
| Serial No.                                                                                                    |                                             | Doc Name                                         |     | View                      |
| 1                                                                                                    | Voter ID of applicant or of parents         |                                                  |     | <u> </u>                  |
|                                                                                                    |                                             |                                                  |     | 43.                       |
| 2                                                                                                    | Any identity proof of the applicant         |                                                  |     |                           |
| 2                                                                                                    | Any identity proof of the applicant         |                                                  |     | Download All ( Zip File ) |
| 2 Note Sheet Applicant Kiosk/CSC/Citizen Comments : Submitted Date and Time : 06/06/2016 13:13:28                                                                                                    | Any identity proof of the applicant         |                                                  |     | Download Ali ( Zip File ) |
| 2 Note Sheet Applicant Kiosk/CSC/Citizen Comments : Submitted Date and Time : 06/06/2016 13:13:28 Verification Report                                                                                                    | Any identity proof of the applicant         |                                                  |     | Download Ali ( Zip File ) |
| 2 Note Sheet Applicant Kiosk/CSC/Citizen Comments : Submitted Date and Time : 06/06/2016 13:13:28 Verification Report  Add                                                                                                    | Any identity proof of the applicant         |                                                  |     | Download All ( Zip File ) |
| 2 Note Sheet Applicant Kiosk/CSC/Citizen Comments : Submitted Date and Time : 06/06/2016 13:13:28 Verification Report Verification Report Process Action                                                                                                    | Any identity proof of the applicant         |                                                  |     | Download All ( Zip File ) |
| 2<br>Note Sheet<br>Applicant Kiosk/CSC/Citizen<br>Comments : Submitted<br>Date and Time : 06/06/2016 13:13:28<br>Verification Report<br>↓ Add<br>Process Action<br>Action Taken Approve                                                                                                    | Any identity proof of the applicant         |                                                  |     | Download All ( Zip File ) |
| 2<br>Note Sheet<br>Applicant Kiosk/CSC/Citizen<br>Comments : Submitted<br>Date and Time : 06/06/2016 13:13:28<br>Verification Report<br>↓ Add<br>Process Action<br>Action Taken Approve<br>Is Verified" SELECT                                                                                                    | Any identity proof of the applicant         |                                                  |     | Download All ( Zip File ) |
| 2         Note Sheet         Applicant       Kiosk/CSC/Citizen         Comments :       Submitted         Date and Time :       06/06/2016 13:13:28         Verification Report       *         * Add       *         Process Action          Action Taken       Approve         Is Verified*       SELECT         Comment* | Any identity proof of the apple ant         | Submit                                           |     | Download Ali ( Zip File ) |

Here the SDO will forward the application to the concerned **circle SDC** for verification & report if required.

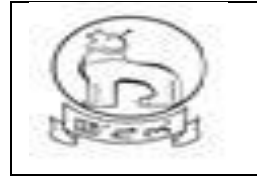

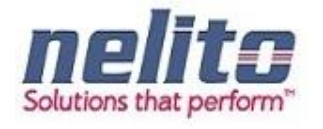

If the SDC is not connected online, the SDO may send the application for verification manually, otherwise the same process would be done in online mode.

#### How to reject any application?

- If verification reports are not OK then Approving Authority rejects the application with Justification and the intimation is given to the applicant via status & SMS.
- "Reject" button needs to be selected
- > Needful comments should be written into the field "Remarks"
- Confirmation should be given by clicking "Submit and Finish" button in the alert massage
- Application Status shows as application has been Rejected and will be parked in Rejected application container of Login officials.

#### **SDC – SUB DEPUTY COLLECTOR (CIRCLE)**

**Step 1:-** Now the Application will be routed to **Revenue Department SDC.** Now **SDC** has to open the Manipur State e-service Portal Link and has to choose Departmental Login, then Login Page will be displayed to **SDC**.

**Step 2:-** Now the **SDC** has to provide his Login Credentials and click on Login Button.

**Step 3:-** Upon submitting the correct Login Credentials **SDC** will be redirected to the Departmental Application:

- ✓ Now the **SDC** will be redirected to the List of Services.
- ✓ **SDC** can choose the Service name and list of Submitted Application will be available for review.

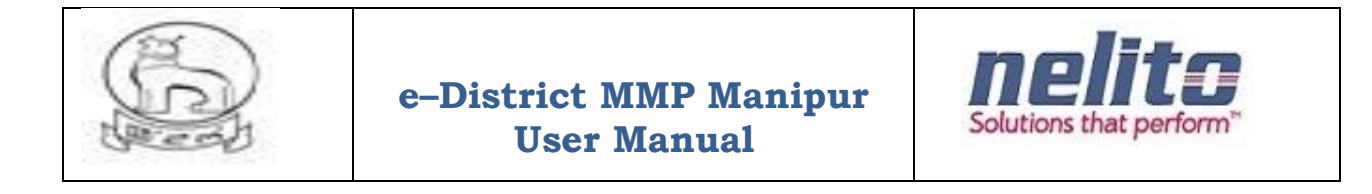

| e-District<br>Government of Man | ipur                                   |                                 |                      |                                  |                  |                      |
|---------------------------------|----------------------------------------|---------------------------------|----------------------|----------------------------------|------------------|----------------------|
| Home                            |                                        |                                 |                      | Reset Password                   | Bantee Singh K   | onthoujam Logout     |
| My Inbox                        | Inbox Outbox                           |                                 |                      |                                  |                  |                      |
| Approved Applications           | ~~~~~~~~~~~~~~~~~~~~~~~~~~~~~~~~~~~~~~ |                                 |                      |                                  |                  |                      |
|                                 | Application No./এগ্নিকেসন নৰ্ব্ব       | Applicant Name/এপ্লিকান্টগী মিং | Initiator/হাউদোকলিবা | Application Date/এম্লিকেসলগী ভাং | Sender/থারিবা মি | Stagename/ইসভেস মমিং |
|                                 | Domicile Certificate, total of service | :e: 1                           |                      |                                  |                  |                      |
|                                 | A Income Certificate, total of service | ə: 2                            |                      |                                  |                  |                      |
|                                 | Obc Certificate, total of service: 1   |                                 |                      |                                  |                  |                      |

Step 4:- SDC can review the Application Details and can perform the following Actions:

- Can Take out of print eform and download attached documents for verification.
- Uploading of physical verification report
- Forward or resend to SDO for further process

SDC will, after necessary verification and uploading of report forward the application to the SDO again, either manually (in case the SDC is not connected online) or in online mode.

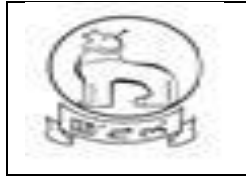

# e–District MMP Manipur User Manual

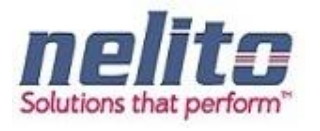

| District *                                                                              | Imphal West         | T                   |                                                  |     |                         |
|-----------------------------------------------------------------------------------------|---------------------|---------------------|--------------------------------------------------|-----|-------------------------|
| Residence Detail/লৈরিবাগী অকুশ্বা ৱাবোল                                                 |                     |                     |                                                  |     |                         |
| The Date & the Year from which Applicant is<br>residing/এয়িকাটণা লৈরকণগী চহি অমস্ ভরিক | 02/02/1994          |                     | Total Period of Stay in years/লৈয়রকপগী চহী মণিং | 23  |                         |
| Give Details by which you claim yourself to a Domicile of                               | Manipur/মণিগুর ডোমি | সাইনগী মকুপ্পা মবোল |                                                  |     |                         |
| Ownership of Immovable Property in Manipur/মণিসুরদা<br>(লংবা য়াদরবা লন                 |                     |                     |                                                  |     |                         |
| Continuous Residence in Manipur for the last 10<br>years/মণিপুরদ্য চহি ১০ দগী লৈরকপ্য   | $\checkmark$        |                     |                                                  |     |                         |
| Education/এজুকেসন                                                                       |                     |                     |                                                  |     |                         |
| Payment Details/খিথিবগী অকুম্বা মবোল                                                    |                     |                     |                                                  |     |                         |
| Gov. Fees                                                                               | 0.0                 |                     | Service Fees                                     | 0.0 |                         |
| Postal Fees                                                                             | 0.0                 |                     | Total Fees                                       | 0.0 |                         |
| Attachment Details/এটাচমেন্টণী অকুদ্বা ৱাবোল                                            |                     |                     |                                                  |     |                         |
| Upload documents/চঙদবা য়াদবা (চ চাংশিং :                                               |                     |                     |                                                  |     |                         |
| 1. Voter ID of applicant or of parents                                                  |                     |                     |                                                  |     |                         |
| 2. Any identity proof of the applicant                                                  |                     |                     |                                                  |     |                         |
| 3. Other required Documents 1                                                           |                     |                     |                                                  |     |                         |
| 4. Other required Documents 2                                                           |                     |                     |                                                  |     |                         |
| <ol> <li>Other required Documents 3</li> <li>Passport size Photograph *</li> </ol>      |                     |                     |                                                  |     |                         |
| Serial No.                                                                              |                     |                     | Doc Name                                         |     | View                    |
|                                                                                         |                     |                     |                                                  |     | Download All ( Zip File |
| Note Sheet                                                                              |                     |                     |                                                  |     |                         |
|                                                                                         |                     |                     |                                                  |     |                         |
| Applicant Kiosk/CSC                                                                     |                     |                     |                                                  |     |                         |
| Comments : Submitted                                                                    |                     |                     |                                                  |     |                         |
| Date and Time : 29/06/2017 18:33:11                                                     |                     |                     |                                                  |     |                         |
|                                                                                         |                     |                     |                                                  |     |                         |
| Verification Report                                                                     |                     |                     |                                                  |     |                         |
| + Add                                                                                   |                     |                     |                                                  |     |                         |
|                                                                                         |                     |                     |                                                  |     |                         |
|                                                                                         |                     |                     |                                                  |     |                         |
| Process Action                                                                          |                     |                     |                                                  |     |                         |
| Action Taken Approve / Issue                                                            | •                   |                     |                                                  |     |                         |
| Is Verified* SELECT                                                                     | •                   |                     |                                                  |     |                         |
| Comment*                                                                                |                     |                     |                                                  |     |                         |
|                                                                                         |                     |                     |                                                  |     |                         |
| Submit                                                                                  |                     |                     |                                                  |     |                         |

Print eform

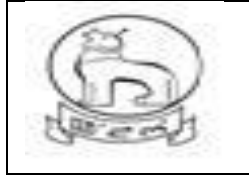

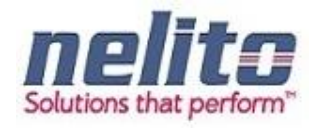

#### **SDO – SUB DIVISIONAL OFFICER**

**Step 1:-** Once the Application is forwarded /return back again to SDO after physical verification , Application will be routed to **Revenue Department SDO by eDA**. Now **SDO** has to login again through Manipur State Portal Link and choose Departmental Login.

Step 2:- Now the SDO has to provide his Login Credentials and click on Login Button:

**Step 3:-** Upon submitting the correct Login Credentials **SDO** will be redirected to the Departmental Application.

- ✓ Now the **SDO** will be redirected to the List of Services.
- ✓ SDO can choose My Inbox / service name and list of Submitted Application will be available for review.

| e-District<br>Government of Man | ipur                                   |                               |                      |                                  |                   |                              |
|---------------------------------|----------------------------------------|-------------------------------|----------------------|----------------------------------|-------------------|------------------------------|
| Home                            |                                        |                               |                      | Reset Passwo                     | ord Bantee Sin    | gh Konthoujam Logout         |
| My Inbox                        | Inbox Outbox                           |                               |                      |                                  |                   |                              |
| Approved Applications           | ~~~~ ~ » »»»»                          |                               |                      |                                  |                   |                              |
|                                 | Application No./এমিকেসল লম্ব্র         | Applicant Name/এমিকান্টগী মিং | Initiator/হাউদোকলিবা | Application Date/এম্লিকেসলগী ভাং | Sender/থারিবা মি  | Stagename/ইসভেস মনিং         |
|                                 |                                        | e: 1                          |                      |                                  |                   |                              |
|                                 | 2/20160606101                          | Longjam Satyabati Devi        | Kiosk/CSC/Citizen    | 06/06/2016                       | Kiosk/CSC/Citizen | Application submitted to SDO |
|                                 | A Income Certificate, total of service | :e: 2                         |                      |                                  | ,                 |                              |
|                                 | Obc Certificate, total of service:     | 1                             |                      |                                  |                   |                              |

Step 4:- At this stage SDO can perform the following Actions:

- Reject (As per the remarks in verification report by SDC if any), otherwise
- Approve (if empowered )
- Send Forward to SDC HQ
- Send forward ADC

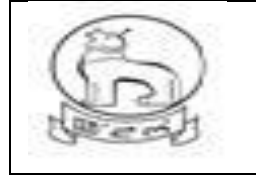

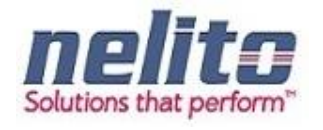

Send forward to DC

Here the SDO will forward the application to the concerned **SDC HQ / BO (** located in DC office) online if connected for further process .

The SDC (HQ) /BO will forward the application to the ADC or DC for approval and issue of digitally signed certificate.

In case, SDC (HQ) is not available, SDO may directly forward the application to ADC/DC

### ADC / DC FOR APPROVAL

When the Application will reach at ADC / DC's inbox for approval, the respective ADC / DC will login into their system & can open and view the same for verification and will approve with digitally signed signature.

In case, the DC/ADC is not satisfied with the reports attached, he may send back the application to the concerned SDC / SDO for re-examination or reject .

#### APPROVAL AND CERTIFICATE GENERATION

Once the application is verified and found valid through departmental process, the concerned SDO / ADC / DC will approve and put his Digital Signature in the certificate.

To run the DSC properly, computer system should have Java version (jre-7u51-windows-i586) and the DSC dongle driver installed.

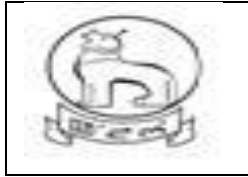

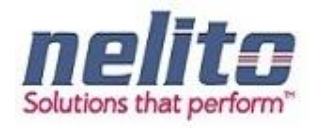

| e-District<br>Government of Manip | JUL   |                                     |                               |                                     |                          |                                      |                         |                            |                          |
|-----------------------------------|-------|-------------------------------------|-------------------------------|-------------------------------------|--------------------------|--------------------------------------|-------------------------|----------------------------|--------------------------|
| Home                              |       |                                     |                               |                                     |                          | Rese                                 | t Password              | Ningthoujam Ge             | offrey Logout            |
| My Inbox                          | Appro | ved Applications/এলিকে              | শন মাবে                       |                                     |                          |                                      |                         |                            |                          |
| Approved Applications             | @@@@  | ≪ ∞ ∞∞∞∞                            |                               |                                     |                          |                                      |                         |                            |                          |
|                                   |       | Application No./<br>এম্বিকেসন নম্বর | Service Name/<br>সার্ভিস মমিং | Applicant Name/<br>এম্লিকান্টগী মিং | Initiator/<br>হাউদোকলিবা | Application Date/<br>এগ্নিকেসনগী তাং | Sender/থারিবা<br>মি     | Sent date/<br>থারকলিবা তাং | Stagename/<br>ইসভেস মমিং |
|                                   | 0     | 4/20160526101                       | Obc Certificate               | ishani                              | Kiosk/CSC/Citizen        | 26/05/2016                           | Ningthoujam<br>Geoffrey | 26/05/2016                 | Application<br>Approved  |
|                                   | •     | 4/20160525108                       | Obc Certificate               | HRISHIKESH<br>CHAKRABORTY           | Kiosk/CSC/Citizen        | 25/05/2016                           | Ningthoujam<br>Geoffrey | 25/05/2016                 | Application<br>Approved  |
|                                   | ۲     | 3/20160526101                       | Income Certificate            | raja                                | Kiosk/CSC/Citizen        | 26/05/2016                           | Ningthoujam<br>Geoffrey | 26/05/2016                 | Application<br>Approved  |
|                                   | ۰     | 12/20160530101                      | SC Certificate                | amit                                | Kiosk/CSC/Citizen        | 30/05/2016                           | Ningthoujam<br>Geoffrey | 30/05/2016                 | Application<br>Approved  |
|                                   | ۲     | 12/20160529101                      | SC Certificate                | raja                                | Kiosk/CSC/Citizen        | 29/05/2016                           | Ningthoujam<br>Geoffrey | 30/05/2016                 | Application<br>Approved  |
|                                   |       |                                     |                               |                                     |                          |                                      |                         |                            |                          |
| Mantourgovan                      |       |                                     | Copyrig                       | ht© 2014 Government o               | of Manipur               |                                      |                         | inch                       | a.govi                   |

### STEPS FOR INSERTING DSC INTO CERTIFICATE :-

After application is approved by designated officer, it will be available and shown in his own Approved Applications folder .

On clicking the Approved application, list will show up with application number and Applicant name.

Now, one need to insert the DSC (Digital Signature dongle) prior to start process nd select the radio button at left of application number for which DSC is required.

System may show some security warning of jave, ACCEPT the check box and run. Next screen will guide you to Sign on the Selected Application by clicking mouse. DSC serial number will be confirmed and Certificate loaded will be shown .

Once done the signed application will be moved and appear in Signed Application folder at the left .

For down loading the Certificate available at signed folder , just Click on the Application No. and it will be stored in users own download folder / or any other system location.

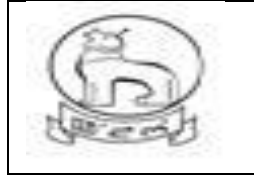

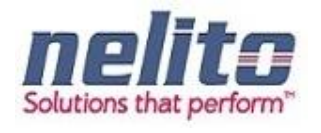

# **DIGITAL SIGNING STEPS :**

1. The officer who Approves the Application and have the DSC dongle can sign the certificate.

Application appeared in Approved Applications folder can be selected for digital sign only.

| e-District<br>Government of N | 1anij | pur   |                                   |                                 |                                  |                      |                                   |                       |                              |                           |
|-------------------------------|-------|-------|-----------------------------------|---------------------------------|----------------------------------|----------------------|-----------------------------------|-----------------------|------------------------------|---------------------------|
| Home                          | -     | _     |                                   |                                 |                                  |                      |                                   | Reset Passwo          | rd Dr. David E               | langbam Logoui            |
| My Inbox                      | 1     | Appro | ved Applications/এমি              | কেশন মারে                       |                                  |                      |                                   |                       |                              |                           |
| Approved Applications         | [     | ~~~   |                                   | 8                               |                                  |                      | <u>_</u>                          |                       |                              |                           |
|                               |       |       | Application<br>No./এয়িকেসন নম্বর | Service<br>Name/সার্ভিস<br>মমিং | Applicant<br>Name/এমিকান্টগী মিং | Initiator/হাউদোকলিবা | Application<br>Date/এমিকেসনগী তাং | Sender/খারিবা<br>মি   | Sent<br>date/খারকলিবা<br>তাং | Stagename/ইশভেস<br>মন্মিং |
|                               |       | ۲     | 12/20160610101                    | SC Certificate                  | Vijay PRAKASH                    | Kiosk/CSC/Citizen    | 10/06/2016                        | Dr. David<br>Elangbam | 10/06/2016                   | Application Approved      |
|                               |       |       |                                   |                                 |                                  | Certificate lo       | baded                             |                       |                              |                           |

Now insert the DSC dongle or already have dongle inserted prior to open the Approved folder.

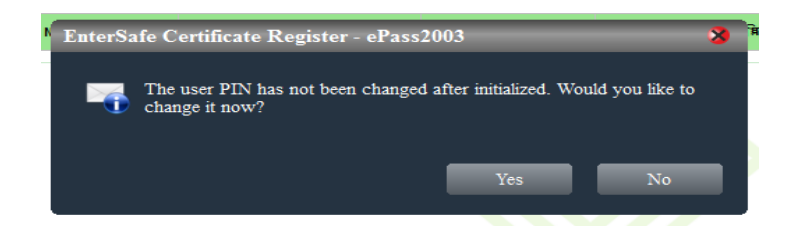

Click on No button, if password need not be changed now. Otherwise officer can change and note on Diary. If password is lost Dongle will be useless.

2. When Approved folder is selected and Application radio button is marked a Java pop will appear on screen. So for this Java security warning pop up, immediately tick mark the check box by mouse clicking and select run.

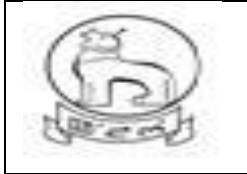

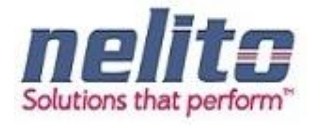

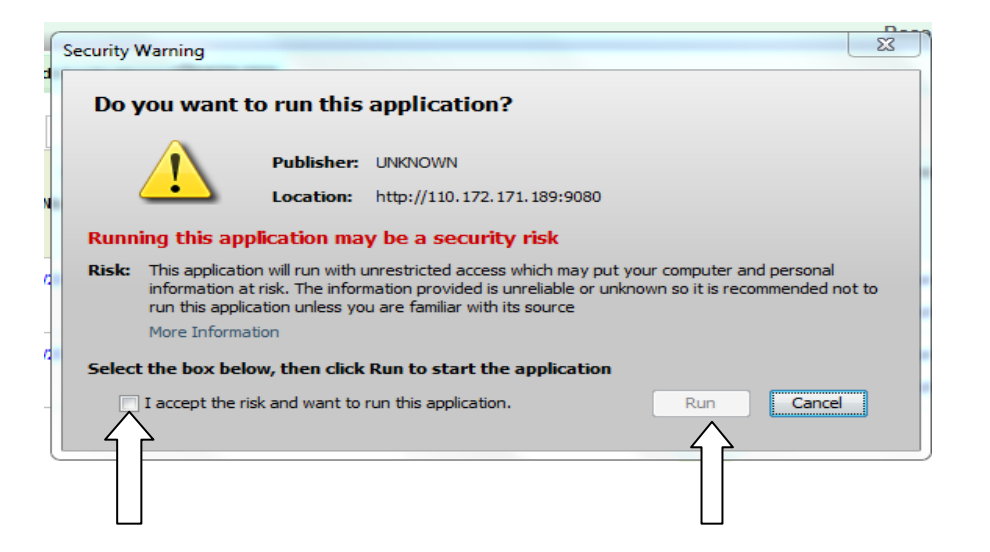

| Home                  |                                 |                           |                              |                      | Reset                         | Password LOKESH  | OR BRAHMACHAR         | RIMAYUM Logout          |
|-----------------------|---------------------------------|---------------------------|------------------------------|----------------------|-------------------------------|------------------|-----------------------|-------------------------|
| My Inbox              | Approved Applications           | এল্লিকেশন মারে            |                              |                      |                               |                  |                       |                         |
| Approved Applications |                                 |                           |                              |                      |                               |                  |                       |                         |
| Signed Applications   | «««« « » »                      | ·>>>>                     |                              |                      |                               |                  |                       | a                       |
| Rejected Applications | Application<br>No./এমিকেসন নম্ব | Service<br>ৰ Name/সার্ভিস | Applicant<br>Name/এমিকান্টগী | Initiator/হাওদোকালবা | Application<br>Date/এমিকেসনগী | Sender/থাৰিবা মি | Sent<br>date/থাৰকলিবা | Stagename/হগতেগ<br>মনিং |
|                       |                                 | মমিং                      | মিং                          |                      | তাং                           |                  | তাং                   |                         |
|                       | 0 12/20170601103                | SC Certificate            | HEMAM MOUSMI                 | Kiosk/CSC            | 01/06/2017                    | LOKESHOR         | 02/06/2017            | Application             |
|                       |                                 |                           | DEVI                         |                      |                               | BRAHMACHARIMAYUM |                       | Approved                |
|                       |                                 |                           |                              | Sign se              | elected file                  |                  |                       |                         |

3. Now Select the application radio button singly or multiple for digital signing.

4. After this Click on "Sign Select file " button at the bottom.

5. The same Java warning pop up may appear, Just accept and select run.

6. System will automatically confirm the authorized user name and serial number. If dongle serial matched with the Stored data, next a pop up will appear to put the DSC password.

7. Type the Password in the Box provided. And press ok.

8. Selected application will get Digitally Signed and transferred to SIGNED APPLICATION folder after a short period.

9. Can be viewed in the Signed folder and download also.

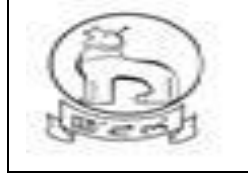

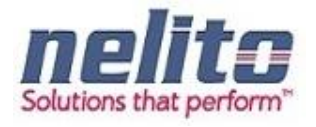

| GOVERNMEN<br>OFFICE OF THE SUB DIVISIONAL                                                                                         | T OF MANIPUR<br>_ OFFICER Imphal West DISTRICT                                              |
|----------------------------------------------------------------------------------------------------|---------------------------------------------------------------------------------------------|
| DOMICILE C<br>Imphal West ,                                                                                                    | ERTIFICATE<br>the 08-06-2016                                                                |
| Application No. 2/20160608103                                                                                                    |                                                                                             |
| This is to certify t<br>MUNI KUMAR SINGH S/o BANI KANTA SI<br>AB/10,LAMPHELPAT village/town within La<br>District, Manipur State. | that Shri/Smt/Km.<br>INGH is a permanent resident of<br>amphelpat Sub-Division, Imphal West |
| He/She is not related to me.                                                                                                    |                                                                                             |
| Identified by -<br>Bantee Singh Konthoujam,SDO                                                                                    | Signature<br>Designation with Office Seal                                                   |
|                                                                                                    |                                                                                             |

# csc operator

Once the Application is approved by the Concern Officer, Applicant can visit to the nearest Kiosk / CSC Operator and Print the Certificate (If Applicable).

#### HINDU MARRIAGE AND SPECIAL MARRIAGE SERVICE

- 1. For obtaining Marriage certificate from registration Department, user need to apply online and request for **Physical Verification & Appointment date**, Certificate will be issued upon verification and in person only.
- 2. Hindu Marriage can be registered within 1 month from the date of marriage.
- 3. The Husband should be 21 years and the Wife 18 years on the date of marriage.
- 4. Hindu Marriage can be registered at the Office of the Marriage Registrar within whose jurisdiction the marriage ceremony was performed or the place of residence of either the Bride or Groom is situated.
- 5. Neither of the party should have a spouse living at the time of the marriage.

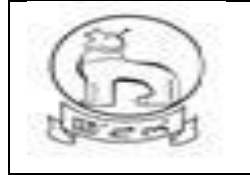

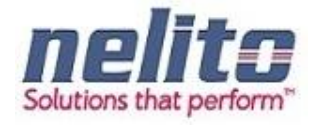

- 6. 1.Invitation Cards.
  - a. 2. Photo of the ceremony
  - b. 3. Proof of Date of Birth of the Bride and Groom.
  - c. 4. Address proof of Bride and Groom.
  - d. If the above could not be uploaded at the time of filing eForms, Invitation card, photo of the ceremony and affidavit mentioning the above may be uploaded but the remaining documents should be with the parties at the time of registration.
- 7. If the status of the Bride or Groom is widow/widower, Death certificate of previous Husband or Wife would be necessary.
- 8. If the status of the Bride or Groom is a divorcee, Divorce decree of the competent court would be necessary.
- 9. 2 (two) Passport size photograph of the Husband and Wife should be presented to the Marriage Registrar at the time of signing the Marriage Register.
- 10. At the time of registration the parties should be present with 3 witnesses
- 11. As Marriage Certificate will be issued from concerned Authority in your District jurisdiction, you are required to choose the correct District in the field "Please select the district where you want your form to be processed" or your Application may be rejected by Authorities.

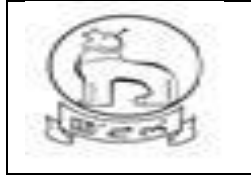

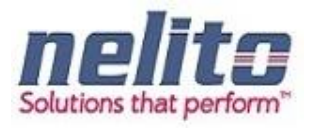

| ) eDistrict Manip                                                                                         | our                       | D                                                            | Digital India<br>Power To Empower |     |
|----------------------------------------------------------------------------------------------------|---------------------------|--------------------------------------------------------------|-----------------------------------|-----|
| ম্ 🗗 New Application/মাণৌবা গ্রন্থিকেসন 🕑 Subm                                                            | itted Application/গ্যকিলা | ৰৈ এগ্নিকসল                                                  |                                   | 🚢 K |
| iarriage Ceruncate/পুরেবেগ। পাতেকিকেতক। আয়কেসজ<br>Note/सक्र3रेग: Symbol Asterisk (*) Indicates Mandatory |                           |                                                              |                                   |     |
| Date of Marriage/শূহোংবগী ভাং*                                                                            |                           | Place of Marriage (with suff<br>to locate the place)/পুছোংৰগ | icient particulars<br>] मरूम*     |     |
| Name & Percentage of Parties/গাটিগী মিং অমসুং গারণেন্তেস                                                  |                           |                                                              |                                   |     |
| Name*<br>Father's Name*                                                                                   | Husband                   |                                                              | Wife                              |     |
| Date of Birth*<br>Age(in years)                                                                           |                           |                                                              |                                   |     |
| Louinmeir unn ege var rei Graa                                                                            | Husband                   |                                                              | Wife                              |     |
| Street/Locality/ইটি/(শকাই*                                                                                |                           |                                                              |                                   |     |
| City/Town/সিটি/টাউন*                                                                                      |                           |                                                              |                                   |     |
| District *                                                                                                | Select/খনবীমি 🔹           |                                                              | Select/খনবীশি 💌                   |     |
| Post Office/গোষ্ট ওফিস                                                                                    |                           |                                                              |                                   |     |
| Pin Code/গিন (কাড                                                                                         |                           |                                                              |                                   |     |
| Police Station/পুশিস (উসন                                                                                 |                           |                                                              |                                   |     |
| Present Addressi(হীজিক লৈন্ধন                                                                             |                           |                                                              |                                   |     |
| ls Permanent and Present Address is same?/(ইার্জীক দৈরিবা<br>মহৃমগা অশেংবা দৈহৃমগা মায়বরা ?              |                           |                                                              |                                   |     |
|                                                                                                    | Husband                   |                                                              | Wife                              |     |
| Street/Locality/ষ্ট্ৰীট/লৈকাই                                                                             |                           |                                                              |                                   |     |
| City/Town/সিটি/টাউন                                                                                       |                           |                                                              |                                   |     |
| District                                                                                                  | Select/থনবীমি 💽           |                                                              | Select/গলবীদি 💽                   |     |
| Post Unice/(4)8 31454                                                                                     |                           |                                                              |                                   |     |
| শান Gode/শেগ (কাভ<br>Dolice Station/বসিম ষ্টেমর                                                           |                           |                                                              |                                   |     |
| Louce oranom Tra (pau                                                                                     |                           |                                                              |                                   |     |

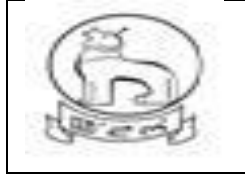

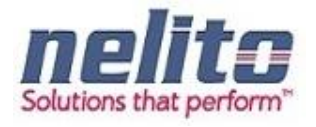

|                                                                                                    | া য়াদবা (চ চাংশিং :                                                                                                    |                                                                                                    |                                                                                                    |                                                                 |                                                                                                    |
|----------------------------------------------------------------------------------------------------|----------------------------------------------------------------------------------------------------|----------------------------------------------------------------------------------------------------|----------------------------------------------------------------------------------------------------|-----------------------------------------------------------------|----------------------------------------------------------------------------------------------------|
| Select Document*                                                                                                    |                                                                                                    | Select/থনবীদি                                                                                                    | •                                                                                                    | + Add                                                           |                                                                                                    |
| Accepted file types: pd                                                                                                    | f, jpeg, jpg, gif, png /:                                                                                                    | অ্যাবা ফাইল মথল : pdf,                                                                                                    | jpeg, jpg, gif, png                                                                                                |                                                                 |                                                                                                    |
| ttachment Details/এটাচ(মন                                                                                                    | টগী অকুশ্বা ৱাবোল                                                                                                    |                                                                                                    |                                                                                                    |                                                                 |                                                                                                    |
|                                                                                                    | Serial No.                                                                                                    |                                                                                                    | Doc Na                                                                                                    | me                                                              | Delete                                                                                                    |
| eclaration                                                                                                    |                                                                                                    |                                                                                                    |                                                                                                    |                                                                 |                                                                                                    |
| 1) We declare that a Hind<br>On(Date)/তাং*                                                                                                    | lu marriage was solemr                                                                                                    | nised between us/ঐথোয়                                                                                                    | অনীগী মরক্তা হিন্দুগী লুহোৎবগী থৌঃ<br>(08-08-2017                                                                  | যম অমা পাংখোকপ্লে হায়লা ফোং                                    | দোরি                                                                                                    |
| At(Place)/মক্ষ*                                                                                                    |                                                                                                    |                                                                                                    |                                                                                                    |                                                                 |                                                                                                    |
| in accordance to our cust<br>মতৃৎ ইন্না ঐথোম অনীনা লুহোৎ                                                                                                    | omary rites and cerem<br>শবা মতৃংদা ইতৈ ইলাও ওইলা                                                                                                    | onies and that we have ।<br>(লৈমিল্লরক্লি।                                                                                                    | been living together as hunban                                                                                     | d and wife ever since the r                                     | marriage./ঐথোয়গী চৎনবীগী অমস্ৎ পাংখোকথিবা খৌঃ                                                                                            |
| a) Neither of us had a spo                                                                                                    | ouse living at the time o                                                                                                    | f marriage./ঐথোয় অনিমৰ                                                                                                    | গুহোংবা মত্তমদা ই পুরোইবা / লোইন                                                                                   | নবী লৈখিদে।                                                     |                                                                                                    |
| b) Neither of us is an idiot                                                                                                    | t or a lunatic at the time                                                                                                    | e of marriage./লুহোংবা মত                                                                                                    | মদা ঐথোয় অনিমক অপংবা অঙাওব                                                                                        | া ওইথিদে                                                        |                                                                                                    |
| c) I/୬                                                                                                    | (The Husband) have                                                                                                    | e completed the age of 2                                                                                                    | 21(twenty one)years and/( মপুঢ়                                                                                    | রাইবা) ) <mark>চহী</mark> ২১ <mark>(কুনমখো</mark> ই) মগ্        | <u>হ</u> ফারে                                                                                                    |
| Smt.                                                                                                    | (The Wife)have the a                                                                                                    | ge of 18(eighteen)years                                                                                                    | . At the time of marriage the c                                                                                    | onsent of the/( (লাইনবী ) চৰ্ষ                                  | যী ১৮ ( তরানিপাল ) শুরে। নুযোংবা মতন্দা লোইনবী                                                                                            |
|                                                                                                    |                                                                                                    |                                                                                                    |                                                                                                    |                                                                 |                                                                                                    |
| ওইগদৌরিবা অসিগী                                                                                                    |                                                                                                    |                                                                                                    |                                                                                                    |                                                                 |                                                                                                    |
| ওইগদৌরিবা অসিগী<br>guardians of the wife, Shr                                                                                                    | i./অহল লমনশিং শ্রী                                                                                                    | (Herein:                                                                                                    | after the name and percentage                                                                                      | , age, address and/( মসিগী                                      | া মথা ভারকপদা মিং অমস্ং পারি পুরি, চহী, লৈফম, অম্য                                                                                        |
| ওইগদৌরিব্য অসিগী<br>guardians of the wife, Shr<br>লমনশীংগী মরি)                                                                                                    | i./অহল লমনশিং শ্রী                                                                                                    | (Herein:                                                                                                    | after the name and percentage                                                                                      | , age, address and/( মসিগী                                      | া মথা ভারকপদা মিং অমস্ং পারি পুরি, চহী, লৈফম, অময                                                                                         |
| ওইগদৌরিবা অসিগী<br>guardians of the wife, Shr<br>লমলশীংগী মরি)<br>relationship of the guardia                                                                                                    | i./অহল লমনশিং হী<br>ins) had been obtained                                                                                                    | (Hereina<br>for the marriage./অদু লুহে                                                                                                    | after the name and percentage<br>নংবগী ওইনা (লীবনি।                                                                | , age, address and/( মসিগী                                      | া মথা ভারকগদা মিং অমস্ৎ গারি পুরি, চহী, লৈকম, অমস                                                                                         |
| ওইগদৌরিবা অসিগী<br>guardians of the wife, Shr<br>লমনশীংগী মরি)<br>relationship of the guardia<br>d) We are not in the degr                                                                                                    | i./অহল লমনশিং স্রী<br>ins) had been obtained<br>ee of prohibited relation                                                                                                    | (Hereina<br>for the marriage./অণু লুৰে<br>ship./অশিংবা লৈবা মরিগী গ                                                                                                    | after the name and percentage<br>মেবগী ওইনা (লীবনি।<br>নন্দু ঐশ্বোহনা লৈডে।                                        | , age, address and/( মসিগী                                      | া মথা ভারকগদা মিং অমস্ং গারি পুরি, চহী, লৈকন, অমস                                                                                         |
| ওইগদৌরিবা অসিগী<br>guardians of the wife, Shr<br>লমনশীংগী মরি)<br>relationship of the guardia<br>d) We are not in the degr<br>Signature of father/guardia                                                                                                    | i./অহল লমনশিং স্ত্রী<br>ins) had been obtained<br>ee of prohibited relation<br>ans in marriage with the                                                                                                    | (Herein:<br>for the marriage./অণু লুহ্<br>ship./অখিংবা লৈবা মরিগী স<br>e consent the marriage v                                                                                                    | after the name and percentage<br>দেবগী ওইনা লৌবনি।<br>দন্ৎ ঐংযায়না লৈতে।<br>was solemnized/অহল পমনশিংগী           | , age, address and/( মসিগী<br>লহ্নগা মপাগী অন্যাবা সহি য়াওর    | া মথা ভারকগদা মিং অমস্থ গারি পুরি, চহী, লৈকম, অমস<br>মা পুহোৎবগী খৌরম অসি গাংখোকগলি                                                       |
| ওইগ্লৌরিবা অসিগী<br>guardians of the wife, Shr<br>লমনশীংগী মরি)<br>relationship of the guardia<br>d) We are not in the degr<br>Signature of father/guardii<br>Full name of official priest                                                                                                    | i./অহল লমনশিং হী<br>ins) had been obtained<br>ee of prohibited relation<br>ans in marriage with the<br>/ওটনিদ্বেল ওইবা পুরোইটির্ব                                                                                                    | (Hereina<br>for the marriage./অণু বুহে<br>ship./অখিংবা দৈবা মরিগী য<br>e consent the marriage খ<br>টা মণুং ফাবা মিং*                                                                                           | after the name and percentage<br>দেবগী ওইনা লৌবনি।<br>দন্ৎ ঐংযায়না লৈতে।<br>was solemnized/অহল পমনশিংগী           | , age, address and/( মসিগী<br>নত্রসা মপাগী অন্যবা সহি যাওর      | া মথা ভারকপদা মিং অমস্ৎ গারি পুরি, চহী, লৈডম, অম<br>মা লুহোৎবগী খৌরম অসি গাংখোকগলি                                                        |
| ওইগ্লৌরিব্য অসিগী<br>guardians of the wife, Shr<br>লমনশীংগী মরি)<br>relationship of the guardia<br>d) We are not in the degr<br>Signature of father/guardii<br>Full name of official priest<br>a) His Age/মহারি চহী                                                                                                    | i /এহল শমনশিং শ্রী<br>ins) had been obtained<br>ae of prohibited relation<br>ans in marriage with th<br>/ওড়িসিয়েল ওইবা পুরোহীটব                                                                                                    | (Herein:<br>for the marriage./অণু শুহ<br>ship./অধিংবা দৈবা মরিগী ম<br>c consent the marriage v<br>টা মপু: ফাবা মিং*                                                                                            | after the name and percentage<br>দেবগী ওইনা (লীবনি।<br>ননুং ঐংযায়না লৈতে।<br>was solemnized/অহল পমন্শিংগী         | , age, address and/( মসিগী<br>নত্রসা মপাগী অন্যাবা সহি নাওর     | া মথা ভারকপদা মিং অমস্থ গারি পুরি, চহী, লৈকম, অমস<br>মা লুহোৎবগী খৌরম অসি গাংখোকপলি                                                       |
| ওইগ্লৌরিবা অসিগী<br>guardians of the wife, Shr<br>relationship of the guardia<br>d) We are not in the degr<br>Signature of father/guardi<br>Full name of official priest<br>a) His Age/মহাট্টি চহী<br>b) Usual place of resident                                                                                                    | i /অহল শমনশিং স্থ্ৰী<br>uns) had been obtained<br>ee of prohibited relation<br>ans in marriage with the<br>/ওডিসিয়েল ওইবা পুরোইটির্ব<br>ce address/যুমনী (সন্ডম"                                                                                                    | (Herein:<br>for the marriage./অণ্ শুয়ে<br>ship./অধিংবা দৈবা মরিগ্রী ম<br>c consent the marriage ৸<br>টা মপুং ফাবা মিং*                                                                                        | after the name and percentage<br>দ্বেগী ওইনা (নীবলি।<br>ন্বুং ঐংযায়না লৈডে।<br>was solemnized/অহল পমন্শিংগী       | , age, address and/( মসিগী<br>নত্রগা মপাগী অ্যাবা সহি যাওর      | া মথা ভারকপদা মিং অমস্ৎ গারি পুরি, চহী, লৈডম, অম<br>গা লুহোৎবগী খৌরম অসি গাংখোকগনি                                                        |
| ওইগ্লৌরিব্য অসিগী<br>guardians of the wife, Shr<br>লমনণীংগী মরি)<br>relationship of the guardia<br>d) We are not in the degr<br>Signature of father/guardi<br>Full name of official priest<br>a) His Age/মহাট্টি চহী<br>b) Usual place of residenc<br>c) Signature of the official<br><b>Verification</b>                                   | i./অহল শমনণিং স্থ্ৰি<br>ins) had been obtained<br>ee of prohibited relation<br>ans in marriage with the<br>/ওড়িসিয়েল ওইবা পুরোইটের্ব<br>ce address/যুমগী (লডম*<br>priest with date/ওড়িসিয়ে                                                                               | (Herein:<br>for the marriage /অণু লুহু<br>ship./অধিংবা লৈবা মরিগী য<br>e consent the marriage v<br>টা মপুং ফাবা মিং*<br>যল পুরোহীটকী সহী অমসুং ভ                                                               | after the name and percentage<br>দ্বব্দী ওইন্স (লীবনি।<br>নন্ ঔশ্যেমনা দৈডে।<br>was solemnized/অহল গমনশিংগী        | , age, address and/( মসিগী<br>নত্রগা মপাগী অম্যাবা সহি য়াওর    | া মথা ভারকপদা মিং অমস্ৎ গারি পুরি, চহী, লৈডম, অম:<br>গা লুহোংবগী খৌরম অসি পাংখোকপনি                                                       |
| ওইগলৌরিবা অসিগী<br>guardians of the wife, Shr<br>লমনশীংগী মরি)<br>relationship of the guardia<br>d) We are not in the degr<br>Signature of father/guardi<br>Full name of official priest<br>a) His Age/মহাক্টি চহী<br>b) Usual place of residenc<br>c) Signature of the official<br><b>Verification</b>                                     | i,/অহল শমনণিং স্থ্ৰ<br>uns) had been obtained<br>ee of prohibited relation<br>ans in marriage with the<br>/ওডিসিয়েল ওইবা পুরোইটের্ব<br>ce address/যুমগী (লডম*<br>priest with date/ওডিসিয়ে<br>(Husband) and I/(মণ্যুয়ে                                                     | (Herein:<br>for the marriage /অণু লুহু<br>ship./অধিংবা লৈবা মরিগী য<br>e consent the marriage v<br>টা মপুং ফাবা মিং*<br>যল পুরোহীটকী সহী অমসুং ভ<br>দাইবা) অমসুং গ্রু                                          | after the name and percentage<br>দ্বেগী ওইনা (নীবনি।<br>নন্ ঔংশমনা দৈডে।<br>was solemnized/অহল গমনশিংগী<br>্রিক    | , age, address and/( মসিগী<br>নত্রগা মপাগী অম্যাবা সহি য়াওর    | া মথা ভারকপদা মিং অমস্থ গারি পুরি, চহী, লৈডম, অম<br>গো লুহোৎবর্গী খৌরম অসি গাংখোরুপনি<br>of our marriage given above are true to the besi |
| ওইগ্লৌরিবা অসিগী<br>guardians of the wife, Shr<br>শমনশীংগী মরি)<br>relationship of the guardia<br>d) We are not in the degr<br>Signature of father/guardii<br>Full name of official priest<br>a) His Age/মহাক্টি চহী<br>b) Usual place of residenc<br>c) Signature of the official<br>Verification                                          | i./অহল শমনণিং গ্র্<br>ans) had been obtained<br>ae of prohibited relation<br>ans in marriage with the<br>/ওডিসিয়েল ওইবা পুরোইটির্ব<br>ce address/বুমগী লৈডম<br>priest with date/ওডিসিয়ে<br>(Husband) and I/(মণুরে<br>Iয়েনবী).ঔণেয়েনা লুয়েংবগী                           | (Herein:<br>for the marriage./অণু গুড়<br>ship./অধিবা (গৰা মরিগী ম<br>e consent the marriage u<br>চী মসুং ফাবা মিং*<br>মণ পুরোহীটকী সহী অমসুং ভ<br>য়াইবা) অমসুং ঐ                                             | after the name and percentage<br>য়ংবগী ওইনা লৌবনি।<br>ধনুং ঐথ্যেয়না লৈডে।<br>was solemnized/অহল পমনশিংগী<br>ারিক | , age, address and/( মসিগী<br>লক্রগা মপাগী অন্যাবা সহি যাওর<br> | া মথা ভারকপদা মিং অসমুৎ পারি পুরি, চহী, লৈডম, অস<br>গো লুছোৎবগী খৌরম অসি পাংখোকপনি<br>of our marriage given above are true to the bes     |
| ওইগ্লৌরিবা অসিগী<br>guardians of the wife, Shr<br>লমনশীংগী মরি)<br>relationship of the guardia<br>d) We are not in the degr<br>Signature of father/guardia<br>Full name of official priest<br>a) His Age/মহারি চহী<br>b) Usual place of resident<br>c) Signature of the official<br><b>Verification</b><br>ে<br>tails of the district where | i,/অহল শমনশিং স্থ্ৰ<br>ans) had been obtained<br>ee of prohibited relation<br>ans in marriage with the<br>/ওডিসিয়েল ওইবা পুরোইটের্ব<br>ce address/যুমগী দৈডম<br>priest with date/ওটিসিং<br>(Husband) and I/(মণুরে<br>(Husband) and I/(মণুরে<br>মায়নবী )ঐংথ্যেরনা লুহোম্বগী | (Herein:<br>for the marriage./অণ্ শুয়ে<br>ship./অখিংবা দৈবা মরিগী ম<br>c consent the marriage ৸<br>টী মসুং ফাবা মিং*<br>মন পুরোহীটকী সহী অমসুং ভ<br>যাইবা) অমসুং ঐ<br>মাইক থমজরি ব্লারোলণিং আ<br>be processed | after the name and percentage<br>দেবগী ওইনা (নীবনি।<br>দন্য ঐখ্যেয়না গৈছে।<br>was solemnized/অহল গমনশিংগী<br>দিক  | , age, address and/( মসিগী<br>নন্নগা মপাগী অমাবা সহি যাওর<br>   | া মখা ভারকপদা মিং অমস্ৎ পারি পুরি, চহী, লৈডম, অম<br>দ্যা লুয়েংবগী খৌরম অসি পাংখোকপলি<br>of our marriage given above are true to the best |

After submission of the Application for Marriage certificate , the applicant will be given an appointment and called for a physical verification, which will be informed through online and will be notified by status Search option of application no.

# DA LOGIN ( REGISTRATION DEPARTMENT USER ) FOR APPOINTMENT & VERIFICATION PROCESS

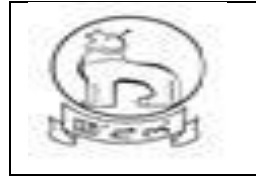

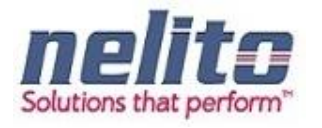

Received Application will be first processed by Dealing Asstt. And upon login by User, application will be shown in inbox . select by clicking on the application no. and the application will open. DA need to verify the form along with the attach document.

The applicant will be given an appointment and called for a physical verification, which will be informed through online and will be notified by status Search option of application no.

# EMPLOYMENT EXCHANGE REGISTRATION

- 1. All the details and Verify before submitting the page. The Department will not be responsible for the errors at the User-end.
- 2. The Registration Process consists of providing Basic Details, Qualification & Experience .
- 3. Click on 'Add' to enter further details.
- 4. Please fill in the mandatory fields.
- 5. Registration is valid for 3 years with a grace period of 2 months for renewal.

### Employment Exchange Department Service Details:

### Application for Registration in Employment Exchange:

- 6. Citizens will apply online.
- 7. The online application will be routed to the Registration Clerk (RC).
- 8. The RC verifies the application along with supporting documents.
- 9. The RC approves/rejects the application along with recommendation/remarks for approval and rejection, respectively.
- 10. The RC will forward the application to the Employment Officer (EO).
- 11. The EO verifies the application details based on the recommendation given by the RC and approves the application along with the Digital Signature and intimates to applicant regarding approval of application. Once the Application is approved a new Registration No. will be allocated and issued to the applicant.
- 12. Or, the EO rejects the application based on the recommendation given by the RC and updates the database providing the reason for rejection in the comments tab. The applicant receives a notification of approval/rejection with reason via SMS/e-mail.

13.

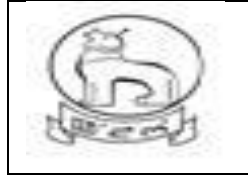

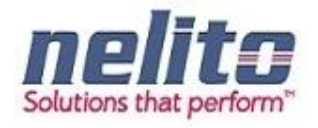

#### Processing of Service request- Department (In e-District Scope)

- 1. After successful submission of Application, eDA will route the Application to Registration Clerk and notifies the Registration Clerk to review the Application details along with the supporting documents. Now Registration Clerk can perform following actions:
- If Application details are correct then Registration Clerk Approves the Application along with the remarks /recommendation and Forward the Application to Employment Officer.
- If Registration Clerk finds that Application Details are not correct in any perspective then Rejects the Application along with the remarks /recommendation and forwards the Application to Employment Officer.
- 2. Employment Officer receives the application; eDA notifies the Employment Officer to review the Application details along with the recommendation given by Registration Clerk. Now Employment Officer will verify all the details and can perform the following actions :
- If CONVINCED, Employment Officer APPROVES the Application along with the Digital Signature and intimates to Applicant regarding Approval of Application.
- If NOT CONVINCED, Employment Officer REJECTS the Application and updates the database providing the reason for rejection in the comments tab, Citizen receives a notification of Rejection with reason.
- 3. The Applicant is notified of the final application status via SMS/e-mail.
- 4. The Applicant can collect the Renewed Registration Card from the CSC Center in case of Approval.

#### Processing of Service request- Department (In e-District Scope)

- After successful submission of Application, eDA will route the Application to Employment Officer and notifies the Employment Officer to review the Application details along with the supporting documents. Now Employment Officer will forward the Application to Registration Clerk for verification. Once the Verification is done Registration Clerk forwards the Application back to Employment Officer. Now Employment Officer can perform the following actions based on the Verification Report :
- If verification report stating that the Applicant is eligible to transfer his Registration to New Employment Exchange then Employment Officer Approves the Application. On clicking on the Approval button Employment Officer should be redirected to a Search Page where Employment Officer can perform the search operation based on the Registration No. Now based on the Registration No. Registration Form should be displayed to Employment Officer. Now

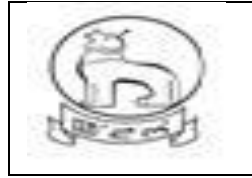

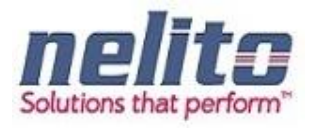

Employment Officer will forward the Registration Form to New Employment Exchange Officer along with the Reason for Transfer. Applicant gets the intimation regarding Approval of Application.

- If verification report stating that the Applicant is not eligible to transfer his Registration to New Employment Exchange then s/he can Rejects the Application and Applicant gets the intimation regarding Rejection of Application.
- 2. Employment Officer in New Employment Exchange receives the Registration Form; eDA notifies the Employment Officer to review the Registration details (In Non-editable Mode) along with the Supporting Documents. Now Employment Officer will verify all the details and Register the Application. Once the Registration is done, a new Registration No. needs to be generated against the Application and Applicant gets the intimation regarding the Registration of Application in New Employment Exchange.
- 3. The Applicant is notified of the final application status via SMS/e-mail.
- 4. The Applicant can collect the New Registration Card from the CSC Center in case of Registration in New Employment Exchange.

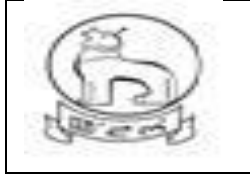

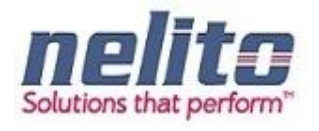

| ৰ 🕑 New Application/নালৌৰা এয়িকো<br>egistration in Employment Exchan                                                                                             | ন্দ 🗹 Submitted Application/গান্ধিনথিবা,<br>ge/এমপ্লোইমেন্ত্র একচেগ্রগী রেজিষ্ট্রেসন | গ্রহিকসন                                                                                                    | 4 |
|----------------------------------------------------------------------------------------------------|--------------------------------------------------------------------------------------|----------------------------------------------------------------------------------------------------|---|
| Note/মঙ্গওইৰা: Symbol Asterisk (*) Indicate                                                                                                    | es Mandatory                                                                         |                                                                                                    |   |
| Applicant Name/এয়িক্স্টেমী মিং*<br>Mother's Name*<br>Gender*<br>Varital Status/লূহোমদন্যা /লূহোমটিবা*<br>Caste/আভি*<br>Area/এরিয়া*<br>Aadhar No./অধ্যায় নম্বর* | Select/পদবীদি 💌<br>Select/পদবীদি 💌<br>Select/পদবীদি 💌<br>Select/পদবীদি 💌             | Father's Name/ইম্বাস্থী মিং*<br>Email Address/ফথ্য হৌজীক<br>Date of birth*<br>Spouse Name/নুয়েংগবা নৃপা নত্ৰগা নৃষীগী মিং<br>Religion/ধৰ্ম*<br>Contact No./ঔদেহেদা নম্বর* |   |
| Present Address/হৌজিক লৈক্ষম                                                                                                    |                                                                                      |                                                                                                    |   |
| Address/শৈষ্ণশ<br>District *                                                                                                    | Select/খনবীদি                                                                        | City/Town/অটিবা সহর নতগা সহর মচা*<br>Pin Code/পিন কোড *                                                                                                    |   |
| Permanent Address /আশেংৰা লৈফন                                                                                                    |                                                                                      |                                                                                                    |   |
| ⊟ Is Permanent and Present Address<br>Address/(সভ্য<br>District *                                                                                                 | is same?(ইাহীক পিরিবা মফনগা অশেংবা পিফনগা<br>                                        | মান্নবরা ?"<br>City/Town/অট্টিাযা সংর নত্রগা সংর মচ্য"<br>Pin Code/পিন কোন্ড *                                                                                             |   |
| Certificate Details/সাটিফিকেটকী অকুম্বা ৱাবে                                                                                                    | गन                                                                                   |                                                                                                    |   |
| State Belongs Certificate No./ষ্টেটভা লৈব                                                                                                    | গী                                                                                   | Remarks/রিমাকস                                                                                                    |   |

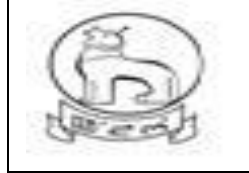

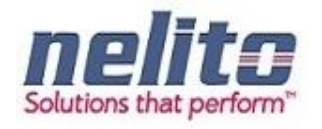

# EDUCATION DEPARTMENT SERVICE DETAILS:

#### Application for registration for Children with Special needs :

1. Citizens will apply online.

2. The online application will be routed to the **District Co-ordinator** by eDA.

**3. Children with Special Need District Coordinator** will verify the details, if all the details mentioned in application are correct then approve the application and register the request.

Note: If **District Coordinator** found that the applicant details or supporting documents are incorrect in any perspective then he can forward the application to **Block Coordinator** for Physical Verification manually (out of e-District Scope). Once the Physical Verification is done **Block Coordinator** will intimate to **District Co-ordinator** manually (out of e-District Scope). Now **District Coordinator** will provide Approval or Rejection for Application.

Now Applicant/CSC Operator has to fill the Application Form with the Required Supporting Documents and Submit the Application.

- ✓ Once the Application will be Saved Successfully, Applicant/CSC Operator can perform the Following Actions:
  - Applicant/CSC Operator can take the Print of Application by Clicking on Print eForm Button.
  - Finally on clicking on Submit button, the application will be submitted to department.
  - And if Payment / Fees is not applicable , an Acknowledgement receipt will be generated, Which can be downloaded for application reference on clicking download button.

Else Applicant/CSC Operator can return to the Home Page by Clicking on Cancel Button.

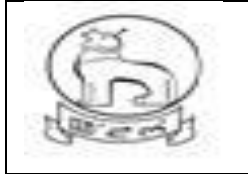

# e–District MMP Manipur User Manual

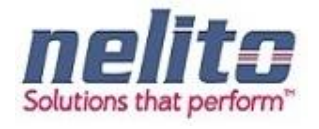

| New Application/মন্টন্ম হটায়ন্ম     Development of Application/মন্টন্ম হটায়ন্ম     Development of Application/মন্টন্ম হটায়ন্ম     Development of Application of Children with Special Need / মন্টন্ম টা মন্দ্রম দেন দেন হটা মন্দ্রম দেন দিন হিন্দ্রম দেন দিন হিন্দ্রম দেন দিন হিন্দ্রম দেন দিন হিন্দ্রম দেন দিন হিন্দ্রম দেন দিন হিন্দ্রম দেন দিন হিন্দ্রম দেন দিন হিন্দ্রম দেন দেন হিন্দ্রম দেন দেন হিন্দ্রম দেন দেন হিন্দ্রম দেন দেন হিন্দ্রম দেন দেন হিন্দ্রম দেন দেন হিন্দ্রম দেন দেন হিন্দ্রম দেন দেন হিন্দ্রম দেন দিন হিন্দ্রম দেন দিন হিন্দ্রম দেন দিন হিন্দ্রম দেন দেন হিন্দ্রম দেন দেন হিন্দ্রম দেন দেন হিন্দ্রম দেন দিন হিন্দ্রম দেন দিন হিন্দ্রম দেন দিন হিন্দ্রম দেন দিন দিন হিন্দ্রম দেন দিন দেন হিন্দ্রম দেন দেন হিন্দ্রম দেন দেন হিন্দ্রম দেন দিন দেন হিন্দ্রম দেন দিন দেন হিন্দ্রম দেন দিন দেন হিন্দ্রম দেন দিন দেন হিন্দ্রম দেন দেন দিন হিন্দ্রম দেন দেন দিন হিন্দ্রম দেন দেন দেন হিন্দ্রম দেন দেন দিন হিন্দ্রম দেন দেন হিন্দ্রম দেন দেন দেন হিন্দ্রম দেন দেন হিন্দ্রম দেন দেন হিন্দ্রম দেন দেন হিন্দ্রম দেন দেন হিন্দ্রম দেন দেন দিন হিন্দ্রম দেন দেন হিন্দ্রম দেন দেন হিন্দ্রম দেন দেন হিন্দ্রম দেন দেন দেন হিন্দ্রম দেন দেন দিন হিন্দ্রম দেন দেন দেন হিন্দ্রম দেন দেন দেন দেন দেন দেন দেন দেন দেন দেন                                                                                                    |   |
|----------------------------------------------------------------------------------------------------|---|
| sker##মইমীয়া: Symbol Asteriak (*) indicates Mandatory.<br>bicant Details/SiferPG স্বহায বাবেদে<br>pplicant First Name/SiferPG স্বা আন্দবা দিং<br>pplicant Last Name/SiferPG স্বা আন্দবা দিং<br>elationship with Applicant/SiferPG স্বা আন্দবা দিং<br>elationship with Applicant/SiferPG স্বা আন্দবা দিং<br>elationship with Applicant/SiferPG স্বা আন্দবা দিং<br>elationship with Applicant/SiferPG স্বা আন্দবা দিং<br>mail Id/বিদেৰ আহ দে<br>staterSr/husband's Last Name/ম্বায়ী<br>স্ব্যাইম্বা আন্দবা দিং<br>elationship/মী *<br>seectweilটি<br>block/Call® *<br>block/Call® *<br>block/C                            |   |
| bicant Details/রিমিশ্যের বৃষ্ণ ব্যয়ন্ন নিংশ<br>pplicant First Name/রিমিশ্যর বৃষ্ণ ব্যয়ন্ন নিং<br>pplicant Last Name /রমিশ্যর্থী অব্যয়ন্ন নিং<br>elationship with Applicant/রমিশ্বস্থি মৃন্ধ নি<br>elationship with Applicant/রমিশ্বস্থি মৃন্ধ নি<br>whter //futusband's First Name/বিশ্বন্য<br>ggয়ববী অব্যয়ন্ন নিং<br>mail Id/বৃদ্দ আই নি<br>select/wৰক্ষি ি<br>elationship/মন্নী *<br>select/wৰক্ষি ি<br>elationship/মন্নী *<br>select/wৰক্ষি ম্বান্ধ নিং<br>hid Details/রমিশ্ব নিং ক্ষিয়েন্দ্র নিং<br>select/wৰক্ষি ম্বান্ধ নিং<br>hid Details/রমিশ্বন্য নিং<br>block/রোক -<br>proceed/ভর্মান্দ নিং ক্ষিয়েন্দ্র নিং ক্ষেয়েন্দ্র<br>proceed/ভর্মান্দ নিং ক্ষেয়েন্দ্র নিং ক্ষেয়েন্দ্র<br>proceed/ভর্মান্দ নিং ক্ষেয়েন্দ্র নিং ক্ষেয়েন্দ্র নিং<br>select/wৰক্ষি ম্বান্ধ নিং<br>hid Details/রমিশ্বন্য নিং<br>hid Details/রমিশ্বন্য নিং<br>hid Last Name/বিদ্যন্ত্র নির্বান্ধ নিং ক্ষেয়েন্দ্র নিং ক্ষেয়েন্দ্র নিং<br>select/wৰক্ষি ি<br>select/wৰক্ষি ম্বান্ধ বিদ্যান্ধ ব্রান্ধ ব্রান্ধ ব্রান্ধ ব্রান্ধ নিং<br>select/wৰক্ষি ম্বান্ধ নিং<br>hid Last Name/বিদ্যন্তি নিংন<br>বিরা ? *<br>pe of Disability/মিদ্যন্তিনিন্দ্রি নিং *<br>select/wৰক্ষি ম্বান্ধ ব্রান্ধ ব্রা                                                                                                    |   |
| ppicant First Name/의원화학원에 अयमया मिर<br>ppicant Last Name /의원화학원에 अयमया मिर<br>elationship with Appicant/의원화학원에 अयमया मिर<br>elationship with Appicant/의원화학원에 अयमया मिर<br>elationship with Appicant/의원화학원에 अयमया मिर<br>elationship with Appicant/의원화학원에 अयमया मिर<br>elationship with Appicant/의원화학원에 अयमया मिर<br>elationship/해외                                                                                                    |   |
| ppicant Last Name / 5월주락한테 포대되었다.<br>elationship with Applicant/ 5월주락한테 관립 Pather 한 Husband<br>sther's/Husband's First Name/학대템<br>gg급적례 교립규작 대학·<br>gg급적례 교립규작 대학·<br>gg급적례 교립규작 대학·<br>gg급적례 교립규작 대학·<br>gg급적례 교급규작 문자<br>strict * Select/ve력분부 한 Block//대작* Select/ve력분부 한 당 한 번 전<br>strict * Select/ve력분부 한 Block//대작* Select/ve력분부 한 당 한 번 전<br>strict * Select/ve력분부 한 Block//대작* Select/ve력분부 한 당 한 번 전<br>strict * Select/ve력분부 한 Child Middle Name/독박 전 대학·<br>blod Child Photo* Child Middle Name/독박 전 대학·<br>strict * Select/ve력분부 한 ' · · · · · · · · · · · · · · · · · ·                                                                                                    |   |
| elationship with Applicant/SRR®দেশ মা                                                                                                    |   |
| ather's/Husband's First Name/বিগারী                                                                                                    |   |
| मूतारेवरी अपनया हिः • / देषुतारेवरी अपनया हिः • / देषुतारेवरी अपनय हिंदे • रेष्ट्र • / दिष्ठ • / देष्ट • / देष्ट • / देष्                                                                                                    |   |
| under anrusbaling i Basic Name/বিদায়।<br>দুদ্ৰাৰ্থনী আন্নায়ৰা দিশ<br>strict * Selectweilifith Basic Field Selectweilifith<br>control from cases *<br>stationship/मंत्री * Selectweilifith<br>elocal Child Photo* Child Middle Name/ক্ৰয়াৰ্গ হৈ শম্প্ৰ<br>station and set and set and                                                                                                    |   |
| anii ld/ইয়েশ আই.মি<br>strict * Select/अवीमि<br>- ^-d-dr@r व्यवर<br>elationship/मत्री * Select/अवीमि<br>proceed/कंप्रमंग कि हि केंडा जेक्रि केंग दे र से है कें<br>blat Details/अठरारी अञ्चया बाराग<br>pload Child Photo* Child Photo<br>ccepted image types: jpeg, jpg, gif, png /यराया फादेन वश्वन : jpeg, jpg, gif, png<br>hld First Name/उक्कोर भी यहानया कि:<br>blat Last Name/उक्कोर भी यहानया कि:<br>select/अवीमि<br>ate of birth* Select/अवीमि<br>select/अवीमि<br>select/wathr<br>select/wathr<br>se |   |
| strict * Select/খনন্ত্ৰীপি                                                                                                    |   |
| Construction of the second second se                                                                                                    |   |
| alationship/मয়ী * Select/भवद्यपि • Child Photo<br>bload Child Photo* Child Photo* Child Photo<br>ccepted image types: jpeg, jpg, gif, png /মহাৰা ফাইল মখল : jpeg, jpg, gif, png<br>hld First Name/অভাংগী অহানবা মিং Child Middle Name/অভাংগী ময়াইগী মিং<br>hld Last Name/অভাংগী অহানবা মিং Gender * Select/শ্रক্ষীদি<br>ate of birth* Age* Child Middle Name/মহাইদি মখল : Select/শ্रক্ষীদি<br>select/শ্रক্ষী কেয়ামবা মিং<br>pe of Disability/দিসএবিশিভিগী চাং *<br>ther's First Name/ইণ্যণী অহানবা মিং Father's Last Name/ইণ্যণী অহানবা মিং •                                                                                                    |   |
| id Details/সরহাৎশী সহস্থা বাহোপ pload Child Photo* Child Photo* Child Photo ccepted image types: jpeg, jpg, gif, png /-স্থ্যাবা ফাইল মখল : jpeg, jpg, gif, png hild First Name/স্কাংশী অন্নাদবা মিং Child Middle Name/স্কাংশী মন্নাইশী মি  cepted image types: jpeg, jpg, gif, png /-স্থ্যাবা ফাইল মখল : jpeg, jpg, gif, png hild First Name/স্কাংশী অন্নাদবা মিং Child Middle Name/স্কাংশী মন্নাইশী মি  cepted image types: jpeg, jpg, gif, png /-স্থ্যাবা ফাইল মখল : jpeg, jpg, gif, png hild First Name/স্কাংশী অন্নাদবা মিং Child Middle Name/স্কাংশী মন্নাইশী মি  cepted image types: jpeg, jpg, gif, png /-স্থ্যাবা ফাইল মখল : jpeg, jpg, gif, png hild East Name/স্কাংশী অন্নাদবা মিং Select/পল্লীদি  ref of Disability/দিস্/বিশিন্তিগী দে *  select/পল্লীদি  ref of Disability/দিস/বিশিন্তিগী দে *  ther's First Name/ইশাণী অন্নাদবা মিং Child Photo Child Middle Name/স্থাণী অন্নাদবা মিং Child Photo Child Middle Name/স্থাণী অন্নাদবা মিং Child Photo Child Middle Name/স্থাণী অন্নাদবা মিং Child Photo Child Photo Child Middle Name/স্থাণী অন্নাদবা মিং Child Photo Child Photo Child Middle Name/স্থাণী অন্নাদবা মিং Child Photo Child Photo Child Middle Name/স্থাণী অন্নাদবা মিং Child Photo Child Photo Child Middle Name/স্থাণী অন্নাদবা মিং Child Photo Child Photo                                                                                                    |   |
| pload Child Photo* Child Photo* Child Photo Child Photo Child Ph                                                                                                    |   |
| accepted image types: jpeg, jpg, gif, png /अग्नाया कादेन मभन : jpeg, jpg, gif, png<br>hild First Name/অভাংগী অহানবা মিং*<br>Ald Last Name/অভাংগী অহানবা মিং<br>Age*<br>Registered in Any Medical<br>stitution?/(মন্দিকেৰ ইনবিট্টুমন দা রেজিয়ার<br>বিরা ? *<br>pe of Disability/মিসএবিশিঙিগী মখন*<br>select/দল্মীনি<br>*                                                                                                    |   |
| Age* Child Middle Name/অভাংগী অহানবা মিং ild First Name/অভাংগী অহানবা মিং ild Last Name/অভাংগী অহোবেয় মিং Gender* Select/ফল্মীনি Gender* Age* Registered in Any Medical stitution?/মেডিফের ইনবিট্টুসন মা মেজিয়াম least ? pe of Disability/মিগ্রবিশিন্তিগী মখন Select/ফল্মীনি im segree of Disability/মিগ্রবিশিন্তিগী চাং ther's First Name/ইশ্যাণী অহানবা মিং                                                                                                    |   |
| hild Last Name/অভাংগী অরোয়ন্বা মিং<br>te of birth*  Registered in Any Medical<br>stitution?/মেণ্ডিংকন ইননিট্টুসন দা মেজিন্তান<br>বিহা ? * pe of Disability/দিসএবিশিন্তিগী দাং * ther's First Name/বৈশাখী অরোয়ন্বা মিং *                                                                                                    |   |
| ite of birth* Age* Age* Age* Age* Age* Age* Age* Age                                                                                                    |   |
| Registered in Any Medical Select/খনবালি •<br>stitution?/মেখিডেল ইনাৰিটিট্নন দা মেজিয়ান<br>বিদ্ধা ? *<br>pe of Disability/মিসএবিশিন্তিগী মখল* Select/খনবাদি •<br>egree of Disability/মিসএবিশিন্তিগী চাং *<br>ther's First Name/বৈসায়ী অন্যাব্য মিং *                                                                                                    |   |
| Registered in Any Medical Select/নগৰীপি •<br>stitution?/মেখিড়েল ইনশিট্টুনন দা মেজিয়ান<br>বিরা ? *<br>pe of Disability/মিসএবিশিন্তিগী মখল* Select/নগৰীদি •<br>egree of Disability/মিসএবিশিন্তিগী চাং *<br>sther's First Name/ইশাগী অন্যাব্য মিং *                                                                                                    |   |
| stitution?/মেখিকেশ ইনৰিট্ৰুসন দা মেজিয়ান<br>বিশ্বা ? *<br>pe of Disability/শিসএবিশিন্তিগী মখল* Select/থনমীদি •<br>egree of Disability/দিসএবিশিন্তিগী চাং *<br>                                                                                                    |   |
| বিরা ? *<br>pe of Disability/দিসএবিশিডিগী মখন* Selectশনবাদি •<br>egree of Disability/দিসএবিশিডিগী চাং *<br>ather's First Name/বৈগণী অন্যায়বা মিং • Father's Last Name/বৈগণী অন্যোয়বা মিং                                                                                                    |   |
| egree of Disability/দিয়গশিভিগী চাং •<br>egree of Disability/দিয়গশিভিগী চাং •<br>ether's First Name/ইপাণী অন্যোহনা মিং •<br>Father's Last Name/ইপাণী অন্যোহনা মিং                                                                                                    |   |
| egree of Disability/দিমএনিনিডিগী চাং * ther's First Name/ইপাগী অন্যেন্যা মিং Father's Last Name/ইপাগী অন্যেন্যা মিং                                                                                                    |   |
| ther's First Name/ইপাণী অহানবা মিং Father's Last Name/ইপাণী অন্যোহবা মিং                                                                                                    |   |
|                                                                                                    |   |
| other's First Name/ইমাণী অহাৰবা মিং * Mother's Last Name/ইমাণী অয়োহবা মিং                                                                                                    |   |
| ent's Permanent Address/ইম্যাইণ্য গী তাগেংবা লৈডন                                                                                                    |   |
| buse/Door No./মুম/ (দার নম্বর Locality/Section/লৈকাই/সেক্সন                                                                                                    |   |
|                                                                                                    |   |
| select/খনবীনি 💌 Block/রোক" Select/খনবীনি                                                                                                    | • |
| u Code/Me (ete .                                                                                                    |   |
| ichment Details/১টাচনেন্টণী অকুয়া বাবোল                                                                                                    |   |
| andatory documents:                                                                                                    |   |
| . Scanned copy of the self-signed declaration form                                                                                                    |   |
| . Family Photo                                                                                                    |   |
| Medical or Disability Certificate                                                                                                    |   |
| . Any Age proof                                                                                                    |   |
| . Income Certificate of Father                                                                                                    |   |
|                                                                                                    |   |
| elect Document*                                                                                                    | _ |

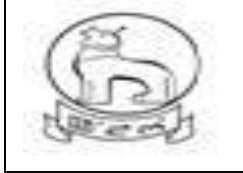

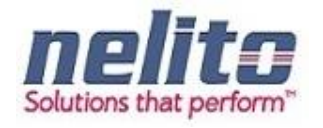

### **PROCESSING OF SERVICE REQUEST- DEPARTMENT RD&PR / MAHUD :**

- After successful submission of Application by citizen, eDA will route the Application to Dealing Assistant (DA) for reviewing the Application details along with the supporting documents. Now DA can perform following actions:
- If Application details are correct then DA Approves the Application along with the remarks /recommendation and Forward the Application to BDO / Municipality Officer.
- BDO / MO receives the application in the inbox and reviews the applications with supporting document as per remark / recommendation given by DA. :
- If CONVINCED, BDO / MO APPROVES the Application along with the Digital Signature and intimates CSC regarding Approval of Application.
- If NOT CONVINCED, Employment Officer REJECTS the Application and updates the database providing the reason for rejection in the comments tab, Citizen receives a notification of Rejection with reason.
- The Applicant is notified of the final application status via SMS/e-mail.
- The Applicant can down load and print the Digitally Signed Birth Certificate from CSC Center in case of Approval

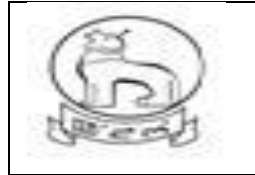

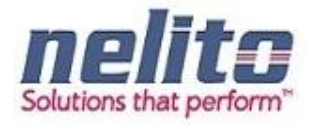

# Sample Birth Form

| ত শহত সমূহত সমূহত সমূহত বিজ্ঞান এইবিভয়ন বিজ্ঞান<br>h Certificate/(শাকশাগী সাটিকিকেট এ<br>te/मन्दर्श्वाः Symbol Asterisk (*) Indicates Mandat<br>Micant Details/এমিকার্ট অকুয়া বাবেল<br>pplicant First Name/এমিকাটগী অব্যোধ্যা মিং<br>splicant Last Name /এমিকাটগী অব্যোধ্যা মিং<br>slationship with Applicant/এমিকাটগ মরী<br>ther's/Husband's First Name/ইণাগী<br>যুয়েইবগী অহান্যা মিং<br>ther's/Husband's Last Name/ইণাগী                                                                                                    | saved Application/বেইব এইকিসন<br>রিকেশশ<br>সদ<br>ি<br>ি<br>ি<br>ি<br>ি<br>ি<br>Father ি Husband | Subm          | nteo Application/শ্বাঞ্জনাধধ্য এয়িকেসন                                                                                                    | Kio           | Last Attempt |
|----------------------------------------------------------------------------------------------------|-------------------------------------------------------------------------------------------------|---------------|----------------------------------------------------------------------------------------------------|---------------|--------------|
| te/मক্তইবা: Symbol Asterisk (*) Indicates Mandat<br>licant Details/उद्यिकारुठे অকুয়া বাবেশে<br>pplicant First Name/এপ্লিকাটগী অহালবা মিং<br>pplicant Last Name /এপ্লিকাটগী অহোমবা মিং<br>stationship with Applicant/এপ্লিকাটগ মরী<br>ther's/Husband's First Name/ইণাগী<br>নুয়েইবর্গী অহালবা মিং<br>ther's/Husband's Last Name/ইণাগী<br>আকাকরা আবাজ্য ফি                                                                                                    | ony.<br><br>● Father ☉ Husband                                                                  |               |                                                                                                    |               |              |
| licant Details/এমিকান্ট অকুয়া বাবোল<br>pplicant First Name/এমিকান্টগী অহানবা মিং<br>pplicant Last Name /এমিকান্টগী অব্যোয়বা মিং<br>ilationship with Applicant/এমিকান্টগ মরী<br>ther's/Husband's First Name/ইণাগী<br>নুয়োইবগী অহানবা মিং<br>ther's/Husband's Last Name/ইণাগী<br>আকাকবা আকাক্ষা কিং                                                                                                    | <ul> <li>Father            Husband     </li> </ul>                                              |               |                                                                                                    |               |              |
| plicant First Name/এয়িকান্টগী অহানবা মিং<br>pplicant Last Name /এয়িকান্টগী অরোমবা মিং<br>Hationship with Applicant/এয়িকান্টগ মরী<br>ther's/Husband's First Name/ইণাগী<br>নুয়েইবগী অহানবা মিং<br>ther's/Husband's Last Name/ইণাগী<br>আকাকবা আবাজা ফি                                                                                                    | <ul> <li>Father  Husband</li> </ul>                                                             |               |                                                                                                    |               |              |
| pplicant Last Name /এরিকান্টগী অরেমেবা মিং<br>elationship with Applicant/এরিকান্টগ মরী<br>ther's/Husband's First Name/ইণাগী<br>নুয়েইবর্গী অহানবা মিং<br>ther's/Husband's Last Name/ইণাগী<br>অহাকরি আবাদ্য পি                                                                                                    | <ul> <li>Father</li> <li>Husband</li> </ul>                                                     |               | Applicant Middle Name/এপ্লিকান্টগী ময়াইগী মিং                                                                                                    | [             |              |
| elationship with Applicant/এয়িকচটন মরী<br>ther's/Husband's First Name/ইণান্ধী<br>নুয়েইবর্গী অহানবা মিং<br>ther's/Husband's Last Name/ইণান্ধী<br>অকাইকর্ণী অব্যাহ্য জি                                                                                                    | ● Father ◎ Husband                                                                              |               |                                                                                                    |               |              |
| ther's/Husband's First Name/ইশাগী<br>শুরোইবগী অহানবা মিং*<br>ther's/Husband's Last Name/ইশাগী<br>অবেটবলী অবেচবে ফি                                                                                                    |                                                                                                 |               |                                                                                                    |               |              |
| ণুরোইবগী অহালবা মিং*<br>ither's/Husband's Last Name/ইপাগী<br>মনেটনমী আন্যায়ন যি:                                                                                                    |                                                                                                 |               | Father's/Husband's Middle Name/ইপাগী                                                                                                    |               |              |
| and states and states that the second states and states and |                                                                                                 |               | /ইপুরোইবগী ময়াইগী মিং                                                                                                    |               |              |
| Testeral environment lac                                                                                                    |                                                                                                 |               |                                                                                                    |               |              |
| strict *                                                                                                    | Select/খনবীসি                                                                                   | •             | Block/(和本*                                                                                                    | Select/খনবীমি | •            |
| n Code/পিন কোড*                                                                                                    |                                                                                                 |               | Email Id/ইমেল আই.পি                                                                                                    |               |              |
| abila Na /পোরাইর অসর                                                                                                    |                                                                                                 |               | proceed?/করমবা রোকভা এমিকেশল চংখ্যদগে ?*                                                                                                    | r             |              |
| elationship/মরী*                                                                                                    | Select/থনবীসি                                                                                   | -             |                                                                                                    |               |              |
| d Details/অঙাংগী অকুশ্বা ৱাবোল                                                                                                    |                                                                                                 |               |                                                                                                    |               |              |
| ate of birth*                                                                                                    |                                                                                                 |               | Gender*                                                                                                    | Select/থনবীসি | •            |
| ame of Newly Born Child (if any)/(ণীণা                                                                                                    |                                                                                                 |               | Father's First Name/ইপাগী অহালবা মিং*                                                                                                    |               |              |
| াকপা অঙাং মমিং<br>ither's Last Name/ইপাগী অরোযবা মিং                                                                                                    |                                                                                                 |               | Mother's First Name/ইমাগী অহালবা মিং *                                                                                                    |               |              |
| other's Last Name/ইমাসী অরোমবা মিং                                                                                                    |                                                                                                 |               |                                                                                                    |               |              |
|                                                                                                    |                                                                                                 |               |                                                                                                    |               |              |
| ce of Birth/(পাকপা মক্তম                                                                                                    |                                                                                                 |               |                                                                                                    |               |              |
| ace/মক্ষম*                                                                                                    | Select/খনবীসি                                                                                   | -             |                                                                                                    |               |              |
| ent's Permanent Address/ইম্যাইশ্বা গী অশেংৰ                                                                                                    | । लिकम                                                                                          |               |                                                                                                    |               |              |
| buse/Door No./মুম/ দোর লম্বর                                                                                                    |                                                                                                 |               | District *                                                                                                    | Select/খনবীমি | -            |
| ock/(ताक*                                                                                                    | Select/খনবীমি                                                                                   | -             | Police Station/পুলিস ষ্টেসন*                                                                                                    | Select/খনবীসি | -            |
| ost Office/গোষ্ট ওফিস*<br>                                                                                                    | Select/খনবীসি                                                                                   | -             | Locality/Section/লৈকাই/সেস্কল                                                                                                    |               |              |
| n Code/শিল (কাড*                                                                                                    |                                                                                                 |               |                                                                                                    |               |              |
| /n/Village of Residence of Mother/ইমাগী টাউ                                                                                                    | ৰ ৰন্তগা খুৰ                                                                                    |               |                                                                                                    |               |              |
| ate/(हेंदे*                                                                                                    | Select/খলবীসি                                                                                   | -             | District *                                                                                                    | Select/থলবীসি | -            |
| াgion/ধর্ম                                                                                                    | Select/vaallh                                                                                   | -             | The second second secon |               |              |
| ঁ<br>ducational Status of Father/ইপাগী মহৈগী থাক                                                                                                    |                                                                                                 |               | Educational Status of Mother/ইমাগী মহৈগী থাক                                                                                                    |               |              |
| ther's Occupation /ইশাগী খবক                                                                                                    |                                                                                                 |               | Mother's Occupation /ইমাগী খবক                                                                                                    |               |              |
| je of Mother at the time of Marriage/লুহোংবা                                                                                                    |                                                                                                 |               | Age of Mother at the time of this Birth/অভা                                                                                                    |               |              |
| স্পদা মমাগী চহি<br>১. of Children including this Child জিল                                                                                                    |                                                                                                 |               | পোকপা মত্তমদা মমাগী চহি <sup>*</sup><br>Tupo of Attention at Daliane প <del>ি জিলাৰ</del> ?                                                                                                    |               |              |
| , ত Gniaren including this Child/(পাল)<br>কিইবা অঙাৎসি য়াওনা অঙাৎ মশিৎ কয়া শুরবগে*                                                                                                    |                                                                                                 |               | iype of Attention at Delivery/ ঙাণ⊗রর]<br>এটেনসন মথণ*                                                                                                    | Select/খনবাসি | •            |
| ethod of Delivery/ডিপিডররী (জীবগী মওং*                                                                                                    | Select/খনবীসি                                                                                   | •             | Birth Weight(in Kgs)/অঙ্যাংগী অরুমবা (কে জি)                                                                                                    |               |              |
| ıration of Pregnancy(in Weeks)/মিরোলবগী<br>আনেসক                                                                                                    |                                                                                                 |               |                                                                                                    |               |              |
| 21(0(1))                                                                                                    |                                                                                                 |               |                                                                                                    |               |              |
| achment Details/এটাচমেন্টগী অকুশ্বা ৱাবোল                                                                                                    |                                                                                                 |               |                                                                                                    |               |              |
| pload documents/চঙদবা য়াদবা চে চাংশিং :                                                                                                    |                                                                                                 |               |                                                                                                    |               |              |
| Scanned copy of the self-signed declarat                                                                                                    | ion form                                                                                        |               |                                                                                                    |               |              |
| Doctor's certificate regarding birth certific                                                                                                    | ate                                                                                             |               |                                                                                                    |               |              |
| Permission or Order Letter issued by CM                                                                                                    | IU or DR                                                                                        |               |                                                                                                    |               |              |
| . Permission or Order Letter issued by 1st                                                                                                    | Class Magistrate of that Con                                                                    | cern Area     |                                                                                                    |               |              |
| aect Document                                                                                                    | Select/খনবীমি                                                                                   | -             | + Add                                                                                                    |               | l            |
| ccepted file types: pdf, jpeg, jpg, gif, p                                                                                                    | ng /অয়াবা ফাইল মথল : pdf, jj                                                                   | peg, jpg, gif | png                                                                                                    |               |              |

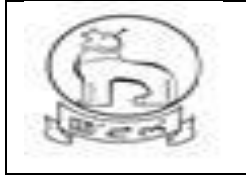

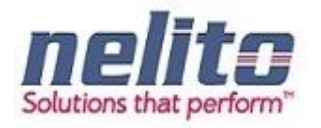

#### YOUTH AND SPORTS DEPARTMENT SERVICE DETAILS:

#### A.APPLICATION FOR INCENTIVE SPORTS AWARD

- 1. Citizens will apply online.
- 2. The online application will be routed to the **Dealing Assistant (DA)** by eDA.
- 3. The DA verifies the application alongwith supporting documents.
- 4. The DA approves/rejects the application alongwith recommendation/remarks for approval and rejection, respectively.
- 5. The **DA** will forward the application to the **Joint Director**.
- 6. The **Joint Director** verifies the application details as per parameter and forward to **Director** with his/her comments /remarks .
- 7. The **Director** sorts the list of application based on search parameters like Approved / Rejected Application and prepares a list for approved application. Then manually forwarding to Commissioner for approval and release of fund.

#### **Processing of Service request- Department (In e-District Scope)**

- After successful submission of Application, eDA will route the Application to Dealing Assistant and On login by DA, eDA will enable the DA to review the Application details along with the supporting documents. Now Dealing Assistant can perform following actions:
- If Application details are correct with all perspective then Dealing Assistant Approves the Application along with the remarks /recommendation and Forward the Application to Joint Director.
- If Application details are not correct then Dealing Assistant rejects the Application along with the remarks and the Applicants are intimated .
- Joint Director will sort Application as per Approved / rejected parameters and then forward the Application along with the remarks /recommendation to the Director.
- Director will view the application as per the approved / rejected list and prepares a final approved list. The approved list will be sent manually to commissioner for approval and release of fund.
- The Applicant can Collect the Incentive, Track Suits and Certificate from Department as per of the delivery component of Services in case of Approval.

#### **B. APPLICATION FOR RCC PROGRAM**

- 1. Citizens will apply online.
- 2. The online application will be routed by eDA to the concerned Dealing Assistant (DA) of department.
- 3. The DA verifies the application alongwith supporting documents.
- 4. The DA approves/rejects the application alongwith recommendation/remarks for approval and rejection, respectively.
- 5. The **DA** will forward the application to the **Joint Director.**
- 6. The **Joint Director** reviews the application details as per parameter and registers the application under RCC program .

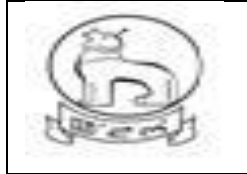

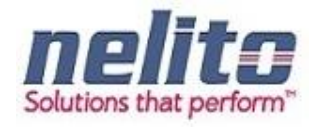

#### **Processing of Service request- Department (In e-District Scope)**

- After successful submission of Application, eDA will route the Application to Dealing Assistant and On login by DA, eDA will enable the DA to review the Application details along with the supporting documents. Now Dealing Assistant can perform following actions:
- If Application details are correct with all perspective then Dealing Assistant Approves the Application along with the remarks /recommendation and Forward the Application to Joint Director.
- If Application details are not correct then Dealing Assistant rejects the Application along with the remarks and the Applicants are intimated .
- Joint Director will sort Application as per Approved / rejected parameters and then forward the Application along with the remarks /recommendation to the Director.
- The Applicant is notified of the final application status via SMS/e-mail.
- The The Applicant can Collect an ID card from Department as per of the delivery component of Services in case of Approval.

#### C. APPLICATION FOR REGISTRATION IN SCHOOL GAMES FEDERATION

- 1. Citizens will apply online.
- 2. The online application will be routed by eDA to the concerned **DYASO** of department
- 3. DAYSO Verifies the Application Details and incorrect applications are rejected with reason. For legitimate applicants departments Conduct the Sports and Competition. DYASO will Approve the Application who has qualified in Sports and Competition and forwards the Application to **Joint Director** for further Processing.
- 4. **DYASO** will Reject the Application who has disqualified in Sports and Competition and intimates to Applicant regarding the rejection of Application by stating the reason.
- 5. **Joint Director** receives the application review the Application details along with the supporting documents and registers the Application under School Games Federation.
- 6. The Applicant is notified of the Final Application Status via SMS/e-mail.
- 7. The Applicant gets the intimation via SMS/e-Mail of Final Application Status as per of the delivery component of Service

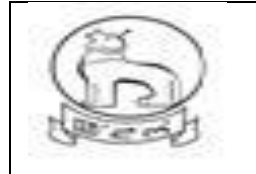

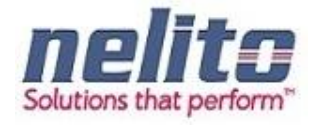

# Sample Incentive State sports Award application form

| 3                                                                                |                           |                     | Power To                                           | Empower       |                         |
|----------------------------------------------------------------------------------|---------------------------|---------------------|----------------------------------------------------|---------------|-------------------------|
| 🕑 New Application/অংশীৰা এট্টাকেমন 🛛 🖺                                           | Saved Application/(সইব এ) | উক্লেমন 🗹 Subr      | nitted Application/খাজিলখিবা এরিকেমন               | 🐣 Hrist       | hikesh PAddr<br>Last At |
| ntive State Sport Awards/লেব্যক্স শ                                              | লো মোগলবাৰু পুকেং বে      | গগ্ৰহা এৱাড         |                                                    |               |                         |
| te/মন্দওইবা: Symbol Asterisk (*) Indicates Ma                                    | ndatory                   |                     |                                                    |               |                         |
| licant Details/এরিকাউণী মরী মথ্যেং                                               |                           |                     |                                                    |               |                         |
| plicant First Name/এয়িকাণ্টগী অধ্যনবা মিং*                                      |                           |                     | Applicant Middle Name/এয়িকাণ্টগী মন্থাইগী f       | मेर           |                         |
| plicant Last Name /এমিকাণ্টশী অনোয়বা মিং                                        |                           |                     | State/(85 *                                        | Select/খলমীসি | -                       |
| strict                                                                           | Select/vellip             | -                   | Block/(ma                                          | Select/খলমীসি | -                       |
| n Code/Mil (ans                                                                  |                           |                     | Email Id/R(APT SIRE PI                             |               |                         |
| antionshin/WR                                                                    | [                         |                     |                                                    |               |                         |
| hattonship 491                                                                   | Select/4948[19            |                     |                                                    |               |                         |
| sonal Detail/লগাই অকুয়া রাহোল                                                   |                           |                     |                                                    |               |                         |
| ste of birth"<br>ack Sut Size/ফেক সভ সামজ "                                      | Selection                 |                     | Gender"<br>Father's First Name/ৰ্যাসা অধ্যনবা মেং" | Select/গলবীমি |                         |
| ather's Last Name/শ্বিশাসী অরোমবা মিং                                            | [                         |                     | Mother's First Name/ইমাগী অহালবা মিং*              |               |                         |
| other's Last Name/ইমাণী অরোমবা মিং                                               |                           |                     | Father's Occupation /ইপাণী খবক                     |               |                         |
| other's Occupation /ইমাণী খবক                                                    |                           | í                   | Monthly Income of Father/Mother/                   |               |                         |
| uching At/antitut with                                                           |                           |                     | Guardian/ইত্যাগী/অহল পমনশিং খাগী ইণকম              |               |                         |
| making we defined and                                                            | Select/শলহীপি             | -                   |                                                    |               |                         |
| গা No./রোগ নথ্য*                                                                 |                           |                     |                                                    |               |                         |
| Applicant Working?/এয়িকাদ্ট শ্বক ভোটাইবনা                                       | Select/49319              | *                   |                                                    |               |                         |
|                                                                                  |                           |                     |                                                    |               |                         |
| nanent Address /নশেংবা লৈকন                                                      |                           |                     |                                                    |               |                         |
| ate/(85*                                                                         | Select/গলহীপি             | -                   | District *                                         | Select/খলবীপি | -                       |
| ock/(제本 *                                                                        | Select/খলব্বীপি           | -                   | Post Office/(গাই ওফিস                              | Select/খলবীসি | -                       |
| vlice Station/পুশিস (ইসন                                                         | Select/vellip             | -                   | Locality/Section/(পক্ষাই/(সক্সল                    |               |                         |
| use/Door No./ ঀৣয়/ (৸1য় ৸ঀয়                                                   |                           |                     | Pin Code/M+I (Ф)6*                                 |               |                         |
| rent Address/হৌজীক লৈক্ষ                                                         |                           |                     |                                                    |               |                         |
| Permanent and Present Address is                                                 |                           |                     |                                                    |               |                         |
| सबता ?                                                                           |                           |                     |                                                    |               |                         |
| ate/(BC*                                                                         | Selectশগৰীমি              | *                   | District *                                         | Select/গলবীমি | *                       |
| olice Station/পশিস ষ্টেসন                                                        | Rala at Box Billy         |                     | Locality/Section/লৈকাই/সেস্তন                      |               | -                       |
| buse/Door No./যুম/ (ডার লম্বর                                                    | Delectronitie             |                     | Pin Code/পিন কোড                                   |               |                         |
|                                                                                  |                           |                     |                                                    |               |                         |
| ievements Details/কংবা অস্থ্যা বাবোপ                                             |                           |                     |                                                    |               |                         |
| Applicant Represented the State Of<br>mipur?/এয়িকাণ্ট অব মনিগর ষ্টেট মতৎ শিবনরা | Select/14##Th             | -                   |                                                    |               |                         |
|                                                                                  |                           |                     |                                                    |               |                         |
| xonsored by/স্পোপর*                                                              | Select/भवनीमि             | •                   |                                                    |               |                         |
| scipline/দিসিখিলৰ *                                                              | Select/भगवीभि             | •                   | Year Of Competition/কমণিভিশণগী চৰি *               | Select/গলনীমি | -                       |
| ime Of Competition/ক্ষমণিস্তিশলগী মিং*                                           | Select/448][4             | *                   |                                                    |               |                         |
| chment Details/এটाচমেন্টণী অকুয়া बाखान                                          |                           |                     |                                                    |               |                         |
| andatory documents:                                                              |                           |                     |                                                    |               |                         |
| . Scanned copy of the self-signed declarat                                       | ion form                  |                     |                                                    |               |                         |
| Original Certificate for the corresponding                                       | Discipline                |                     |                                                    |               |                         |
| One recent Photograph                                                            |                           |                     |                                                    |               |                         |
| . One Stamp size Photograph attested wit                                         | h Seal                    |                     |                                                    |               |                         |
| et Document*                                                                     | Select/14#819             | -                   | * Add                                              |               |                         |
| cepted file types: pdf, jpeg, jpg, gif, p                                        | ng /জয়াৰা ফাইল মথল :     | pdf, jpeg, jpg, gil | , png                                              |               |                         |
| fordel No.                                                                       | •                         |                     | Dec Harris                                         | Delete        |                         |
| senai no.                                                                        |                           |                     | Dot Hame                                           | Delete        |                         |
|                                                                                  |                           |                     |                                                    |               |                         |
| laration                                                                         |                           |                     |                                                    |               |                         |

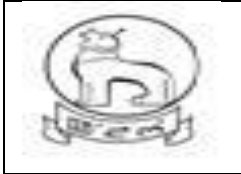

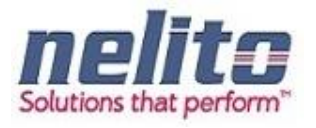

| Login                                   |  |  |  |  |
|-----------------------------------------|--|--|--|--|
| Citizen / CSC      Operation Department |  |  |  |  |
| Department Login                        |  |  |  |  |
| User Name                               |  |  |  |  |
|                                         |  |  |  |  |
| j57c6m 🥝                                |  |  |  |  |
| 1nim3v                                  |  |  |  |  |
| Login                                   |  |  |  |  |

Screen for Department Officials for Login to process

#### A. APPLICATION FOR INCENTIVE SPORTS AWARD

- 1. Citizens will apply online.
- 2. The online application will be routed to the **Dealing Assistant (DA)** by eDA.
- 3. The DA verifies the application alongwith supporting documents.

4. The DA approves/rejects the application alongwith recommendation/remarks for approval and rejection, respectively.

#### 5. The **DA** will forward the application to the **Joint Director**.

6. The **Joint Director** verifies the application details as per parameter and forward to **Director** with his/her comments /remarks .

7. The **Director** sorts the list of application based on search parameters like Approved / Rejected Application and prepares a list for approved application. Then manually forwarding to Commissioner for approval and release of fund.

#### Processing of Service request- Department (In e-District Scope)

- After successful submission of Application, eDA will route the Application to Dealing Assistant and On login by DA, eDA will enable the DA to review the Application details along with the supporting documents. Now Dealing Assistant can perform following actions:
- If Application details are correct with all perspective then Dealing Assistant Approves the Application along with the remarks /recommendation and Forward the Application to Joint Director.

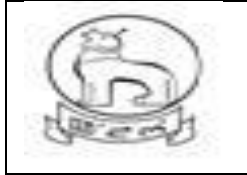

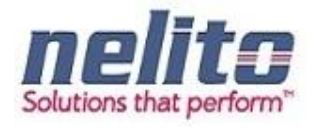

- If Application details are not correct then Dealing Assistant rejects the Application along with the remarks and the Applicants are intimated .
- Joint Director will sort Application as per Approved / rejected parameters and then forward the Application along with the remarks /recommendation to the Director.
- Director will view the application as per the approved / rejected list and prepares a final approved list. The approved list will be sent manually to commissioner for approval and release of fund.
- The Applicant is notified of the final application status via SMS/e-mail.
- The Applicant can Collect the Incentive, Track Suits and Certificate from Department as per of the delivery component of Services in case of Approval.

# B. Application for RCC Program

- 1. Citizens will apply online.
- 2 The online application will be routed by eDA to the concerned Dealing Assistant (DA) of department.
- 3 The DA verifies the application alongwith supporting documents.
- 4. The DA approves/rejects the application alongwith recommendation/remarks for approval and rejection, respectively.
- 5. The **DA** will forward the application to the **Joint Director**.
- 6. The **Joint Director** reviews the application details as per parameter and registers the application under RCC program .

### Processing of Service request- Department (In e-District Scope)

- After successful submission of Application, eDA will route the Application to Dealing Assistant and upon login by DA, eDA will enable the DA to review the Application details along with the supporting documents. Now Dealing Assistant can perform following actions:
- If Application details are correct with all perspective then Dealing Assistant Approves the Application along with the remarks /recommendation and Forward the Application to Joint Director.
- If Application details are not correct then Dealing Assistant rejects the Application along with the remarks and the Applicants are intimated .
- Joint Director will sort Application as per Approved / rejected parameters and then forward the Application along with the remarks /recommendation to the Director.
- The Applicant is notified of the final application status via SMS/e-mail.
- The The Applicant can Collect an ID card from Department as per of the delivery component of Services in case of Approval.

# C. Application for Registration in School Games Federation

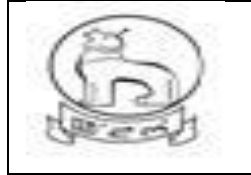

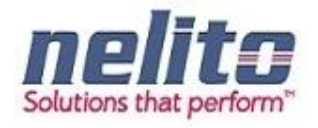

- 1. Citizens will apply online.
- 2 The online application will be routed by eDA to the concerned **DYASO** of department.
- 3. DAYSO Verifies the Application Details and incorrect applications are rejected with reason. For legitimate applicants departments Conduct the Sports and Competition. DYASO will Approve the Application who has qualified in Sports and Competition and forwards the Application to **Joint Director** for further Processing.
- 4. **DYASO** will Reject the Application who has disqualified in Sports and Competition and intimates to Applicant regarding the rejection of Application by stating the reason.
- 5. **Joint Director** receives the application review the Application details along with the supporting documents and registers the Application under School Games Federation.
- 6. The Applicant is notified of the Final Application Status via SMS/e-mail.
- 7. The Applicant gets the intimation via SMS/e-Mail of Final Application Status as per of the delivery component of Service

#### EDUCATION DEPARTMENT SERVICE DETAILS:

- i. Application for registration for Children with Special needs :
- 14. Citizens will apply online.
- 15. The online application will be routed to the **District Co-ordinator** by eDA.
- 16. **Children with Special Need District Coordinator** will verify the details, if all the details mentioned in application are correct then approve the application and register the request.

Note : If **District Coordinator** found that the applicant details or supporting documents are incorrect in any perspective then he can forward the application to **Block Coordinator** for Physical Verification manually (out of e-District Scope). Once the Physical Verification is done **Block Coordinator** will intimate to **District Co-ordinator** manually (out of e-District Scope). Now **District Coordinator** will provide Approval or Rejection for Application.

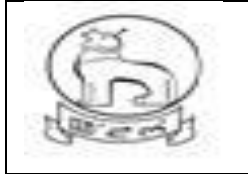

# e–District MMP Manipur User Manual

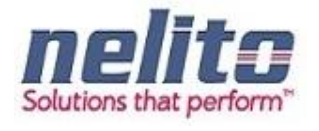

|                                                                                       |                                                              |              |                                                      | -              | IP Addr      |
|---------------------------------------------------------------------------------------|--------------------------------------------------------------|--------------|------------------------------------------------------|----------------|--------------|
| gistration of Children with Special N                                                 | saved Application/সেংব এপ্লকেসন<br>eed /অঙ্ডাংগী অথন্নবা দরক | নর লৈবশিংগী  | itted Application/গাঙ্গনাথৰা এপ্লকেসন<br>ী এগ্নিকেশণ | KIOSI          | CSC Last Att |
| ote/মন্দওইবা: Symbol Asterisk (*) Indicates Mandato                                   | ry.                                                          |              |                                                      |                |              |
| plicant Details/এপ্লিকান্ট অকুশ্বা ৱাবোল                                              |                                                              |              |                                                      |                |              |
| pplicant First Name/এপ্লিকান্টগী অহানবা মিং*                                          |                                                              |              | Applicant Middle Name/এপ্লিকান্টগী ময়াইগী মিং       | [              |              |
| pplicant Last Name /এপ্লিকান্টগী অরোমবা মিং                                           |                                                              |              |                                                      |                |              |
| elationship with Applicant/এয়িকাণ্টস মরী                                             | Father 		Husband                                             |              |                                                      |                |              |
| ather's/Husband's First Name/ইম্যাগী                                                  |                                                              |              | Father's/Husband's Middle Name/ইপাগী                 |                |              |
| ইপুরোইবগী অহানবা মিং *                                                                |                                                              |              | /ইপুরোইবগী ময়াইগী মিং                               |                |              |
| ather's/Husband's Last Name/ইপাগা<br>ইগরোইবগী অরোমবা মিৎ                              |                                                              |              |                                                      |                |              |
| Email Id/ইমেল আই.দি                                                                   |                                                              |              | Mobile No./(মাবাইল লম্বর                             |                |              |
| District *                                                                            | Select/খনবীসি                                                | -            | Block/(ज्ञाक *                                       | Select/খনবীসি  | -            |
| Die CodelRei (au. *                                                                   |                                                              |              | Diotect in util Agein 18 মিকাণ চংখ্যতে *             |                |              |
| Relationship/মরী *                                                                    | Select/খনবীসি                                                | -            |                                                      |                |              |
| ild Details/অঙ্যংগী অকুশ্বা ৱাবোল                                                     |                                                              |              |                                                      |                |              |
| Jpload Child Photo*                                                                   | + Add                                                        |              |                                                      | Child Photo    |              |
| ccented image types ineq inq gif pha                                                  | ্রিয়ারা ফাইল মখল : ipeg in                                  | a aif ppa    |                                                      |                |              |
| hild First Name/অভাংগী অহালবা মিং*                                                    | valuat atso and t theô' th                                   | g, gii, piig | Child Middle Name/অঙাংগী ময়াইগী মিং                 |                |              |
| hild Last Name/অঙাংগী অনোমবা মিং                                                      |                                                              |              | Gender *                                             | Select/vaallb  |              |
| Date of birth*                                                                        |                                                              |              | Age*                                                 |                |              |
|                                                                                       |                                                              | الستار       | 5                                                    |                |              |
| s Registered in Any Medical                                                           | Select/খনবীসি                                                | -            |                                                      |                |              |
| nstitution?/মেদিকেল ইনশিটটুসন দা রেজিস্তার<br>ছীবনা ২ *                               |                                                              |              |                                                      |                |              |
| ভাষমার<br>ype of Disability/দিসএবিলিডিগী মথল*                                         | Select/খনবীসি                                                | -            |                                                      |                |              |
|                                                                                       |                                                              |              |                                                      |                |              |
| Degree of Disability/দিসএবিলিভিগী চাং *                                               |                                                              |              |                                                      |                |              |
| Father's First Name/ইপাগী অহালবা মিং *                                                |                                                              |              | Father's Last Name/ইপাগী অরোয়বা মিং                 |                |              |
| Mother's First Name/ইমাসী অহানবা মিং *                                                |                                                              |              | Mother's Last Name/ইমাগী অরোয়বা মিং                 |                |              |
| irent's Permanent Address/ইমা/ইশা গী অশেংবা                                           | লৈক্ষ                                                        |              |                                                      |                |              |
| louse/Door No./য়ুম/ দোর লম্বর                                                        |                                                              |              | Locality/Section/লৈকাই/সেস্ত্ৰন                      |                |              |
| Police Station/পুলিস ষ্টেসন*                                                          | Select/add                                                   |              | Block/(ताक*                                          | Select/গররীয়ি |              |
| <sup>?</sup> in Code/গিন কোড *                                                        |                                                              |              |                                                      |                |              |
| tachment Details/গটাচামকগী অকধা ব্যাবাল                                               |                                                              |              |                                                      |                |              |
|                                                                                       |                                                              |              |                                                      |                |              |
| 1 Scanned conv of the solf signed de-l                                                | on form                                                      |              |                                                      |                |              |
| <ol> <li>Coamed copy or the sell-signed declaration</li> <li>Coasily Obsta</li> </ol> |                                                              |              |                                                      |                |              |
| 2. Family Photo                                                                       |                                                              |              |                                                      |                |              |
| 3. Medical or Disability Certificate                                                  |                                                              |              |                                                      |                |              |
| 4. Any Age proof                                                                      |                                                              |              |                                                      |                |              |
| 5. Income Certificate of Father                                                       |                                                              |              |                                                      |                |              |
|                                                                                       |                                                              |              |                                                      |                |              |

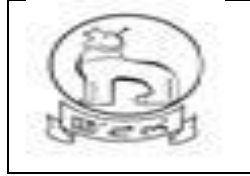

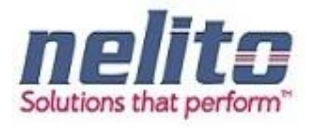

### STATUS SEARCH AND CERTIFICATE GENERATION

Once the Application is approved, Applicant can visit to the nearest Kiosk Operator. Now based on the Acknowledgement receipt Kiosk Operator can search for the Current Status of Application and provide the Certificate to Applicant.

Firstly Kiosk Operator has to click on Status Search Link and corresponding Status Search Page will be visible to Kiosk Operator:

#### Admin Roles and Responsibilities:

Following are the roles and responsibilities of District Admin:

- Create a user
- Update a user
- Deactivate a user
- Define service workflow
- Reports and MIS

#### 7.1 Create a User:

District Admin needs to enter the correct username and user ID , for successful login to home page .

Example: To create a user with Name "Abdul Rasid", please follow the below steps:

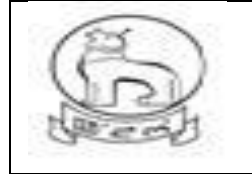

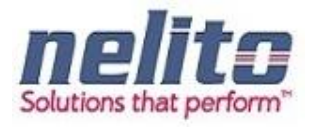

Admin has to put the name that is "M Abdul" and a USER ID ,if record does not exists, Admin has to check with the USER ID serial. Before entering details, system admin has to create userID ,if userID is not present then only use this userID.If this user ID is present it means another user already uses this ID, in this case admin has to create a new userID.

<sup>2</sup> Click on "Add"

<sup>®</sup> System Admin has to fill the fields .If email-Id data is not with District Admin, District Admin has to fill with "**dummy@email.com'**, Display name will be first name and last name for example display name will be for this user is *Abdul Rasid* 

- ?
- After this select Department and Designation, District name, DSC Sr. No and Date of Birth.
  - If The user is Active, choose Yes. Otherwise No for inactive user.

#### Update a user:

<sup>®</sup> System Admin needs to enter the correct username and password, After successful login home page will appear.

#### When to select "Forward":

Respective departmental user can view the application details as well as the attached supporting documents; by clicking forward action one official can forward the application to another official to take necessary action. Every official has this access right.

#### When to select "Approve"

<sup>®</sup> Only Approving authority can "Approve " any application, If verification reports OK then DPS approves and digitally sign the certificate.

#### When to Select "Reject"

<sup>®</sup> Only approving authority can Reject any application. If verification reports are not OK then DPS rejects the application with Justification and the intimation is given to the applicant via SMS.

#### Steps for Sending Back the application

There is an option to Send Back an application to the previous user as per the workflow for further information is required,.

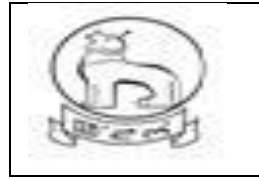

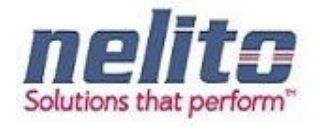

Status search of Application (available in home screen)

| e-Dist | t <b>rict</b><br>nent of Manipur |              |         |       |                    |  |
|--------|----------------------------------|--------------|---------|-------|--------------------|--|
| Home   | About us                         | Our services | Tenders | FAQ   | Application Status |  |
|        |                                  |              |         |       |                    |  |
|        | Status Sea                       | rch/থাক থিবা |         |       |                    |  |
|        | Application No./.<br>নম্বর*      | গ্রিকেসন     |         | Searc | h/খিৰা Reset/রিসট  |  |
|        |                                  |              |         |       |                    |  |

Now Kiosk Operator has to provide the Application No, based on the Application No. Applicant Details will be visible on Status Search Page:

Application No. Service Name Department Applicant Name Application Date Status Download

: 2/20141229103 : Domicile Certificate : Revenue : Ramesh Kumar Gandhi : 29-12-2014 : Application Approved : Download

Upon Clicking on Download Link corresponding Certificate will be downloaded:

#### PASSWORD RESET/ CHANGE BY DEPARTMENT USER

Department user can also change their password for security reason as and when necessary through their own login screen. Once logged in system will display the name of logged in user and RESET option

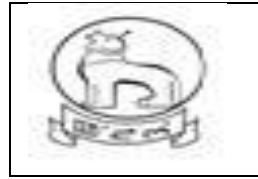

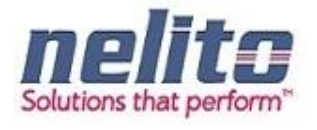

are available on top of screen for changing of password .

| e-District<br>Government of | Manipur                                               |
|-----------------------------|-------------------------------------------------------|
| Home                        | Reset Password Ningthoujam Geoffrey Logout            |
| My Inbox                    | Details Of Reset Password/গাসৱার্ণ রিসেটকী অকুণা মরোল |
| Approved Applications       | Details/অকুশ্য মরোল                                   |
|                             | Old Password/শিরবা পাসরার্দ*                          |
|                             | New Password/অধৌবা পাসৱার্দ*                          |
|                             | Confirm password/কলফন গাসৱাৰ্দ*                       |
|                             | Submit                                                |
|                             |                                                       |
|                             |                                                       |

# How to install Java & Dongle Drivers?

Step 1 : Copy JAVAINSTALL folder from Pendrive to Desktop & extract it.